|                                   | INSTRUCTIVO | Instructivo Creación vistas y visor<br>consolidado                  | CÓDIGO  | GINFO-I-022 |
|-----------------------------------|-------------|---------------------------------------------------------------------|---------|-------------|
| Agencia<br>Nacional de<br>Tierras | ACTIVIDAD   | GENERACIÓN Y ANÁLISIS DE<br>INFORMACIÓN GEOGRÁFICA Y<br>TOPOGRÁFICA | VERSIÓN | 1           |
|                                   | PROCESO     | GESTION DE LA INFORMACIÓN                                           | FECHA   | 29/10/2021  |

## INSTRUCTIVO CREACIÓN VISTAS Y VISOR CONSOLIDADO

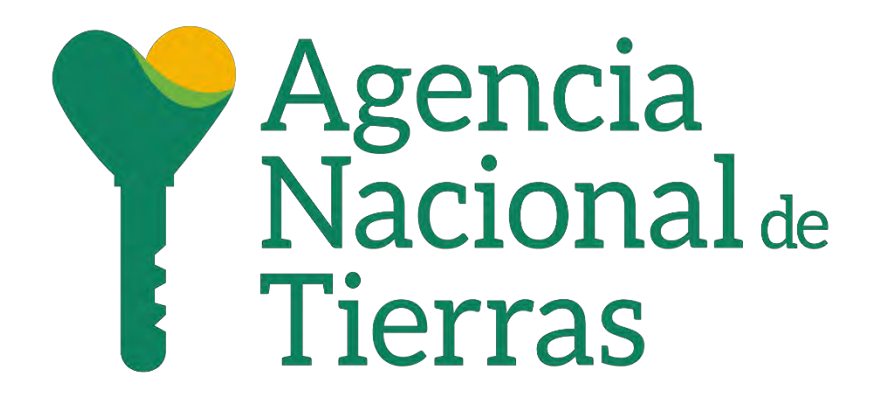

AGENCIA NACIONAL DE TIERRAS DIRECCIÓN DE GESTIÓN DEL ORDENAMIENTO SOCIAL DE LA PROPIEDAD SUBDIRECCIÓN DE SISTEMAS DE INFORMACIÓN DE TIERRAS OCTUBRE DEL 2021

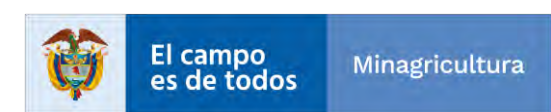

|                                   | INSTRUCTIVO | Instructivo Creación vistas y visor<br>consolidado                  | CÓDIGO  | GINFO-I-022 |
|-----------------------------------|-------------|---------------------------------------------------------------------|---------|-------------|
| Agencia<br>Nacional de<br>Tierras | ACTIVIDAD   | GENERACIÓN Y ANÁLISIS DE<br>INFORMACIÓN GEOGRÁFICA Y<br>TOPOGRÁFICA | VERSIÓN | 1           |
|                                   | PROCESO     | GESTION DE LA INFORMACIÓN                                           | FECHA   | 29/10/2021  |

## Tabla de Contenido

| 1.   | Creación de vistas con información geográfica y alfanumérica               | 5  |
|------|----------------------------------------------------------------------------|----|
| 2.   | Crear conexión a la base de datos API                                      | 10 |
| 2.1. | Conexión en ArcMap                                                         | 10 |
| 2.2. | Conexión en ArcGIS PRO                                                     | 14 |
| 3.   | Registro de vistas en la base de datos corporativa SQL Server – ArcGIS Pro | 17 |
| 4.   | Configurar documento APRX - ArcGIS Pro                                     | 22 |
| 5.   | Publicación de Servicio Web Geográfico – ArcGIS Pro                        | 27 |

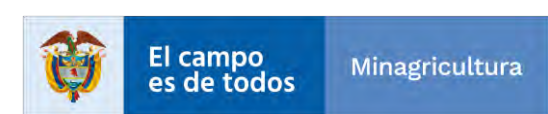

|                                   | INSTRUCTIVO | Instructivo Creación vistas y visor<br>consolidado                  | CÓDIGO  | GINFO-I-022 |
|-----------------------------------|-------------|---------------------------------------------------------------------|---------|-------------|
| Agencia<br>Nacional de<br>Tierras | ACTIVIDAD   | GENERACIÓN Y ANÁLISIS DE<br>INFORMACIÓN GEOGRÁFICA Y<br>TOPOGRÁFICA | VERSIÓN | 1           |
|                                   | PROCESO     | GESTION DE LA INFORMACIÓN                                           | FECHA   | 29/10/2021  |

## Glosario de términos

- ANT: Agencia Nacional de Tierras.
- **SIT**: Sistema Integrado de Tierras.
- **SPO**: Subdirección de Planeación Operativa.

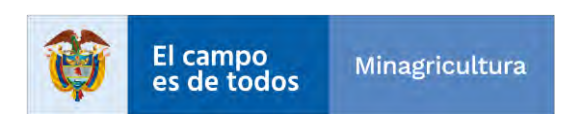

|                                   | INSTRUCTIVO | Instructivo Creación vistas y visor<br>consolidado                  | CÓDIGO  | GINFO-I-022 |
|-----------------------------------|-------------|---------------------------------------------------------------------|---------|-------------|
| Agencia<br>Nacional de<br>Tierras | ACTIVIDAD   | GENERACIÓN Y ANÁLISIS DE<br>INFORMACIÓN GEOGRÁFICA Y<br>TOPOGRÁFICA | VERSIÓN | 1           |
|                                   | PROCESO     | GESTION DE LA INFORMACIÓN                                           | FECHA   | 29/10/2021  |

## INTRODUCCIÓN

Para realizar el proceso de creación de vistas y visores consolidados, se requiere seguir una serie de pasos detallados para lograr el resultado esperado.

Este documento describe el paso a paso que deben tener en cuenta las personas encargadas de las vistas y de los visores.

## **OBJETIVO DOCUMENTAL**

Describir el proceso requerido para la creación de las vistas y visores consolidados.

## ALCANCE

Crear las vistas y los visores consolidados de todos los municipios que hagan parte del proceso de Barrido Predial Masivo (BPM).

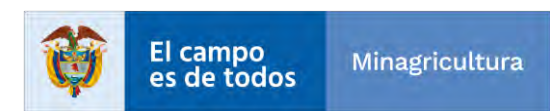

|                                   | INSTRUCTIVO | Instructivo Creación vistas y visor<br>consolidado                  | CÓDIGO  | GINFO-I-022 |
|-----------------------------------|-------------|---------------------------------------------------------------------|---------|-------------|
| Agencia<br>Nacional de<br>Tierras | ACTIVIDAD   | GENERACIÓN Y ANÁLISIS DE<br>INFORMACIÓN GEOGRÁFICA Y<br>TOPOGRÁFICA | VERSIÓN | 1           |
|                                   | PROCESO     | GESTION DE LA INFORMACIÓN                                           | FECHA   | 29/10/2021  |

## 1. Creación de vistas con información geográfica y alfanumérica

A partir de que se tienen las bases de datos (API's), se procede a generar las vistas que son los insumos para la persona encargada de generar los visores que se entregan al operador. Esta persona se le informa que las API de los municipios ya están disponibles en la base de datos para que proceda a generar dichas vistas. Una vez el grupo BPM - Implementación realiza la creación de las bases de datos API para cada municipio, se crean las vistas que servirán de insumo para el visor geográfico que se debe entregar al operador encargado de realizar el barrido predial de cada municipio.

| Object Explorer 🔷 🦊                                                                                                    | × SQLO                                                        | Query24.sql -                                                                                               | SPI_73555 (                                                                                                    | adm (64)) 🗢 🗶 SQLQuery23.sql - SPL_735                                                                                                    | 555 (adm (62))                                                                                                    | SQLQue                                                                                                    |
|----------------------------------------------------------------------------------------------------|---------------------------------------------------------------|----------------------------------------------------------------------------------------------------|----------------------------------------------------------------------------------------------------|----------------------------------------------------------------------------------------------------|----------------------------------------------------------------------------------------------------|----------------------------------------------------------------------------------------------------|
| Connect- # *# = * C .*                                                                                                    |                                                               | USE [API                                                                                                    | _73555]                                                                                                    |                                                                                                    |                                                                                                    |                                                                                                    |
| ■       SRVAZARGSITPRU1 (SQL Server 14.0.3223.3 - adm)         ■       Databases         ■       Databases         ■       System Databases         ■       Database Snapshots         ■       API         ■       API_00000         ■       API_00001         ■       API_00002         ■       API_00003         ■       API_13248         ■       API_44279         9       API_44279_296 (Offline)         ■       API_44650                                                                                                    | 1009                                                          | GO<br>SELECT [<br>.[<br>.[<br>.[<br>.[<br>.[<br>.[<br>.[<br>.[<br>.[                                        | OBJECTID]<br>ORIG_FID]<br>Predio_ANT<br>ID_Barrido<br>ID_Parcel]<br>departamenn<br>municipio]<br>matricula_<br>numero_pren<br>numero_pren<br>numero_pren<br>numero_pren<br>Cruce_Reza<br>Poligono]<br>ID_Barrido | _GUID]<br>_ANT]<br>to]<br>inmobiliaria]<br>dial]<br>dial_anterior]<br>go]<br>ANT GHTD]                                                                                                    |                                                                                                    |                                                                                                    |
| 🐵 🗑 API_47189                                                                                                    | III .                                                         | Results @                                                                                                   | Soutial mende                                                                                                    | Di Messares                                                                                                    |                                                                                                    |                                                                                                    |
| API_73067_296 (Offline)<br>API_73067_296 (Offline)<br>API_73555<br>Database Diagrams<br>Views<br>External Resources<br>External Resources | 85<br>86<br>87<br>88<br>89<br>90<br>91<br>92<br>93<br>94<br>< | OBJECTID<br>50745<br>50746<br>50747<br>50748<br>50749<br>50750<br>50751<br>50752<br>50753<br>50753<br>50754 | O ORIG_FID<br>NULL<br>NULL<br>NULL<br>NULL<br>NULL<br>NULL<br>NULL<br>NUL                                                                                                    | Predio_ANT_GUID<br>17C7CA8B-F3A1-4DE3-BC4B-1553A401EF17<br>C29EC940-4008-45B7-A121-83D58C6C842E<br>F73CB832-16B8-4FB4-82D7-C86CE90BDC5F<br>F1C06EF4-F887-48D8-88F1-268CD84C23C0<br>53D3A2D4-E2C3-485E-89CB-EC60C5E46095<br>1EEC5827-4506-4537-BFEE-E75674E97B1C<br>B29AC644-EA58-4575-BCBF-02A0585F4D63<br>958BD8A6-C140-4C72-83E6-6CF1AD5DCD<br>DB6B6332-7A4B-4582-9907-363EEC7F25DB<br>89296327-BEDE-49A2-8C9D-407B44628BC7 | ID_Bamdo_ANT<br>7355503040<br>7355505264<br>7355510535<br>7355501156<br>7355501142<br>7355501735<br>7355503232<br>7355503702<br>7355503702<br>7355512146<br>7355501398 | ID_Parcel<br>00234263<br>00238538<br>00237221<br>00240124<br>00240110<br>00240704<br>00235538<br>00236373-2<br>002367733<br>00240366 |
| API_EPSG3116                                                                                                    | ~ 00                                                          | Query execut                                                                                                | ed successfull                                                                                                    | y,                                                                                                    |                                                                                                    | SRVA                                                                                                    |

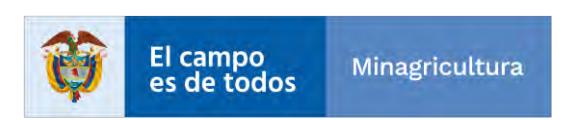

|                                   | INSTRUCTIVO | Instructivo Creación vistas y visor<br>consolidado                  | CÓDIGO  | GINFO-I-022 |
|-----------------------------------|-------------|---------------------------------------------------------------------|---------|-------------|
| Agencia<br>Nacional de<br>Tierras | ACTIVIDAD   | GENERACIÓN Y ANÁLISIS DE<br>INFORMACIÓN GEOGRÁFICA Y<br>TOPOGRÁFICA | VERSIÓN | 1           |
|                                   | PROCESO     | GESTION DE LA INFORMACIÓN                                           | FECHA   | 29/10/2021  |

Por cada tabla generada en la base municipal API se genera una vista por parte del Equipo SIG con el sufijo \_evw que permite identificarlas de las vistas alfanuméricas.

| Object Explorer | - 4                                             |
|-----------------|-------------------------------------------------|
| Connect - ♥ *♥  | - * 6 *                                         |
| 18 🖬 Vi         | ews                                             |
|                 | System Views                                    |
| 0               | AdmCGDB.ANT_Analisis_Integral_evw               |
|                 | AdmCGDB.ANT_Conflictos_evw                      |
| œ 🖻             | AdmCGDB.ANT_Enfoque_Diferencial_evw             |
| H 🖻             | AdmCGDB.ANT_Gestion_evw                         |
| 12              | AdmCGDB.ANT_Interesado_ANT_Interesado_Contacto_ |
| (B)             | AdmCGDB.ANT_Interesado_Caracterizacion_evw      |
| œ 🖻             | AdmCGDB.ANT_Interesado_evw                      |
| 田園              | AdmCGDB.ANT_Interesado_Nucleo_Familiar_evw      |
|                 | AdmCGDB.ANT_Predio_evw                          |
| B (5)           | AdmCGDB.ANT_Predio_Poligono_evw                 |
| œ 🖻             | AdmCGDB.ANT_Predio_Punto_evw                    |
|                 | AdmCGDB.ANT_Procesos_evw                        |
| 0               | AdmCGDB.ANT_Restricciones_Condicionantes_evw    |
| 16.12           | AdmCGDB.ANT_Solicitud_evw                       |

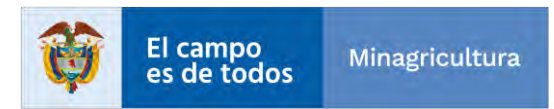

|                                   | INSTRUCTIVO | Instructivo Creación vistas y visor<br>consolidado                  | CÓDIGO  | GINFO-I-022 |
|-----------------------------------|-------------|---------------------------------------------------------------------|---------|-------------|
| Agencia<br>Nacional de<br>Tierras | ACTIVIDAD   | GENERACIÓN Y ANÁLISIS DE<br>INFORMACIÓN GEOGRÁFICA Y<br>TOPOGRÁFICA | VERSIÓN | 1           |
|                                   | PROCESO     | GESTION DE LA INFORMACIÓN                                           | FECHA   | 29/10/2021  |

Para ello se debe ejecutar los siguientes scripts en el presente orden:

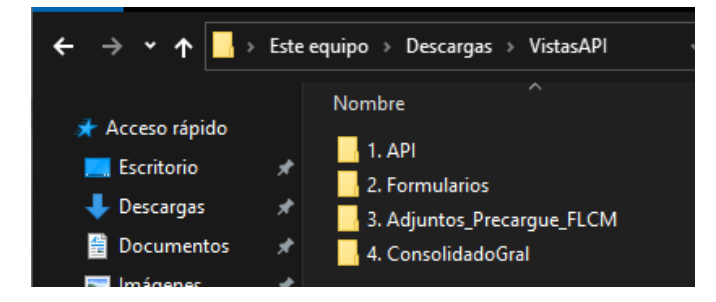

• En el primero luego de liberada el API (BD) y realizado el versionamiento por parte de Milciades Romero para el Municipio definido se ejecutan los scripts de la carpeta **1. API**.

| $\leftarrow \rightarrow \checkmark \uparrow$ $\blacksquare$ « Des                                                                                                    | cargas > VistasAPI > 1. API 🗸 ල ව 🔎 Buscar e                                                                                                    |
|----------------------------------------------------------------------------------------------------|----------------------------------------------------------------------------------------------------|
| <ul> <li>Acceso rápido</li> <li>Escritorio</li> <li>Descargas</li> <li>Documentos</li> <li>Imágenes</li> <li>Actividad_1</li> <li>Actividad_1</li> <li>ANT</li> <li>Obligacion_13</li> </ul> | Nombre         Image: ADMCGDB].[EVW_API_Espacializada].sql         Image: ADMCGDB].[EVW_API_Espacializada].sql         Image: ADMCGDB].[EVW_API_NoEspacializada].sql         Image: ADMCGDB].[EVW_API_NoEspacializada].sql         Image: ADMCGDB].[EVW_Condicionantes_General].sql         Image: ADMCGDB].[EVW_Conflictos_Enfoques].sql         Image: ADMCGDB].[EVW_Relacion_Poligonos].sql         Image: ADMCGDB].[EVW_Restricciones_Condicionantes_Individual].sql         Image: ADMCGDB].[EVW_Restricciones_General].sql         Image: ADMCGDB].[EVW_Restricciones_General].sql |
| 👝 OneDrive                                                                                                    | [ADMCGDB].[EVW_Kezago_Formalizacion].sql [ADMCGDB].[EVW_Rezago_Solicitudes].sql                                                                                                    |

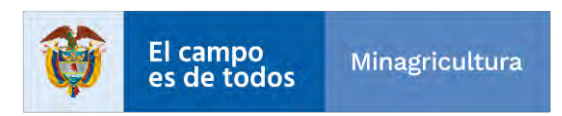

|                                                                                                    | INSTRUCTIVO                                                                                                    | Instructivo Creación vistas y viso<br>consolidado                                                                                                    | CÓDIGO                           | GINFO-I-022                     |
|----------------------------------------------------------------------------------------------------|----------------------------------------------------------------------------------------------------|----------------------------------------------------------------------------------------------------|----------------------------------|---------------------------------|
| Agencia                                                                                                    |                                                                                                    | GENERACIÓN Y ANÁLISIS DE                                                                                                    | VERSIÓN                          | 1                               |
| Nacionalde                                                                                                    | ACTIVIDAD                                                                                                    | INFORMACIÓN GEOGRÁFICA Y                                                                                                    |                                  |                                 |
| Tierras                                                                                                    |                                                                                                    | TOPOGRÁFICA                                                                                                    |                                  |                                 |
|                                                                                                    |                                                                                                    | GESTION DE LA INFORMACIÓN                                                                                                    | FECHA                            | 29/10/2021                      |
|                                                                                                    | PROCESO                                                                                                    |                                                                                                    |                                  |                                 |
| C:\Users\HENRY\Dow                                                                                                    | nloads\VistasAPI\1. API\[ADMCGDB].[EVW_API_Espacia                                                                                                   | lizada].sql - Notepad++                                                                                                    |                                  | - 0 ×                           |
| Archivo Editar Busca                                                                                                    | r Vista Codificación Lenguaje Configuración I                                                                                                    | Herramientas Macro Ejecutar Plugins Ventana ?                                                                                                    |                                  | х                               |
|                                                                                                    | <u>≜ ⊀®©</u>  ⊃⊂ #% <u>%</u>  ≪≪ ⊑                                                                                                    | 74   I- 11   I- 12   I- 12   I |                                  |                                 |
| EVW_API                                                                                                    | _Espacializada].sql 🔀                                                                                                    |                                                                                                    |                                  |                                 |
| 7 (CRNB)<br>7 (CRNB)<br>8 SET.QUOTE<br>9 GOGRMS<br>10 (CRNB)<br>11 (CRNB)<br>11 (CRNB)<br>12 (CRNB)<br>13Author<br>13Author<br>14Create<br>15Descrip<br>16 | D_IDENTIFIER.ONCERNES<br>:Yobany.Forero.Gutierrez,.Cor<br>.date:28/10/2020GBMB<br>ption:Vista.que.identifica.los.pre<br>Se.identifican.a.nivel.de.po |                                                                                                    |                                  |                                 |
| 19 CRUP                                                                                                    | (ADWCCDR) (FIR ADT Forseisligedel 7                                                                                                    |                                                                                                    |                                  |                                 |
| 21 ·· SELECT ·                                                                                                    | · CREE                                                                                                    |                                                                                                    |                                  |                                 |
| 22 ca<br>$23$ $\longrightarrow$ [P]                                                                                                    | st(row_number().OVER.(.ORDER.BY[AI]<br>R].[ID_Barrido_ANT].AS.ID_BARRIDO_ANT                                                                         | .[T_Id] ASC) ASA int) OBJECTID, CREP                                                                                                    |                                  |                                 |
| $24 \longrightarrow \cdots (S)$                                                                                                    | ELECT · max (VALOR) · FROM · [ADMCGDB] . [DOM]                                                                                                    | NIOS] • do • WHERE • [Dominio] •=• 'an_AnalisisIntegral' • AND• [A                                                                                                    | I].[Grupo_Clasifica_API].=.[do]. | [ID]) • AS • CLASIFICACION_API, |
| 26 →···[P                                                                                                    | R].[numero_predial].AS.CEDULA_CATAST                                                                                                    | AL_NUEVO, · CRLE                                                                                                    |                                  |                                 |
| $27 \longrightarrow \cdots [P]$<br>$28 \longrightarrow \cdots [P]$                                                                                         | R].[numero_predial_anterior].AS.CEDUI<br>R].[matricula_inmobiliaria].AS.FMI_SN                                                                       | A_CATASTRAL_ANTIGUO, ··CRLE                                                                                                    |                                  |                                 |
| 29 →··· (S                                                                                                    | ELECT · NOMBRE_DEPARTAMENTO · FROM · ADMCGI                                                                                                    | B.DEPARTAMENTO.WHERE. (CODIGO_DEPARTAMENTO.=.PR.departam                                                                                                    | ento)) · AS · DEPARTAMENTO, CRLF |                                 |
| $30 \longrightarrow \cdots (S)$<br>$31 \longrightarrow \cdots [A]$                                                                                         | <pre>LLECI • NOMBRE_MUNICIPIO • FROM • ADMCGDB.M<br/>I].[Vereda Comunitaria] • AS • VEREDA COM</pre>                                                 | NUNICIPIO·WHERE·(CODIGO_MUNICIPIO·=·PR.municipio))·AS·MU<br>NUNITARIA,·CRME                                                                                                    | NICIPIO, CRILE                   |                                 |
| $32 \longrightarrow \cdots [A]$                                                                                                    | I].[Vereda_POT].AS.VEREDA_POT,. CRLF                                                                                                    |                                                                                                    |                                  |                                 |
| $33 \longrightarrow \cdots [A]$<br>$34 \longrightarrow \cdots [A]$                                                                                         | <pre>IJ.[Vereda_FMI].AS.VEREDA_FMI,CRLE I].[Unidad Intervencion POSP].AS.UNII</pre>                                                                  | INTERV POSPR, CRIF                                                                                                    |                                  |                                 |
| 35 →···[A                                                                                                    | I].[Unidad_Intervencion_Operativa].AS                                                                                                    | UNID_INTERV_OPER, ·· CRUE                                                                                                    |                                  |                                 |
| $30 \longrightarrow \cdots (S)$<br>$37 \longrightarrow \cdots [A]$                                                                                         | Il. [Area Terreno] · AS · AREA TERRENO IGA                                                                                                    | C CRIF                                                                                                    | uza_mAPRE].=.[do].[ID]).AS.EL_PR | V CRUZA_MAPRE, CRIEF            |
|                                                                                                    |                                                                                                    | Institute 0.421 Enstitute                                                                                                    | Call 1 Sel. 010 MGada            | >                               |
| Structured Query Language                                                                                                    | ge file                                                                                                    | length : 8.431 lines : 106 Ln : 1                                                                                                    | Lol:   Sel: U U Windo            | WS (CR LF) UTF-8 INS            |

• Posterior a esto y liberado el tema de Formularios por Jeisson Amaya se ejecutan los scripts de las carpetas: 2. Formularios, 3. Adjuntos\_Precargue\_FLCM, 4. ConsolidadoGral

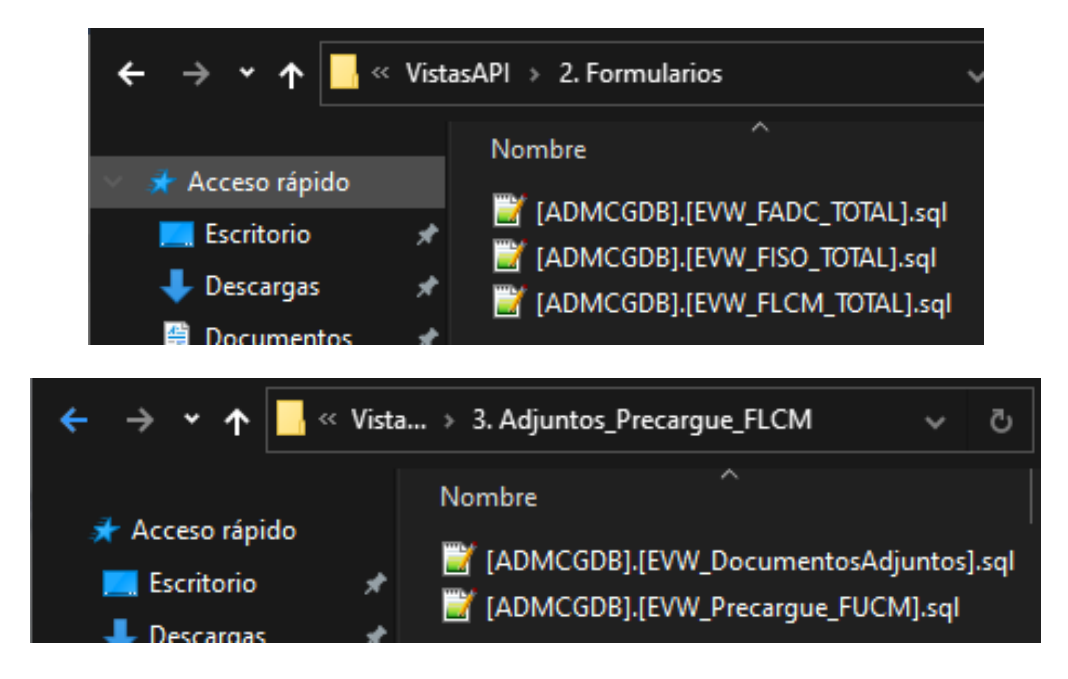

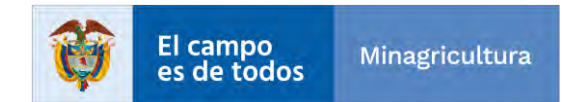

|                                   | INSTRUCTIVO   | Instructivo Creación vistas y visor<br>consolidado                  | CÓDIGO            | GINFO-I-022      |
|-----------------------------------|---------------|---------------------------------------------------------------------|-------------------|------------------|
| Agencia<br>Nacional de<br>Tierras | ACTIVIDAD     | GENERACIÓN Y ANÁLISIS DE<br>INFORMACIÓN GEOGRÁFICA Y<br>TOPOGRÁFICA | VERSIÓN           | 1                |
|                                   | PROCESO       | GESTION DE LA INFORMACIÓN                                           | FECHA             | 29/10/2021       |
|                                   |               | 🛚 VistasAPI 🐲 4. ConsolidadoGral                                    | ×                 | 0 .0 B           |
|                                   | Acceso rápido | Nombre                                                              | nsolidado_Informa | cion_General.sql |

Luego se genera las vistas definitivas que se usan en los visores para la visualización de la información, estas vistas es el resultado de la consulta de las diferentes vistas mencionadas en la anterior figura y al principio del nombre se le agrega la palabra EVW.

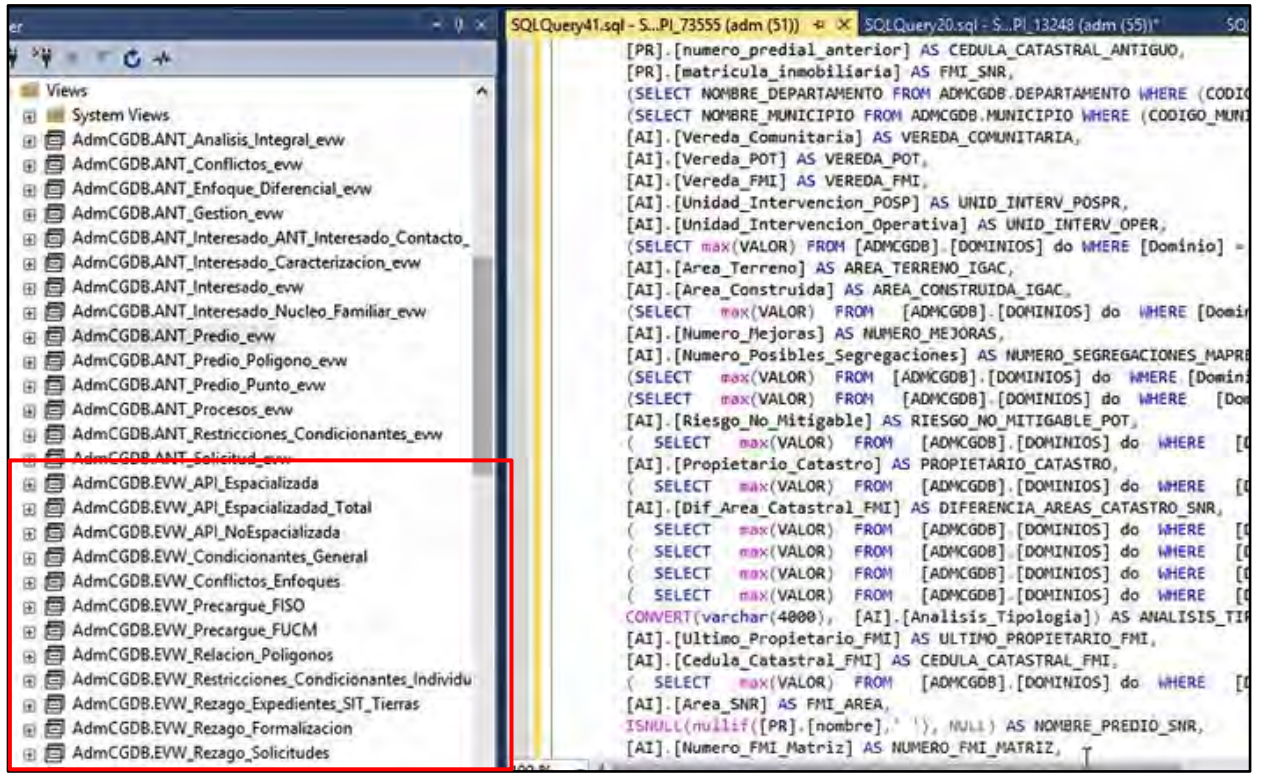

Después de generar las vistas, se debe probar su visualización desde ArcGIS antes de informarle a la persona encargada de la publicación de los geoservicios, que ya están listas para que sean consumidas posteriormente por los visores.

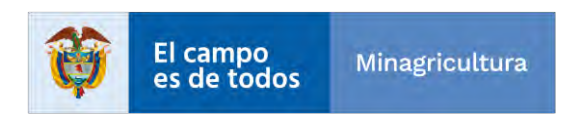

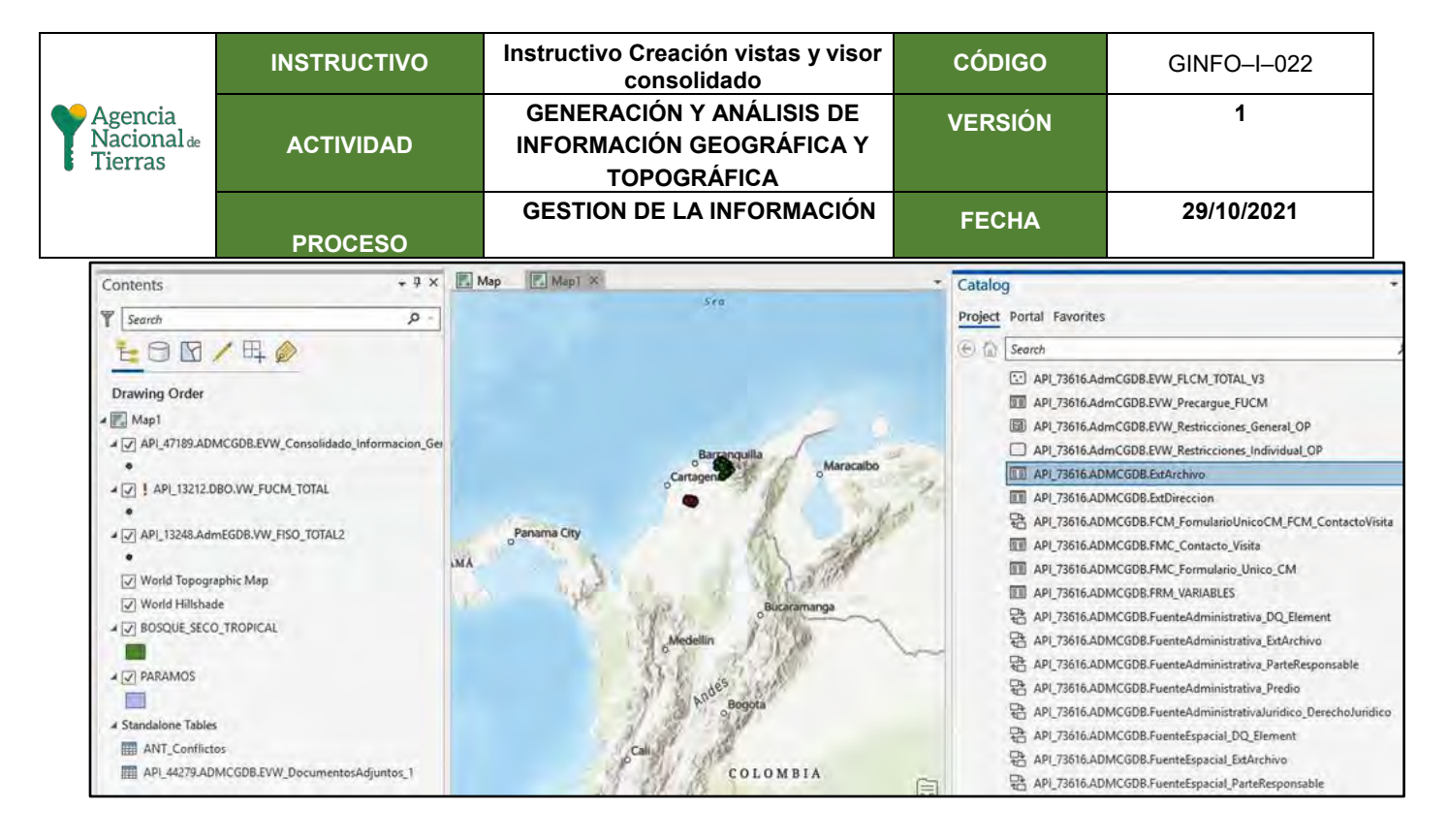

## 2. Crear conexión a la base de datos API.

#### 2.1. Conexión en ArcMap.

Abrimos la aplicación de ArcMap. (Esta herramienta solo se usará para crear conexiones que luego serán usadas en el manager de ArcGIS Server).

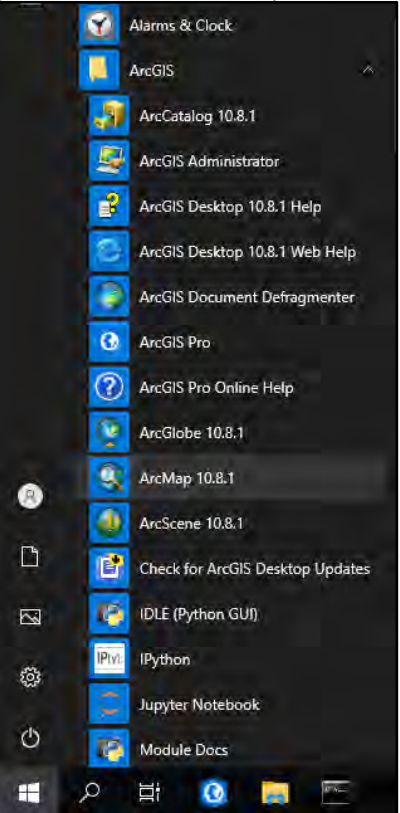

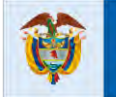

El campo

es de todos

|                                   | INSTRUCTIVO | Instructivo Creación vistas y visor<br>consolidado                  | CÓDIGO  | GINFO-I-022 |
|-----------------------------------|-------------|---------------------------------------------------------------------|---------|-------------|
| Agencia<br>Nacional de<br>Tierras | ACTIVIDAD   | GENERACIÓN Y ANÁLISIS DE<br>INFORMACIÓN GEOGRÁFICA Y<br>TOPOGRÁFICA | VERSIÓN | 1           |
|                                   | PROCESO     | GESTION DE LA INFORMACIÓN                                           | FECHA   | 29/10/2021  |

Ya estando dentro de la aplicación, damos clic en la pestaña "Catalog", que se encuentra al lado derecho de la pantalla, allí nos dirigimos al directorio "Database Connections" y damos doble clic en "Add Database Connection".

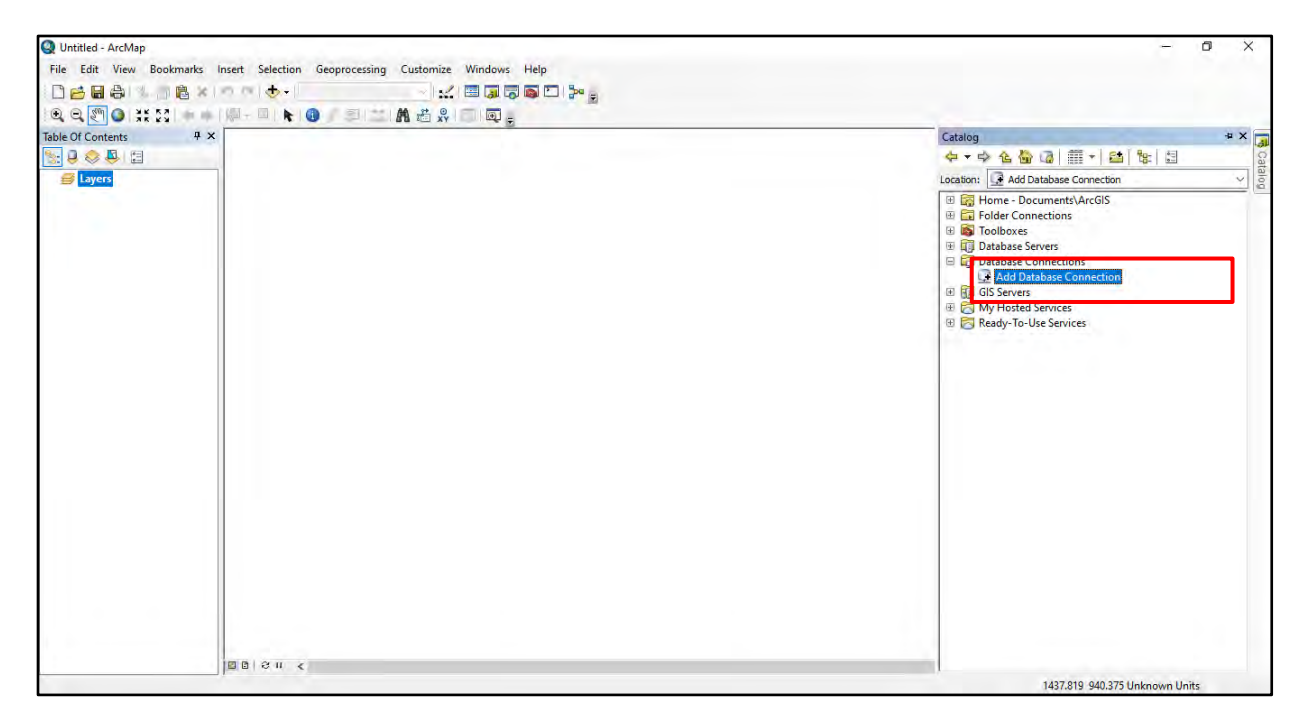

Se nos abrirá una pequeña ventana para realizar la conexión, allí debemos colocar los siguientes datos tales como se ven en la imagen y luego dar clic en OK.

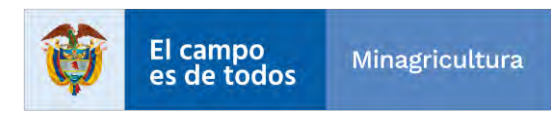

|                                   | INST          | RUCTIVO                                          | Instructivo Creación vistas<br>consolidado                          | y visor  | CÓDIGO                                             | GINFO-I-022                      |
|-----------------------------------|---------------|--------------------------------------------------|---------------------------------------------------------------------|----------|----------------------------------------------------|----------------------------------|
| Agencia<br>Nacional de<br>Tierras | ACT           | TIVIDAD                                          | GENERACIÓN Y ANÁLISIS DE<br>INFORMACIÓN GEOGRÁFICA Y<br>TOPOGRÁFICA |          | VERSIÓN                                            | 1                                |
|                                   | PR            | OCESO                                            | GESTION DE LA INFORM                                                | ACIÓN    | FECHA                                              | 29/10/2021                       |
| Database Connec                   | tion          |                                                  |                                                                     | ×        |                                                    |                                  |
| Database Plat                     | tform:        | SQL Server                                       | ~                                                                   | D        | atabase Platforn                                   | n:SQL Server                     |
| Instance:                         |               | SRVBGARGRDBMP                                    | RO                                                                  |          | uthentication                                      | Type:Database                    |
| Authentication                    | n Type:       | Database authenti                                | cation ~                                                            |          | ser name:ADMC<br>assword: UsrCG<br>atabase:Escoger | GDB<br>DB2019*<br>nos la API del |
|                                   |               | User name:                                       | ADMCGDB municipio que vamos a trabaj                                |          | os a trabajar,<br>el ejercicio lo                  |                                  |
|                                   |               | Save user name                                   | and password                                                        | ha<br>co | aremos con "API_<br>prresponde al mu               | _19548" que<br>nicipio de        |
| Database:                         |               | API_19548<br>API_01234<br>API_05120              | ~                                                                   | Pi       | endamo – Cauca                                     | I.                               |
| About Databas                     | e Connections | API_13212<br>API_13248<br>API_13433              |                                                                     | ]        |                                                    |                                  |
|                                   |               | API_13654<br>API_19548<br>API_23855<br>API_44279 |                                                                     |          |                                                    |                                  |
|                                   |               | API_44650<br>API_47189<br>API_73067<br>API_73555 |                                                                     |          |                                                    |                                  |
|                                   |               | API_73616                                        |                                                                     |          |                                                    |                                  |

Se podrá notar que ya se encuentra la conexión creada en la ventana de "Catalog". Ahora, como probablemente más adelante se crearán más conexiones a otras API de otros municipios, lo mejor es cambiar el nombre de la conexión, para ello damos clic derecho sobre la conexión y luego escogemos "Rename". Colocamos el siguiente nombre para el caso de Piendamo, "API\_19548\_ADMCGDB.sde" y si realizamos una nueva conexión para otro municipio, lo único que se debe cambiar es el código del municipio.

| Catalog                                                                                                    | * X 📑 | Catalog                                                                                                    |                                                                                                    | 4 ×                                                                                                    |      | Catalog 🏾 🗘                                                                                                    | × 🧊  |
|----------------------------------------------------------------------------------------------------|-------|----------------------------------------------------------------------------------------------------|----------------------------------------------------------------------------------------------------|----------------------------------------------------------------------------------------------------|------|----------------------------------------------------------------------------------------------------|------|
| 수 - 수 🏠 🖓 🏥 - 🔛 😫 🗄                                                                                                    | Cat   | ← → ▲ 씁                                                                                                    | 🐻   🗰 + 🔛                                                                                                    | ₽:   ☷                                                                                                    | Cata | ⇔ ▼ ⇒ <u> </u>                                                                                                    | Cata |
| Location: 🛄 Connection to SRVBGARGRDBMPRO.sde                                                                                                    | > log | Location: 🛄 Connec                                                                                                    | tion to SRVBGARGRD                                                                                                    | BMPRO.sde 🗸                                                                                                    | 1 g  | Location: U Connection to SRVBGARGRDBMPRO.sde                                                                                                    | 100  |
| <ul> <li>Home - Documents\ArcGIS</li> <li>Folder Connections</li> <li>Toolboxes</li> <li>Database Servers</li> <li>Database Connection</li> <li>Add Database Connection</li> <li>Gis Servers</li> <li>Gis Servers</li> <li>My Hosted Services</li> <li>Ready-To-Use Services</li> </ul> |       | <ul> <li>Home - Doct</li> <li>Folder Connection</li> <li>Database Con</li> <li>Database Con</li> <li>Add Data</li> <li>Gis Server</li> <li>Gis Server</li> <li>Ready-To</li> </ul> | Imments\ArcGIS Ections Vers Innections Dase Connection Description Refresh Refresh Refresh Refresh Refresh Refresh Refresh Distributed Geo Connect Disconnect Disconnect Connection Pro Geodatabase Co Share as Geodat Item Description | ename (F2)<br>ename (F2)<br>Rename the selected iter<br>odatabase<br>operties<br>onnection Properties<br>ta Service<br>n | n.   | Home - Documents\ArcGIS Folder Connections Toolboxes Database Servers Database Connections Add Database Connection Alp_19548_ADMCGOB.sde G GIS Servers G My Hosted Services Ready-To-Use Services |      |

|                                   | INSTRUCTIVO | Instructivo Creación vistas y visor<br>consolidado                  | CÓDIGO  | GINFO-I-022 |
|-----------------------------------|-------------|---------------------------------------------------------------------|---------|-------------|
| Agencia<br>Nacional de<br>Tierras | ACTIVIDAD   | GENERACIÓN Y ANÁLISIS DE<br>INFORMACIÓN GEOGRÁFICA Y<br>TOPOGRÁFICA | VERSIÓN | 1           |
|                                   | PROCESO     | GESTION DE LA INFORMACIÓN                                           | FECHA   | 29/10/2021  |

Y listo, ya podemos ver el contenido de esta API.

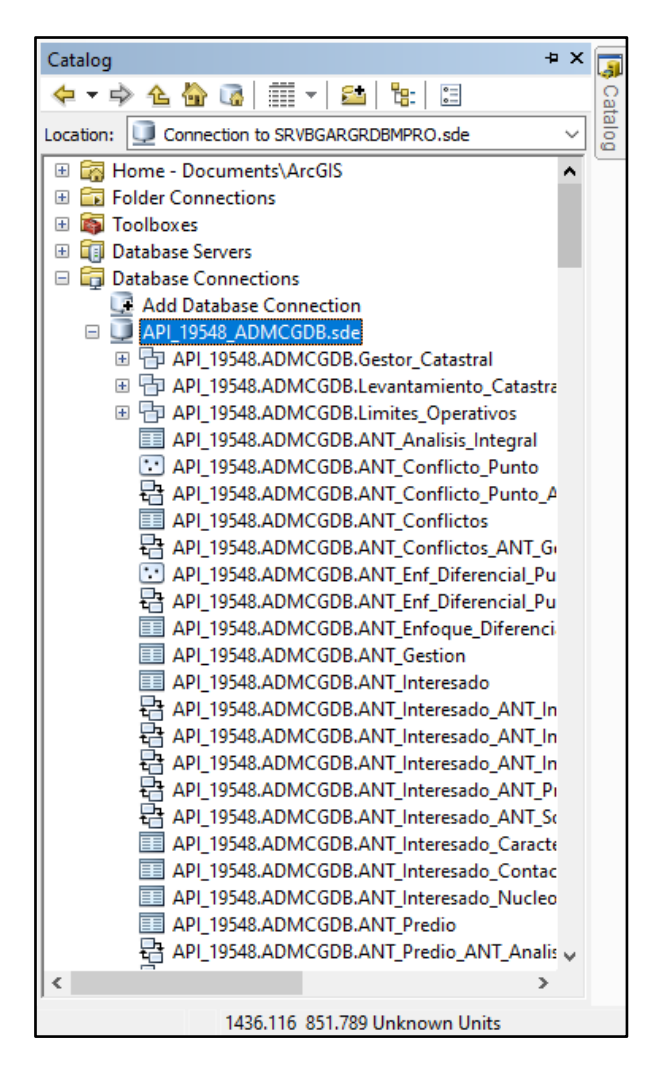

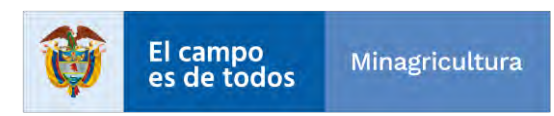

|                                   | INSTRUCTIVO | Instructivo Creación vistas y visor<br>consolidado                  | CÓDIGO  | GINFO-I-022 |
|-----------------------------------|-------------|---------------------------------------------------------------------|---------|-------------|
| Agencia<br>Nacional de<br>Tierras | ACTIVIDAD   | GENERACIÓN Y ANÁLISIS DE<br>INFORMACIÓN GEOGRÁFICA Y<br>TOPOGRÁFICA | VERSIÓN | 1           |
|                                   | PROCESO     | GESTION DE LA INFORMACIÓN                                           | FECHA   | 29/10/2021  |

## 2.2. Conexión en ArcGIS PRO

Abrimos la aplicación de ArcGIS PRO y escogemos la opción de Map como se muestra en la imagen. (Esta herramienta se usará de aquí en adelante).

|                                                                                                    | ArcGIS Pro                                                                              | ? – D ×                                                                                                    |
|----------------------------------------------------------------------------------------------------|-----------------------------------------------------------------------------------------|----------------------------------------------------------------------------------------------------|
| Arc <b>GIS</b> ° Pro                                                                                                    |                                                                                         | Not signed in<br>https://planordenamiento.agenciadetierras.gov.co/portal/<br>Sign in                                                                                                    |
| Open                                                                                                    | New                                                                                     |                                                                                                    |
| Recent Projects                                                                                                    | Blank Templates                                                                         | Resources                                                                                                    |
| CONS_19548<br>S:\ANT\Consolidados\2020\M19548_H5\CONS_19548\CO<br>CONS_19548<br>S:\ANT\Consolidados\2020\M19548\CON519548\CON5_19<br>CONS_23855<br>S:\ANT\Consolidados\2020\M23855\CON5_23855\CON5_2<br>CONS_47189                                                                                                    | Map Catalog Cotod<br>Scene<br>Scene<br>Start without template<br>(you can save t later) | What's Quick Learn Learn<br>New Statt ArcGIS Academy<br>GeoNet Blog Help                                                                                                    |
| <ul> <li>CONS_41769</li> <li>S:\ANT\Consolidados\2020\M47189\CONS_47189\CONS_4</li> <li>CONS_05120</li> <li>S:\ANT\Consolidados\2020\M05120\CONS_05120\CONS_0</li> <li>CONS_44279</li> <li>S:\ANT\Consolidados\2020\M4279\CONS_44279\CONS_4</li> <li>MyProjet</li> <li>C:\Users\henry.silva\Documents\ArcGl5\Projects\MyProje</li> <li>CONS_13248_V3</li> <li>S:\ANT\Consolidados\2020\M13248\CONS_13248_V3\CON</li> </ul> | Recent Templates<br>Your recent templates will appear here.                             | Coming from ArcMap?<br>Getting started for ArcMap users<br>Import an ArcMap document<br>Migration Guide<br>Discovery Paths<br>Learn the basics<br>Begin with the essentials.<br>Mapping and visualization<br>Create compelling data visualizations and beautiful maps.<br>Analysis and modeling |
| 🦳 Open another project                                                                                                    | Select another project template                                                         |                                                                                                    |
| Ettings                                                                                                    | Learn about creating project templates                                                  |                                                                                                    |

Se abrirá una pequeña ventana para colocar el nombre del proyecto, para el ejemplo vamos colocar "Conexiones\_API", el resto lo dejamos por defecto y damos clic en OK.

| Create a | New Project                                    |           | × |
|----------|------------------------------------------------|-----------|---|
| Name     | Conexiones_API                                 |           |   |
| Location | C:\Users\henry.silva\Documents\ArcGIS\Projects | í         | 2 |
|          | ✓ Create a new folder for this project         |           |   |
|          |                                                | OK Cancel |   |

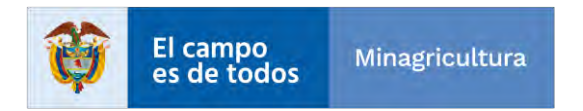

|                                   | INSTRUCTIVO | Instructivo Creación vistas y visor<br>consolidado                  | CÓDIGO  | GINFO-I-022 |
|-----------------------------------|-------------|---------------------------------------------------------------------|---------|-------------|
| Agencia<br>Nacional de<br>Tierras | ACTIVIDAD   | GENERACIÓN Y ANÁLISIS DE<br>INFORMACIÓN GEOGRÁFICA Y<br>TOPOGRÁFICA | VERSIÓN | 1           |
|                                   | PROCESO     | GESTION DE LA INFORMACIÓN                                           | FECHA   | 29/10/2021  |

Al ingresar a la herramienta nos dirigimos al costado derecho donde se encuentra la ventana de "Catalog", damos clic derecho sobre "Databases" y escogemos "New Database Connection".

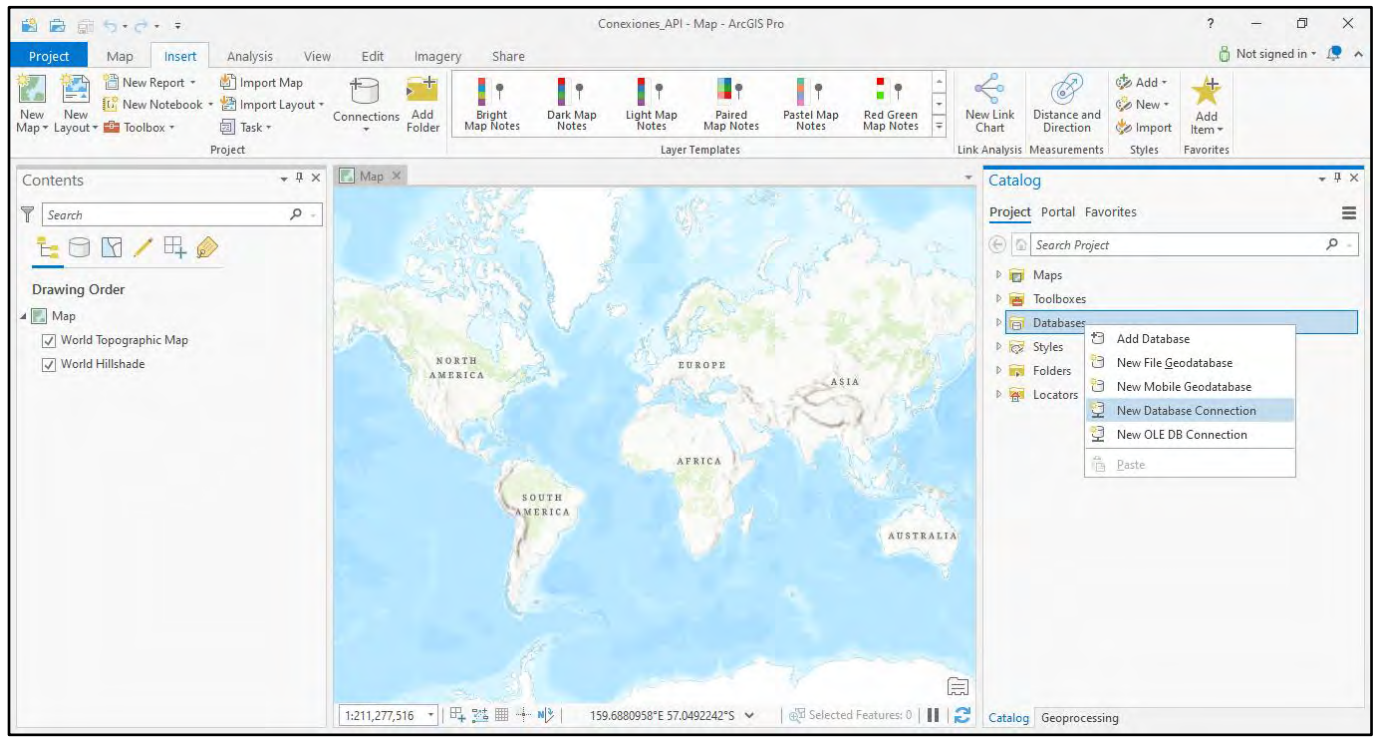

Se nos abrirá una pequeña ventana para realizar la conexión, allí debemos colocar los siguientes datos tales como se ven en la imagen y luego dar clic en OK.

| Database Connection  |                    | Х                         |
|----------------------|--------------------|---------------------------|
| Database Platform:   |                    | SQL Server 🔹              |
| Instance:            |                    | SRVBGARGRDBMPRO           |
| Authentication Type: |                    | Database authentication * |
|                      | User Name:         | ADMCGDB                   |
|                      | Password:          |                           |
|                      | Save User/Password |                           |
| Database:            |                    | API_19548 *               |
|                      |                    | OK Cancel                 |

Database Platform:SQL Server Instance:SRVBGARGRDBMPRO Authentication Type: Database authentication User name:ADMCGDB Password:UsrCGDB2019\*

**Database:** Escogemos la API del municipio que vamos a trabajar, en este caso para el ejercicio lo haremos con "API\_19548" que corresponde al municipio de Piendamo – Cauca.

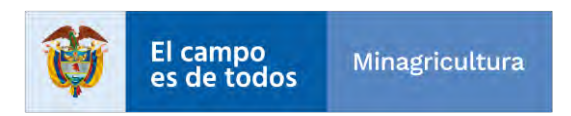

|                                   | INSTRUCTIVO | Instructivo Creación vistas y visor<br>consolidado                  | CÓDIGO  | GINFO-I-022 |
|-----------------------------------|-------------|---------------------------------------------------------------------|---------|-------------|
| Agencia<br>Nacional de<br>Tierras | ACTIVIDAD   | GENERACIÓN Y ANÁLISIS DE<br>INFORMACIÓN GEOGRÁFICA Y<br>TOPOGRÁFICA | VERSIÓN | 1           |
|                                   | PROCESO     | GESTION DE LA INFORMACIÓN                                           | FECHA   | 29/10/2021  |

Al igual que en ArcMap, se sugiere hacer el cambio del nombre de la conexión a "API\_19548\_ADMCGDB.sde" ya que es posible que luego se creen más conexiones a otros municipios y así diferenciarlos. Y listo ya podemos ver su contenido.

| Catalog 👻 म 🗙                                  |
|------------------------------------------------|
| Project Portal Favorites                       |
| E Search Project                               |
| D 🔂 Maps                                       |
| Toolboxes                                      |
| ▲ 🛜 Databases                                  |
| Conexiones_API.gdb                             |
| API_19548_ADMCGDB.sde                          |
| ▷ 🗗 API_19548.ADMCGDB.Gestor_Catastral         |
| API_19548.ADMCGDB.Levantamiento_Catastral      |
| API_19548.ADMCGDB.Limites_Operativos           |
| E API_19548.ADMCGDB.ANT_Analisis_Integral      |
| API_19548.ADMCGDB.ANT_Conflicto_Punto          |
| API_19548.ADMCGDB.ANT_Conflicto_Punto_ANT_Pre  |
| E API_19548.ADMCGDB.ANT_Conflictos             |
| API_19548.ADMCGDB.ANT_Conflictos_ANT_Gestion   |
| API_19548.ADMCGDB.ANT_Enf_Diferencial_Punto    |
| API_19548.ADMCGDB.ANT_Enf_Diferencial_Punto_AN |
| E API_19548.ADMCGDB.ANT_Enfoque_Diferencial    |
| E API_19548.ADMCGDB.ANT_Gestion                |
| EE API_19548.ADMCGDB.ANT_Interesado            |
|                                                |
| Catalog Geoprocessing                          |

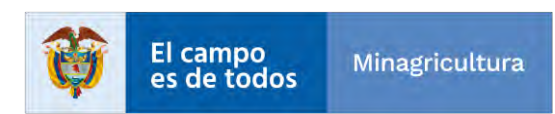

|                                   | INSTRUCTIVO | Instructivo Creación vistas y visor<br>consolidado                  | CÓDIGO  | GINFO-I-022 |
|-----------------------------------|-------------|---------------------------------------------------------------------|---------|-------------|
| Agencia<br>Nacional de<br>Tierras | ACTIVIDAD   | GENERACIÓN Y ANÁLISIS DE<br>INFORMACIÓN GEOGRÁFICA Y<br>TOPOGRÁFICA | VERSIÓN | 1           |
|                                   | PROCESO     | GESTION DE LA INFORMACIÓN                                           | FECHA   | 29/10/2021  |

# 3. Registro de vistas en la base de datos corporativa SQL Server – ArcGIS Pro.

Abrimos el proyecto que creamos anteriormente de "Conexiones\_API" y damos clic en la pestaña "Project".

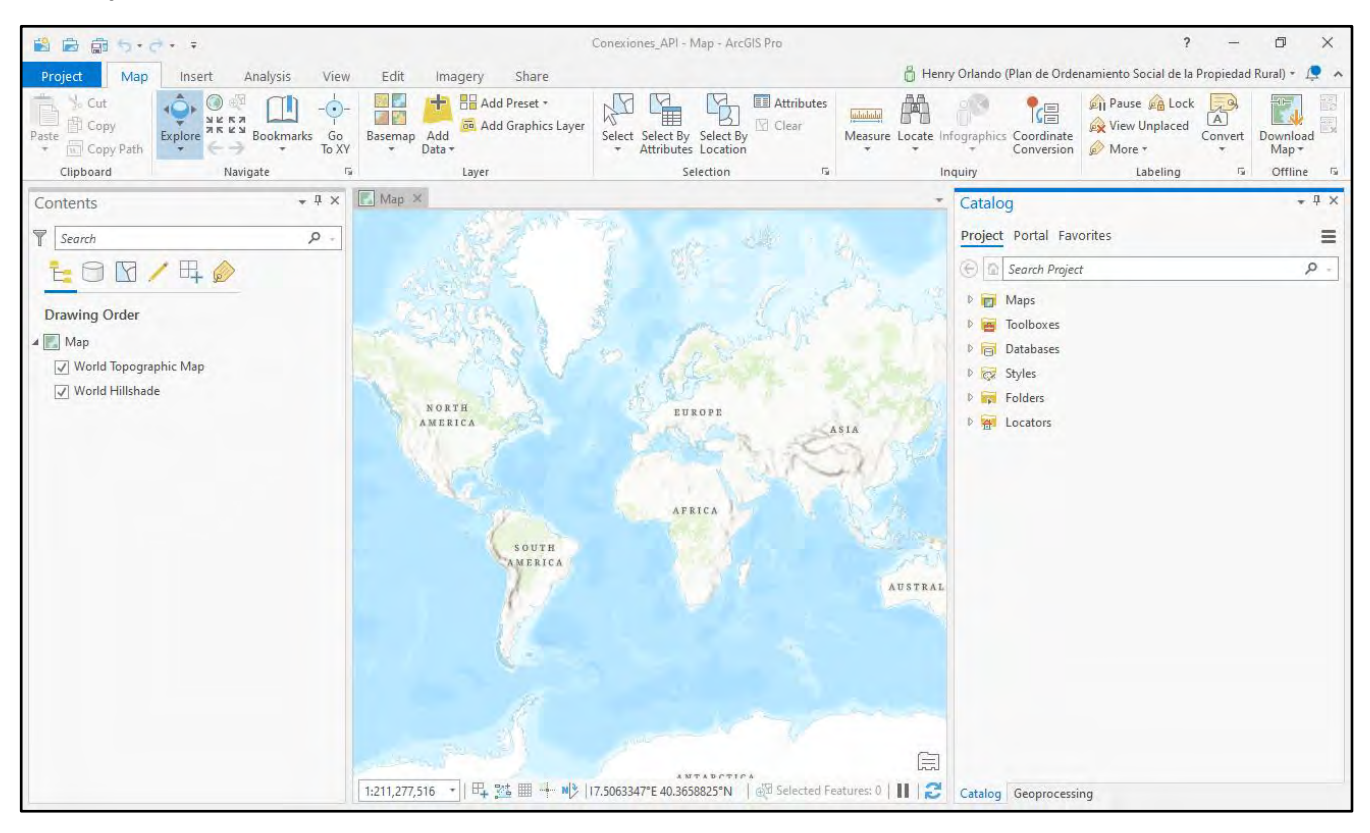

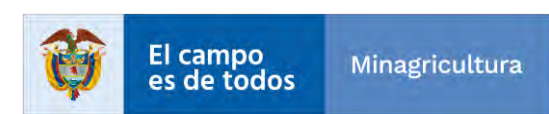

|                                   | INSTRUCTIVO | Instructivo Creación vistas y visor<br>consolidado                  | CÓDIGO  | GINFO-I-022 |
|-----------------------------------|-------------|---------------------------------------------------------------------|---------|-------------|
| Agencia<br>Nacional de<br>Tierras | ACTIVIDAD   | GENERACIÓN Y ANÁLISIS DE<br>INFORMACIÓN GEOGRÁFICA Y<br>TOPOGRÁFICA | VERSIÓN | 1           |
|                                   | PROCESO     | GESTION DE LA INFORMACIÓN                                           | FECHA   | 29/10/2021  |

Se nos abrirá una ventana para escoger la ruta de destino para guardar el proyecto, nos vamos hasta "S:\ANT\Consolidados\2020".

| $\left( \epsilon \right)$ |                                                                                                    | Conexiones_API - Mag - ArcGIS Pro- |               |                       | ? – 0  |
|---------------------------|----------------------------------------------------------------------------------------------------|------------------------------------|---------------|-----------------------|--------|
| J                         | Save Project As                                                                                                    |                                    |               |                       | ×      |
| New                       | (+                                                                                                    |                                    | + 乙 ↓= Search | 2020                  | ٩.     |
| Onen                      | Organize * New Item *                                                                                                    |                                    |               |                       | EII    |
| open                      | 🔺 🚔 Project                                                                                                    | Name                               | Type          | Date                  | Size   |
| ave                       | Folders                                                                                                    | Datos                              | Folder        | 9/10/2020 5:40:19 PM  |        |
| Save As                   | 🔺 📴 Computer                                                                                                    | M05120                             | Folder        | 10/28/2020 4:40:31 PM |        |
|                           | 📄 Desktop                                                                                                    | M13212                             | Folder        | 9/30/2020 3:06:02 PM  |        |
|                           | Cocuments                                                                                                    | M13248                             | Folder        | 8/19/2020 2:18:48 PM  |        |
| Portais                   | Downloads                                                                                                    | M13433                             | Folder        | 3/23/2021 1:17:39 PM  |        |
| licensing                 | Windows (C:)                                                                                                    | iii M13654                         | Folder        | 11/10/2020 1:27:48 PM |        |
|                           | Temporary Storage (D:)                                                                                                    | M19548                             | Folder        | 3/23/2021 2:55:29 PM  |        |
| Options                   | \\savdiargis.file.core.windows.net\fileshare\Volumen E (S:)                                                                                                    | 🔲 M19548_HS                        | Folder        | 3/24/2021 3:32:42 PM  |        |
| Python                    | \\srvvmdfspro\File_Server (X:)                                                                                                    | M23855                             | Folder        | 10/31/2020 1:07:24 PM |        |
|                           | \\srvbgdfsprod01\_GENERAL (Z:)                                                                                                    | M44279                             | Folder        | 8/13/2020 9:01:10 PM  |        |
| Add-In Manager            | and the second second se | M44650                             | Folder        | 8/24/2020 10:13:36 PM |        |
|                           |                                                                                                    | M47189                             | Folder        | 8/27/2020 9:53:14 PM  |        |
| Help                      |                                                                                                    | M73067                             | Folder        | 9/3/2020 9:40:38 PM   |        |
|                           |                                                                                                    | M73555                             | Folder        | 8/14/2020 1:17:16 PM  |        |
| About                     |                                                                                                    | a miner                            | 1             |                       |        |
|                           | Name                                                                                                    |                                    |               | Projects (APRX)       |        |
| part                      |                                                                                                    |                                    |               |                       | Cancel |
|                           |                                                                                                    |                                    |               |                       |        |

Damos clic en "New Item" y escojemos la opcion "Folder".

| and indication                           |                                                                                                    |                                                                            |                                                                                                    | >    |
|------------------------------------------|----------------------------------------------------------------------------------------------------|----------------------------------------------------------------------------|----------------------------------------------------------------------------------------------------|------|
| () () () () () () () () () () () () () ( | E(S:) + ANT + Consolidados + 2020 +                                                                           | • ひ 1= Search 2020                                                         |                                                                                                    | م    |
| ganize • New Item •                      |                                                                                                    |                                                                            |                                                                                                    | ETT  |
|                                          | Name<br>Datos<br>M05120<br>M13212<br>M13248<br>M13433<br>M13654<br>M19548<br>M19548_HS<br>M19548_HS<br>M23855 | Type<br>Folder<br>Folder<br>Folder<br>Folder<br>Folder<br>Folder<br>Folder | Date<br>9/10/2020 5:40:19 PM<br>10/28/2020 4:40:31 Ph<br>9/30/2020 3:06:02 PM<br>8/19/2020 2:18:48 PM<br>3/23/2021 1:17:39 PM<br>11/10/2020 1:27:48 PM<br>3/23/2021 2:55:29 PM<br>3/24/2021 3:32:42 PM<br>10/31/2020 1:07:24 Ph | Size |
| \\srvbgdtsprodU1\_GENERAL (2)            | <ul> <li>M44279</li> <li>M44650</li> <li>M47189</li> <li>M73067</li> <li>M73555</li> </ul>                    | Folder<br>Folder<br>Folder<br>Folder<br>Folder                             | 8/13/2020 9:01:10 PM<br>8/24/2020 10:13:36 PN<br>8/27/2020 9:53:14 PM<br>9/3/2020 9:40:38 PM<br>8/14/2020 1:17:16 PM                                                                                                    |      |

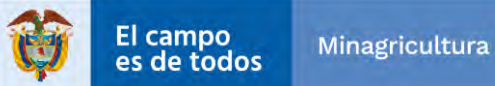

|                                   | INSTRUCTIVO | Instructivo Creación vistas y visor<br>consolidado                  | CÓDIGO  | GINFO-I-022 |
|-----------------------------------|-------------|---------------------------------------------------------------------|---------|-------------|
| Agencia<br>Nacional de<br>Tierras | ACTIVIDAD   | GENERACIÓN Y ANÁLISIS DE<br>INFORMACIÓN GEOGRÁFICA Y<br>TOPOGRÁFICA | VERSIÓN | 1           |
|                                   | PROCESO     | GESTION DE LA INFORMACIÓN                                           | FECHA   | 29/10/2021  |

Renombramos la nueva carpeta colocando una M y el código del municipio que estamos trabajando, o sea "M19548". Para este ejercicio usamos como nombre "M19548\_Prueba" debido a que la carpeta M19548 ya está creada en producción y no queremos afectar lo que ya está funcionando.

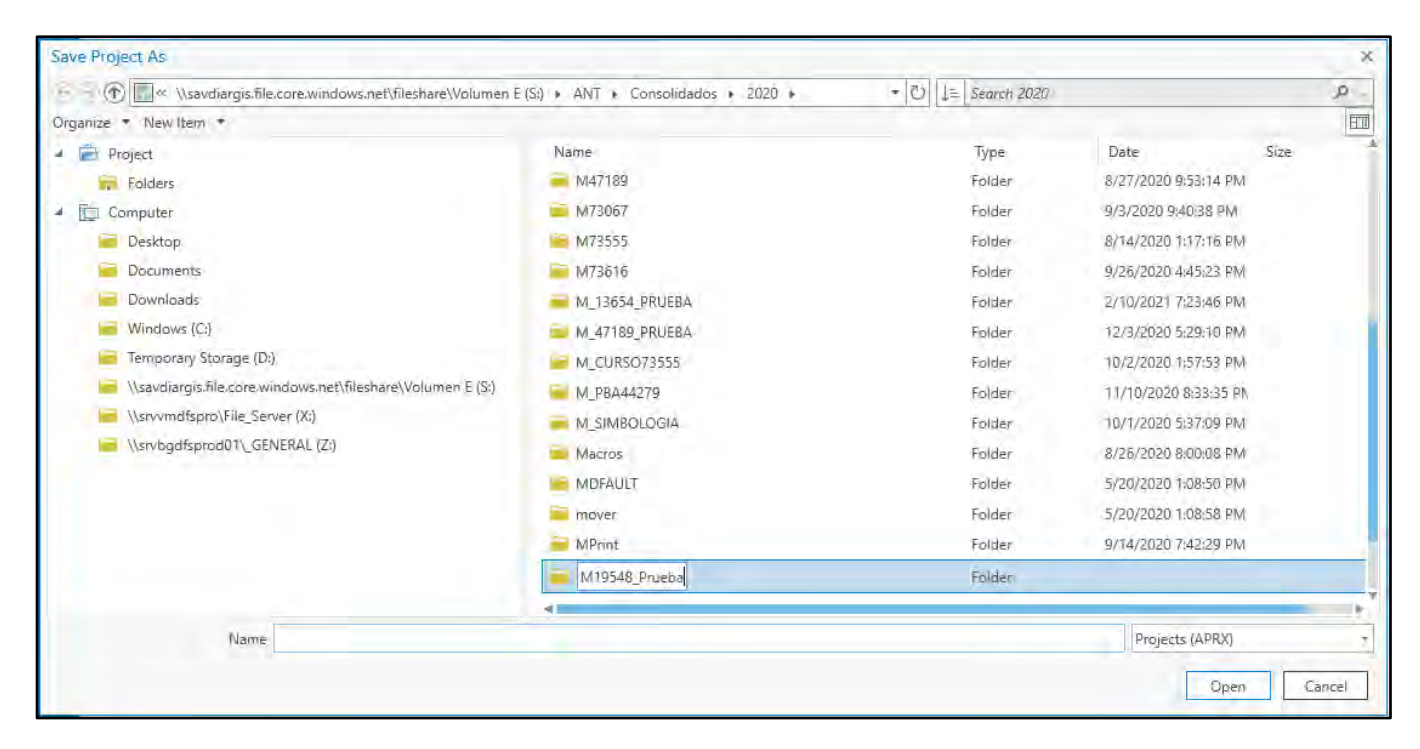

Y dentro de la carpeta creada, guardamos el proyecto con el nombre "CONS\_19548" y por último damos clic en "Save".

| Save Project As                                        |           |                                           |                 | ×      |
|--------------------------------------------------------|-----------|-------------------------------------------|-----------------|--------|
| ⑥ ⑦ ⑦ ◎ ペ ANT → Consolidados → 2020 → M19548           | Prueba    | <ul> <li>- ひ ↓= Search M19548_</li> </ul> | Prueba          | . Q.   |
| Organize • New Item •                                  |           |                                           |                 | ETT    |
| a 🖻 Project                                            | Name      | Туре                                      | Date Siz        | te:    |
| Folders                                                |           |                                           |                 |        |
| - Computer                                             |           |                                           |                 |        |
| Cesktop                                                |           |                                           |                 |        |
| Documents                                              |           |                                           |                 |        |
| 🔚 Downloads                                            |           |                                           |                 |        |
| Windows (C:)                                           |           |                                           |                 |        |
| Temporary Storage (D:)                                 |           |                                           |                 |        |
| 🗧 \\savdiargis.file.core.windows.net\fileshare\Volumen | E (S:)    | This container is empty.                  |                 |        |
| \\srvvmdfspro\File_Server (X:)                         |           |                                           |                 |        |
|                                                        |           |                                           |                 |        |
| Name CONS 19548                                        |           |                                           | Projects (APRX) | -      |
| L.C.S.                                                 |           |                                           | Save            | Cancel |
| El campo<br>es de todos Minagr                         | ricultura | INTI-F-003 Versi                          | ón 4 04-03-2019 |        |

|                                   | INSTRUCTIVO | Instructivo Creación vistas y visor<br>consolidado                  | CÓDIGO  | GINFO-I-022 |
|-----------------------------------|-------------|---------------------------------------------------------------------|---------|-------------|
| Agencia<br>Nacional de<br>Tierras | ACTIVIDAD   | GENERACIÓN Y ANÁLISIS DE<br>INFORMACIÓN GEOGRÁFICA Y<br>TOPOGRÁFICA | VERSIÓN | 1           |
|                                   | PROCESO     | GESTION DE LA INFORMACIÓN                                           | FECHA   | 29/10/2021  |

Ahora el proyecto aparecerá con el nombre que le corresponde y la conexión a la API.

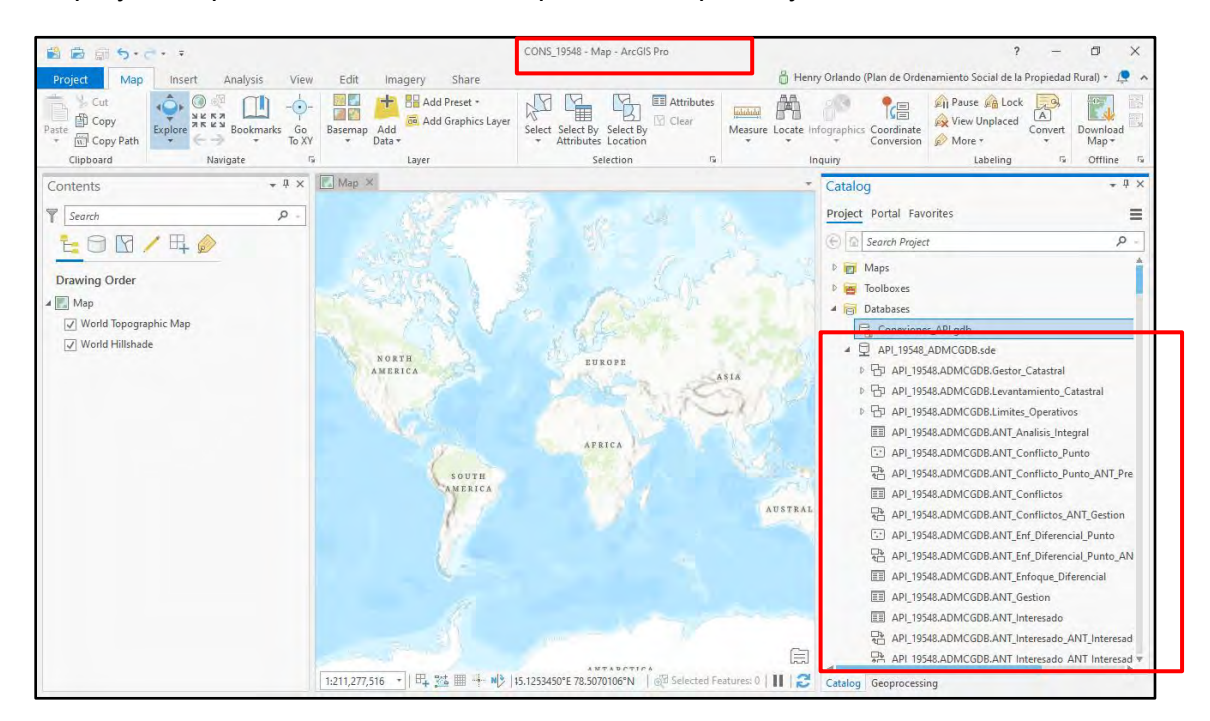

Una vez se visualicen los objetos de la API se procede al registro de las vistas, y esas son todas aquellas que llevan en su nombre las siglas de "EVW", por ejemplo "API 19548.ADMCGDB.EVW API Espacializada".

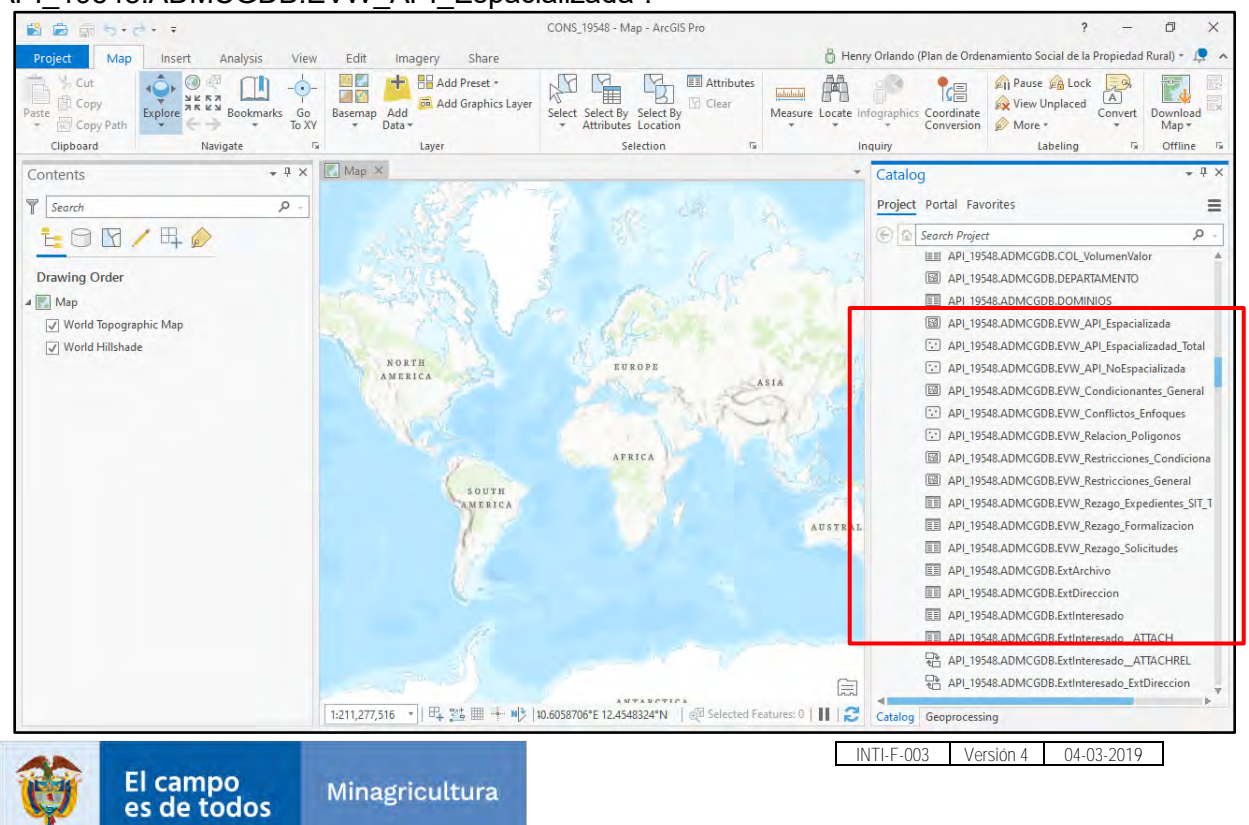

|                                   | INSTRUCTIVO | Instructivo Creación vistas y visor<br>consolidado                  | CÓDIGO  | GINFO-I-022 |
|-----------------------------------|-------------|---------------------------------------------------------------------|---------|-------------|
| Agencia<br>Nacional de<br>Tierras | ACTIVIDAD   | GENERACIÓN Y ANÁLISIS DE<br>INFORMACIÓN GEOGRÁFICA Y<br>TOPOGRÁFICA | VERSIÓN | 1           |
|                                   | PROCESO     | GESTION DE LA INFORMACIÓN                                           | FECHA   | 29/10/2021  |

Damos clic derecho sobre la vista, nos vamos a la opción de "Manage" y seleccionamos "Register with Geodatabase".

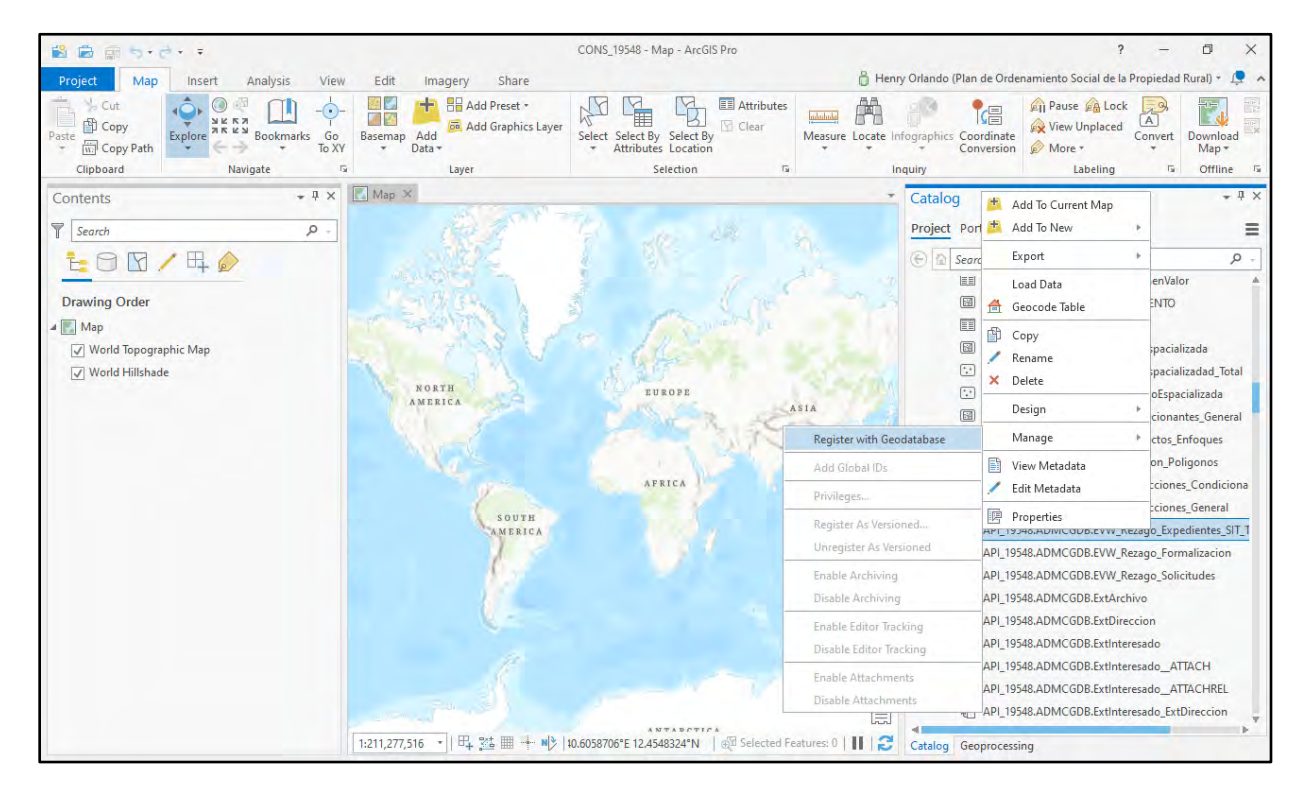

Diligenciamos los campos, el "Input Datasets" sale por defecto, en el "Object ID Field" escogemos el campo que contiene el identicador o ID, en el "Shape Field" escogemos el campo que contiene la geometría de la capa, en el "Geometry Type" seleccionamos el tipo de geometría que tiene esa capa, en el "Coordinate System" seleccionamos el sistema de referencia, y damos clic en "Run".

| oprocessing 👻 🗖                                                                                         | 1×       |
|----------------------------------------------------------------------------------------------------|----------|
| Register with Geodatabase                                                                               | $\oplus$ |
| rameters Environments                                                                                   | ?        |
| nput Datasets                                                                                           |          |
| solidados\2020\M13212\CONS_13212_V3\API_13212_AdmCGDB.sde\API_13212.ADMEGDB.EVW_API_Espacializada_1 🔻 🖡 |          |
| )bject ID Field                                                                                         |          |
| OBJECTID                                                                                                | •        |
| hape Field                                                                                              |          |
| SHAPE                                                                                                   | •        |
| Jeometry Type                                                                                           |          |
| Polygon                                                                                                 | •        |
| Coordinate System                                                                                       |          |
| GCS_MAGNA • (                                                                                           | 9        |
| xtent                                                                                                   | 3        |
|                                                                                                    | -        |
|                                                                                                    | =        |
|                                                                                                    | _        |
| 🕟 Run                                                                                                   | *        |
| alog Geoprocessing                                                                                      |          |

Y repetimos el mismo proceso para todas las vistas.

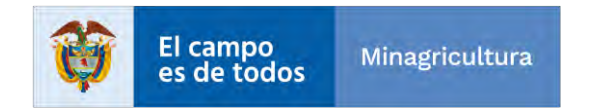

|                                   | INSTRUCTIVO | Instructivo Creación vistas y visor<br>consolidado                  | CÓDIGO  | GINFO-I-022 |
|-----------------------------------|-------------|---------------------------------------------------------------------|---------|-------------|
| Agencia<br>Nacional de<br>Tierras | ACTIVIDAD   | GENERACIÓN Y ANÁLISIS DE<br>INFORMACIÓN GEOGRÁFICA Y<br>TOPOGRÁFICA | VERSIÓN | 1           |
|                                   | PROCESO     | GESTION DE LA INFORMACIÓN                                           | FECHA   | 29/10/2021  |

## 4. Configurar documento APRX - ArcGIS Pro

Para facilitar la configuración del documento APRX se entrega la carpeta con el documento generado para el Visor Geográfico API – Rioblanco.

#### **Procedimiento:**

a. Abrir un documento nuevo o el documento entregado de ArcGIS Pro.

| 📸 📾 🖾 🏷 - d =                                                                                                    | Untitled – ArcGIS Pro                                  | ? - Ø X               |
|----------------------------------------------------------------------------------------------------|--------------------------------------------------------|-----------------------|
| Project Map Insert Analysis View                                                                                                    | Edit imagery Share                                     | 🔓 Not signed in * 🛕 🔺 |
| New New New New Project Map 1 Task * 1 Task * 1 | Laver fernolates                                       |                       |
| Contents + # ×                                                                                                    | Catalog                                                | * # ×                 |
|                                                                                                    | Project Portal Favorites History                       | =                     |
|                                                                                                    | (E) In Search                                          | . م                   |
|                                                                                                    | ₽ 🥃 Toolboxes                                          |                       |
|                                                                                                    | 1 😥 Databases                                          |                       |
|                                                                                                    | <ul> <li>P and alphas</li> <li>P and alphas</li> </ul> |                       |
|                                                                                                    |                                                        |                       |
|                                                                                                    |                                                        |                       |
|                                                                                                    |                                                        |                       |
|                                                                                                    |                                                        |                       |
|                                                                                                    |                                                        |                       |
|                                                                                                    |                                                        |                       |
|                                                                                                    |                                                        |                       |
|                                                                                                    |                                                        |                       |
| Duthon                                                                                                    | Catalog Geoproc Modify Create                          | F.,. Manage Symbol    |

b. Configurar conexión a la base de datos corporativa con el usuario ADMEGDB.

| Database Connection  |                    |         |                  | Х |
|----------------------|--------------------|---------|------------------|---|
| Database Platform:   |                    | SQL Ser | ver              | • |
| Instance:            |                    | SRVBGA  | ARGRDBMPRO       |   |
| Authentication Type: |                    | Databas | e authentication | • |
|                      | User Name:         |         | AdmEGDB          |   |
|                      | Password:          |         | *****            |   |
|                      | Save User/Password |         |                  |   |
| Database:            |                    | API_736 | 516              | • |
|                      |                    |         | OK Cancel        |   |

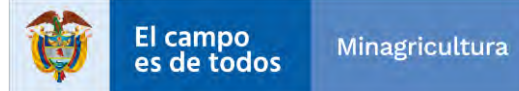

|                                   | INSTRUCTIVO | Instructivo Creación vistas y visor<br>consolidado                  | CÓDIGO  | GINFO-I-022 |
|-----------------------------------|-------------|---------------------------------------------------------------------|---------|-------------|
| Agencia<br>Nacional de<br>Tierras | ACTIVIDAD   | GENERACIÓN Y ANÁLISIS DE<br>INFORMACIÓN GEOGRÁFICA Y<br>TOPOGRÁFICA | VERSIÓN | 1           |
|                                   | PROCESO     | GESTION DE LA INFORMACIÓN                                           | FECHA   | 29/10/2021  |

c. Cargar las siguientes capas y tablas en un mapa nuevo: dando clic en el botón add data.

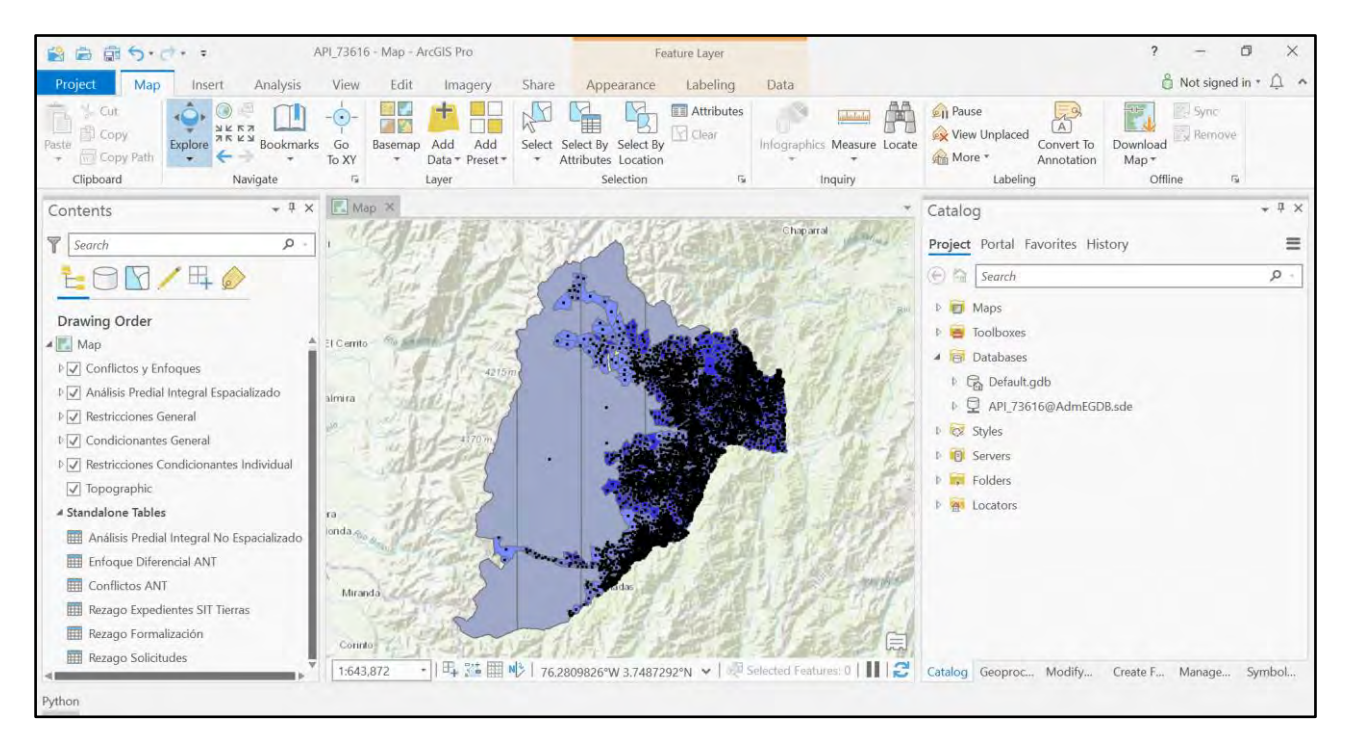

- EVW\_API\_Espacializada.
- EVW\_API\_NoEspacializada.
- EVW\_Restricciones\_Condicionantes\_General.
- EVW Restricciones Condicionantes Individual.
- Predio\_ANT\_Punto.
- Enfoque\_Diferencial\_ANT.
- Conflictos\_ANT.
- Rezago\_Expedientes\_SIT\_Tierras.
- Rezago Formalizacion.
- Rezago\_Solicitudes.
- d. Renombrar las capas y tablas dando clic derecho y seleccionando propiedades, de la siguiente forma y en el siguiente orden:

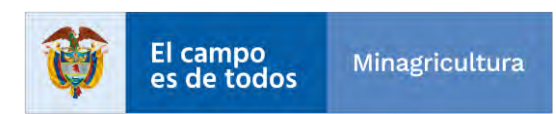

| INST                                                                                                    | RUCTIVO                                                                                                    | Instructivo Creación vistas y visor<br>consolidado                                                                                                    | CÓDIGO        | GINFO-I-02                                                                  |
|----------------------------------------------------------------------------------------------------|----------------------------------------------------------------------------------------------------|----------------------------------------------------------------------------------------------------|---------------|-----------------------------------------------------------------------------|
| gencia<br>acional de AC<br>erras                                                                                                    | IVIDAD                                                                                                    | GENERACIÓN Y ANÁLISIS DE<br>INFORMACIÓN GEOGRÁFICA Y<br>TOPOGRÁFICA                                                                                                    | VERSIÓ        | N 1                                                                         |
| PR                                                                                                    | OCESO                                                                                                    | GESTION DE LA INFORMACIÓN                                                                                                    | FECHA         | 29/10/2021                                                                  |
| Project Map Insert                                                                                                    | API_73616 - Map<br>Analysis View Edit                                                                                                    | ArcGIS Pro Feature Layer<br>Imagery Share Appearance Labeling Data                                                                                                    | View Unplaced | ? - □ ×<br>ề Not signed in · · · · · · · · · · · · · · · · · ·              |
| Copy Path<br>Clipboard<br>No<br>Contents<br>Search<br>Contents<br>Search<br>Contents<br>Search<br>Contents<br>Contents<br>Contents<br>Contents<br>Contents<br>Contents<br>Contents<br>Contents<br>Contents<br>Condicionantes<br>Condicionantes<br>Cond | To XY wear<br>gate To XY wear<br>gate Layer<br>A X Layer<br>Layer<br>Layer<br>Metad<br>Source<br>Elevati<br>Selecti<br>Display<br>Carr<br>Display<br>Carr<br>Display<br>Carr<br>Display<br>Carr<br>Display<br>Carr<br>Carr<br>Display<br>Carr<br>Display<br>Car<br>Display<br>Car<br>Display | And Press Select by Select by Mildigriphics Meddle     Antholes Location  Properties: Conflictos y Enfoques  Name  Conflictos y Enfoques  Name  Conflictos y Enfoques  Name  Conflictos y Enfoques  Name  Conflictos y Enfoques  Name  Conflictos y Enfoques  Layer should be refreshed periodically  Layer should be refreshed periodically  Seconds  Out | Cancel        | Annotation Map*<br>g Offline 15<br>Conflictos y Enfoques + # ×<br>Cogy<br>Y |

- Predio\_ANT\_Punto -> Conflictos y Enfoques.
- EVW\_API\_Espacializada -> Análisis Predial Integral Espacializado.
- EVW\_Restricciones\_Condicionantes\_General Restricciones General -> Restricciones General.
- EVW\_Restricciones\_Condicionantes\_General (Copiar Capa) -> Condicionantes General.
- EVW\_Restricciones\_Condicionantes\_Individual -> Restricciones Condicionantes Individual.
- EVW\_API\_NoEspacializada -> Análisis Predial Integral No Espacializado.
- Enfoque\_Diferencial\_ANT -> Enfoque Diferencial ANT.
- Conflictos\_ANT -> Conflictos ANT.
- Rezago\_Expedientes\_SIT\_Tierras -> Rezago Expedientes SIT Tierras.
- Rezago\_Formalizacion -> Rezago Formalización.
- Rezago\_Solicitudes -> Rezago Solicitudes.
- e. Configurar la simbología de las capas geográficas.

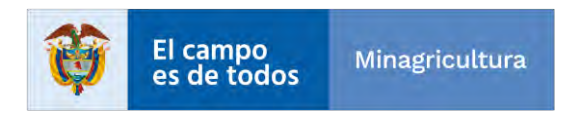

|                                   | INSTRUCTIVO                  | Instructivo Creaciór<br>consolid            | ı vistas y visor<br>ado          | CÓDIGO  | GINFO-I-022                                                                                                    |
|-----------------------------------|------------------------------|---------------------------------------------|----------------------------------|---------|----------------------------------------------------------------------------------------------------|
| Agencia<br>Nacional de<br>Tierras | ACTIVIDAD                    | GENERACIÓN Y A<br>INFORMACIÓN GE<br>TOPOGRÁ | NÁLISIS DE<br>OGRÁFICA Y<br>FICA | VERSIÓN | 1                                                                                                    |
|                                   | PROCESO                      | GESTION DE LA II                            | NFORMACIÓN                       | FECHA   | 29/10/2021                                                                                                    |
|                                   | Geoprocessing                |                                             |                                  |         | → Ţ ×                                                                                                    |
|                                   |                              | Apply Symbolog                              | y From Layer                     |         | $\oplus$                                                                                                    |
|                                   | Parameters Environments      |                                             |                                  |         | ?                                                                                                    |
|                                   | Input Layer                  |                                             |                                  |         |                                                                                                    |
|                                   | Restricciones General 1      |                                             |                                  |         | ▼                                                                                                    |
|                                   | Symbology Layer              |                                             |                                  |         |                                                                                                    |
|                                   | Restricciones General        |                                             |                                  |         | The second second seco |
|                                   | Symbology Fields 📀           |                                             |                                  |         |                                                                                                    |
|                                   |                              | Туре                                        |                                  |         | -                                                                                                    |
|                                   |                              | Source Field                                |                                  |         | -                                                                                                    |
|                                   |                              | Target Field                                |                                  |         | •                                                                                                    |
|                                   |                              | L                                           |                                  | (+) Add | d another                                                                                                    |
|                                   | Update Symbology Ranges by D | ata                                         |                                  |         |                                                                                                    |
|                                   | Maintain ranges              |                                             |                                  |         | <b>-</b>                                                                                                    |
|                                   |                              |                                             |                                  |         |                                                                                                    |
|                                   |                              |                                             |                                  |         |                                                                                                    |
|                                   |                              |                                             |                                  |         |                                                                                                    |
|                                   |                              |                                             |                                  |         |                                                                                                    |
|                                   |                              |                                             |                                  |         |                                                                                                    |

## • Conflictos y Enfoques: Símbolo Simple Tipo Punto.

| S = = + + + +                           | API_73616 - Map - ArcGIS Pro | Feature Layer                            |                             | ? – Ø X                                                                                   |
|-----------------------------------------|------------------------------|------------------------------------------|-----------------------------|-------------------------------------------------------------------------------------------|
| Project Map Insert Analysis             | View Edit Imagery            | Share Appearance Labeling                | Data                        | 🔒 Not signed in * 🗘 🔺                                                                     |
| Clipboard Navigate                      |                              | Attributes Location<br>Selection         | Infographics Measure Locate | Ause     Ause       View Unplaced     Convert To<br>Annotation       Labeling     Offline |
| Contents 👻 🕈 🗙                          | Map ×                        |                                          |                             | Symbology - Conflictos y Enfoques 🔹 🕈 🛪                                                   |
| Y Search P -                            |                              | Star Star                                | Chaparral                   | <mark>卢</mark> 参节省 =                                                                      |
|                                         | - Allin - Sect-              | A. MACH                                  | A LANET                     | Primary symbology                                                                         |
| Drawing Order                           | 1 PHE                        |                                          | and the second              | Single Symbol *                                                                           |
| Map                                     | El Cernto                    | Contrat designation                      | E E C L                     | Symbol •                                                                                  |
| ▲ 🗹 Conflictos y Enfoques               | 4215m                        |                                          | 21564820                    |                                                                                           |
| •                                       | almira                       | . 3                                      | AV ( BU) 12                 | Laber                                                                                     |
| Análisis Predial Integral Espacializado | A STELLEY                    |                                          |                             | Description                                                                               |
| Clasificación                           | _ : "A 2500                  |                                          | an the Fil                  |                                                                                           |
| c                                       | TIFE                         |                                          | 18 162                      |                                                                                           |
| D                                       | " ING                        |                                          | A Mart                      |                                                                                           |
| X                                       | londa a                      | 1. 1. 1. 1. 1. 1. 1. 1. 1. 1. 1. 1. 1. 1 | 19:79:17                    |                                                                                           |
| A 🖌 Restricciones General               |                              | The start of the start                   | A BANK A                    |                                                                                           |
| % Área Sin Restricción                  | Miranda                      | a das                                    | A State Sugar               |                                                                                           |
| ≤100%                                   | 2 AN IN                      | Star Star                                | SHAP AN                     |                                                                                           |
| ≤81.72%                                 | Corinto                      | ATTA ET STATE                            | ALLE DE                     |                                                                                           |
| ≤61.97%                                 | 1:643,872 • 日 24 田 14        | 75.3872562°₩ 3.7354944°N 🛩   🐙 Sel       | ected Features: 0   11   2  | Catalog Geoproc Modify Create F Manage Symbol                                             |
| Python                                  |                              |                                          |                             |                                                                                           |

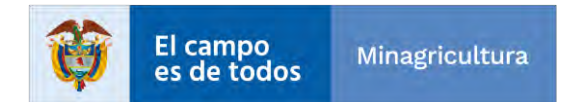

|                                   | INSTRUCTIVO | Instructivo Creación vistas y visor<br>consolidado                  | CÓDIGO  | GINFO-I-022 |
|-----------------------------------|-------------|---------------------------------------------------------------------|---------|-------------|
| Agencia<br>Nacional de<br>Tierras | ACTIVIDAD   | GENERACIÓN Y ANÁLISIS DE<br>INFORMACIÓN GEOGRÁFICA Y<br>TOPOGRÁFICA | VERSIÓN | 1           |
|                                   | PROCESO     | GESTION DE LA INFORMACIÓN                                           | FECHA   | 29/10/2021  |

 Análisis Predial Integral Espacializado: Símbolo por Categoría -> Valores Únicos -> Campo Clasificación\_API -> Agrupar Valores por Letra, p.ej. A {A1, A2, A3, ..., An}.

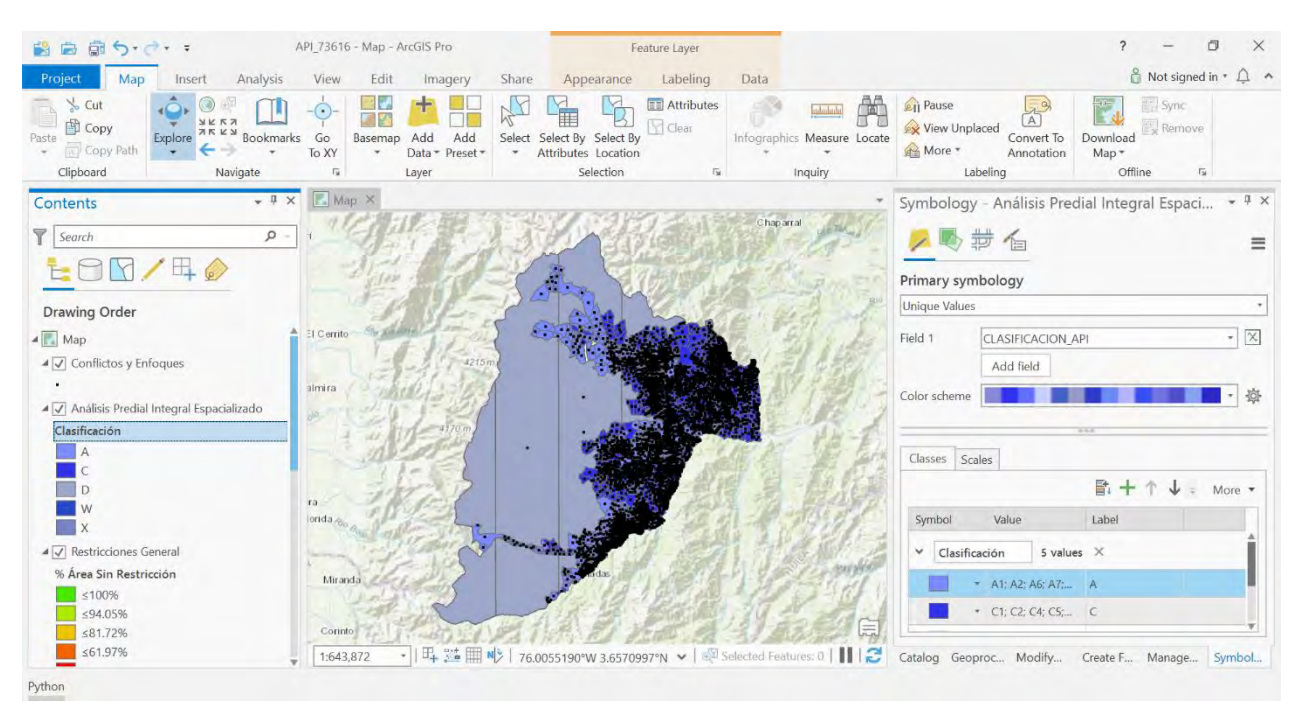

 Restricciones General: Símbolo por Cantidad -> Color Graduado -> Campo Porcentaje Sin Restricción -> Método Natural Breaks -> Clases 5.

| 😫 📾 🗟 5· č· :                               | API_73616 - Map - | ArcGIS Pro                            |                             | Fe                                       | ature Layer   |                |                  |                                               |                                 | ?                            | - 0                  | ×    |
|---------------------------------------------|-------------------|---------------------------------------|-----------------------------|------------------------------------------|---------------|----------------|------------------|-----------------------------------------------|---------------------------------|------------------------------|----------------------|------|
| Project Map Insert Analysis                 | View Edit         | Imagery S                             | Share Ap                    | pearance                                 | Labeling      | Data           |                  |                                               |                                 | 👸 No                         | ot signed in * 1     | A ^  |
| Clipboard Navigate                          | Go<br>To XY       | Add Add S<br>Data * Preset *<br>Layer | ielect Select I<br>Attribut | By Select By<br>es Location<br>Selection | Clear         | Infographie    | Measure Locate   | کی Pause<br>کی View Unpla<br>کی More *<br>Lab | ced<br>Convert To<br>Annotation | Download<br>Map *<br>Offline | Sync<br>Remove<br>Fa |      |
| Contents - # ×                              | 💽 Map 🗙           |                                       |                             |                                          |               |                | *                | Symbology                                     | - Restriccior                   | nes General                  | *                    | ųΧ   |
| Search P                                    | . 19              | 122                                   | 3/                          | 诸                                        |               | C hap ar       | ral general      | × 🔊 🛪                                         | # <b>6</b>                      |                              |                      | =    |
|                                             | - Alen            | 1.101=                                | A.                          | ্ৰ স্বা                                  | Cart al       | he de          | Shat HARY        | Primary sym                                   | bology                          |                              |                      |      |
| Drawing Order                               | the first         | 1 HARES                               | 2472                        | 34. M                                    | 20.2          | and the second | P. BU            | Graduated Cold                                | ors                             |                              |                      | 1+1  |
| Map                                         | El Cerrito        | and the state                         |                             | 1 Sector                                 | 12 CAS        |                | 868 8            | Field                                         | Porcentaje_Are                  | a_Sin_Restriccion            |                      | X    |
| ▶ Conflictos y Enfoques                     | 1-1-1             | 4210m                                 |                             | 1 Carling                                |               | 212            | 11.00            | Normalization                                 | <none></none>                   |                              |                      |      |
| 🕅 🗌 Análisis Predial Integral Espacializado | almira            | distant                               |                             |                                          | C. Sam        |                | 9月28月 三          | Method                                        | Natural Breaks                  | (Jenks)                      |                      | Ê.   |
| ▶ ✓ Restricciones General                   | 10- 1 12 V        | 1-24                                  |                             | W                                        |               | 54 C           | 1.12 3           | Classes                                       | 5                               | A 2 2 2 4                    |                      | í.   |
| ₽                                           | 1 11              | 4170 m                                |                             |                                          | Mill State    |                | HH-T             | Calassidama                                   |                                 |                              |                      | sht. |
| ♦ I Restricciones Condicionantes Individual | A                 | 12                                    |                             | 35                                       | N.407         |                | - The set        | Color scheme                                  | -                               |                              |                      | 340  |
| Topographic                                 | 3                 |                                       |                             | A. C.                                    | 1.21          | 김 일            | S. R. H. S. S.   | -                                             |                                 |                              |                      | _    |
| ✓ Standalone Tables                         | ta el             | Sec.                                  |                             | 100                                      |               | 3. 721         | ALL AND          | Classes Hist                                  | ogram Scales                    | 1                            |                      |      |
| Análisis Predial Integral No Espacializado  | londa no enclusi  | 6- your                               |                             | the second                               | 1. 1.         |                | 12288            |                                               |                                 |                              | More                 |      |
| Enfoque Diferencial ANT                     | - is              | Sector Con                            | - alle                      |                                          | 1.183         | 1.713          | CANER S          | Symbol -                                      | Unper value                     | * Label                      |                      |      |
| Conflictos ANT                              | Miranda           | Call Street                           |                             | nidas                                    | N AR          | 11             | ( and the second |                                               | < 100.0                         | <100%                        |                      |      |
| Rezago Expedientes SIT Tierras              | Laly              | 10.20                                 | 1                           | 14                                       | Barrie Harris | Set.           | PATER 1          |                                               | - 04.05                         | -04.05%                      |                      |      |
| Rezago Formalización                        | Connto            | E GAR SALLAND                         | 114                         | 1                                        | Series and    | 1373           |                  |                                               | \$ 94.05                        | \$ 94.05%                    |                      | -    |
| Rezago Solicitudes                          | 1:643,872         | -   EL 🍱 🆩 N 🕅                        | 75.395418                   | 0°W 3.73753                              | 06°N 🗸   👰    | Selected Feat  | ures: 0   11   2 | Catalog Geop                                  | roc Modify                      | Create F Ma                  | anage Symb           | bol  |

Python

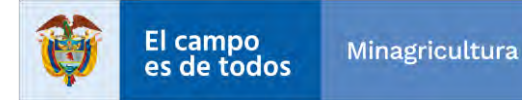

|                                   | INSTRUCTIVO | Instructivo Creación vistas y visor<br>consolidado                  | CÓDIGO  | GINFO-I-022 |
|-----------------------------------|-------------|---------------------------------------------------------------------|---------|-------------|
| Agencia<br>Nacional de<br>Tierras | ACTIVIDAD   | GENERACIÓN Y ANÁLISIS DE<br>INFORMACIÓN GEOGRÁFICA Y<br>TOPOGRÁFICA | VERSIÓN | 1           |
|                                   | PROCESO     | GESTION DE LA INFORMACIÓN                                           | FECHA   | 29/10/2021  |

- Condicionantes General: Símbolo por Cantidad -> Color Graduado -> Campo Porcentaje Sin Condicionante -> Método Natural Breaks -> Clases 5.
- Restricciones Condicionantes Individual: Símbolo por Categoría -> Valores Únicos -> Tipo\_Restriccion.

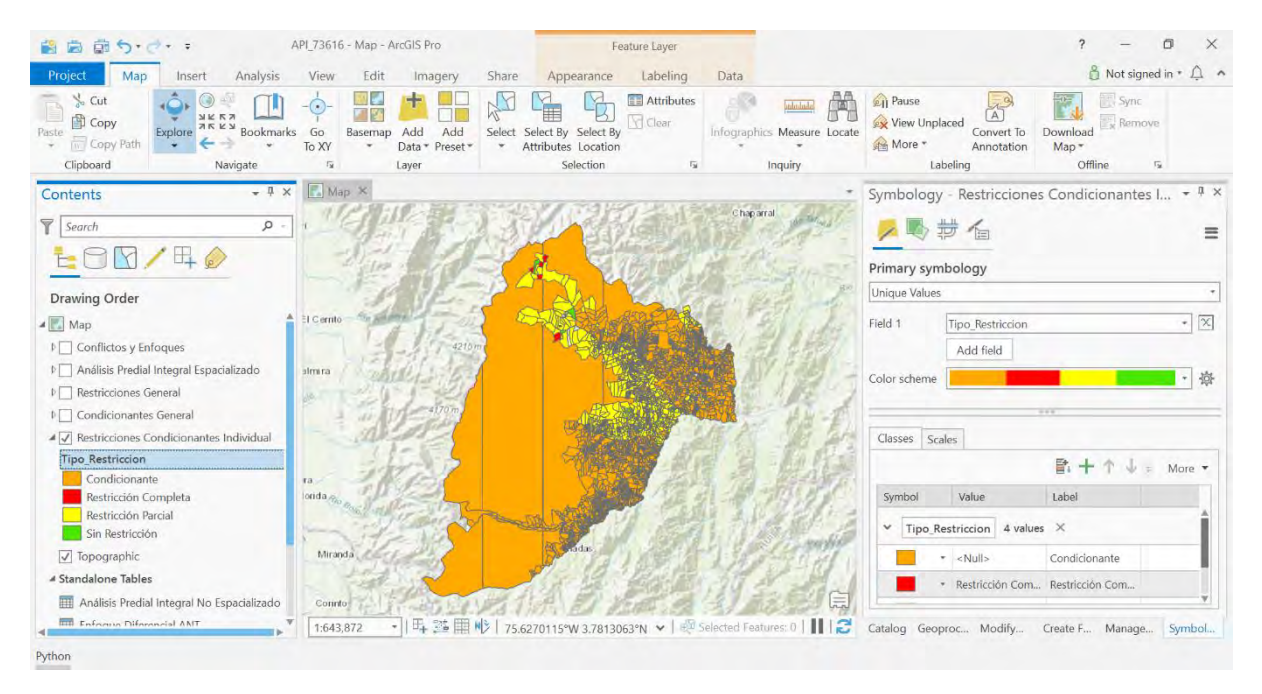

## 5. Publicación de Servicio Web Geográfico – ArcGIS Pro.

Una vez finalizada la configuración del documento APRX de ArcGIS Pro, el siguiente paso es publicar el servicio web geográfico, para realizar este proceso se entrega el documento EntregaANT suministrado por Esri Colombia con las credenciales del administrador del Portal for ArGIS.

#### Procedimiento:

a. Abrir el documento APRX de ArcGIS Pro configurado en el paso anterior.

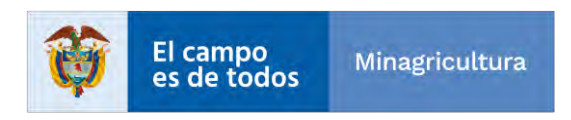

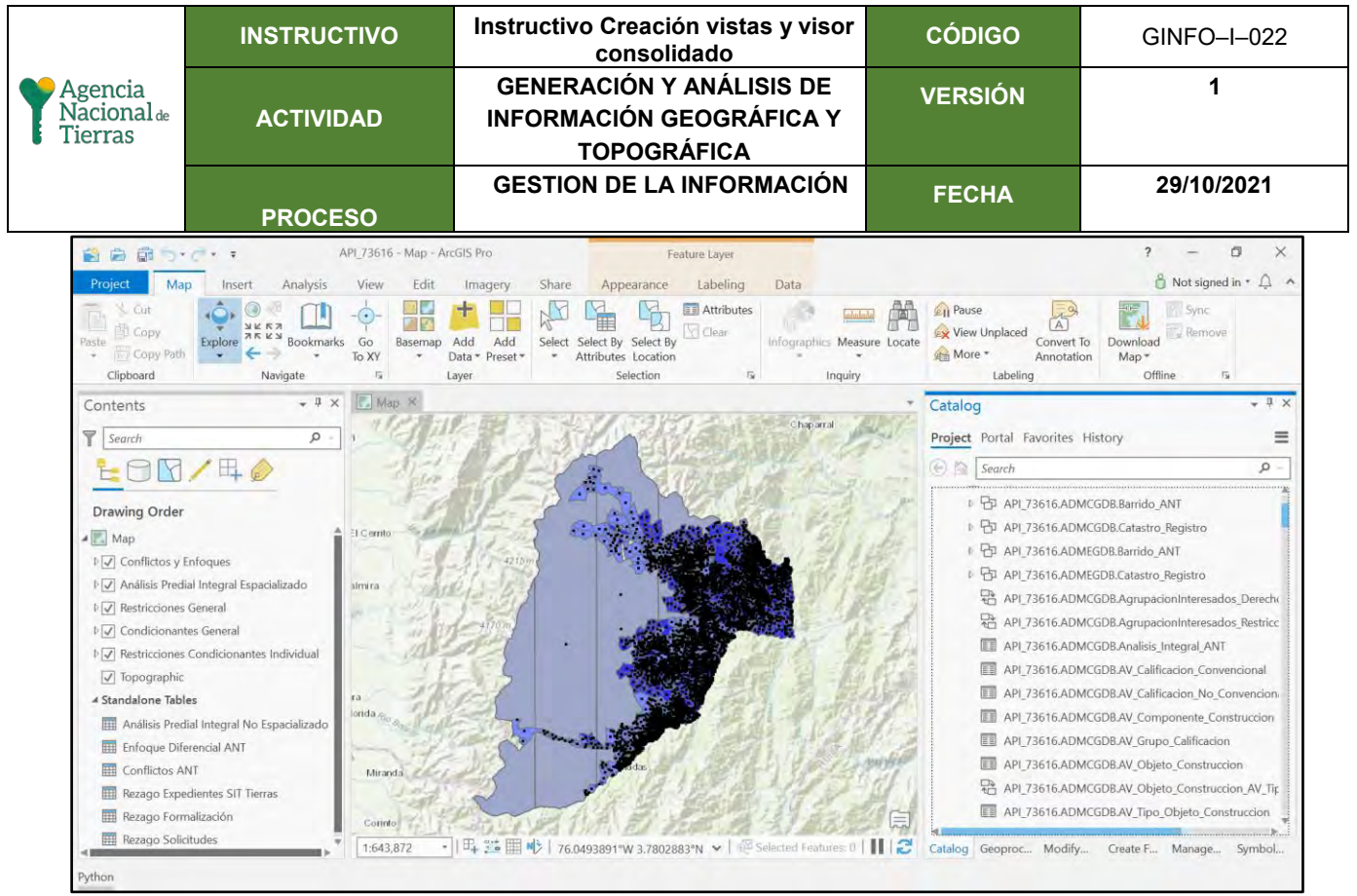

b. Agregar una nueva conexión a ArcGIS Server -> Dar clic derecho en Servidores -> Nueva conexión ArcGIS Server.

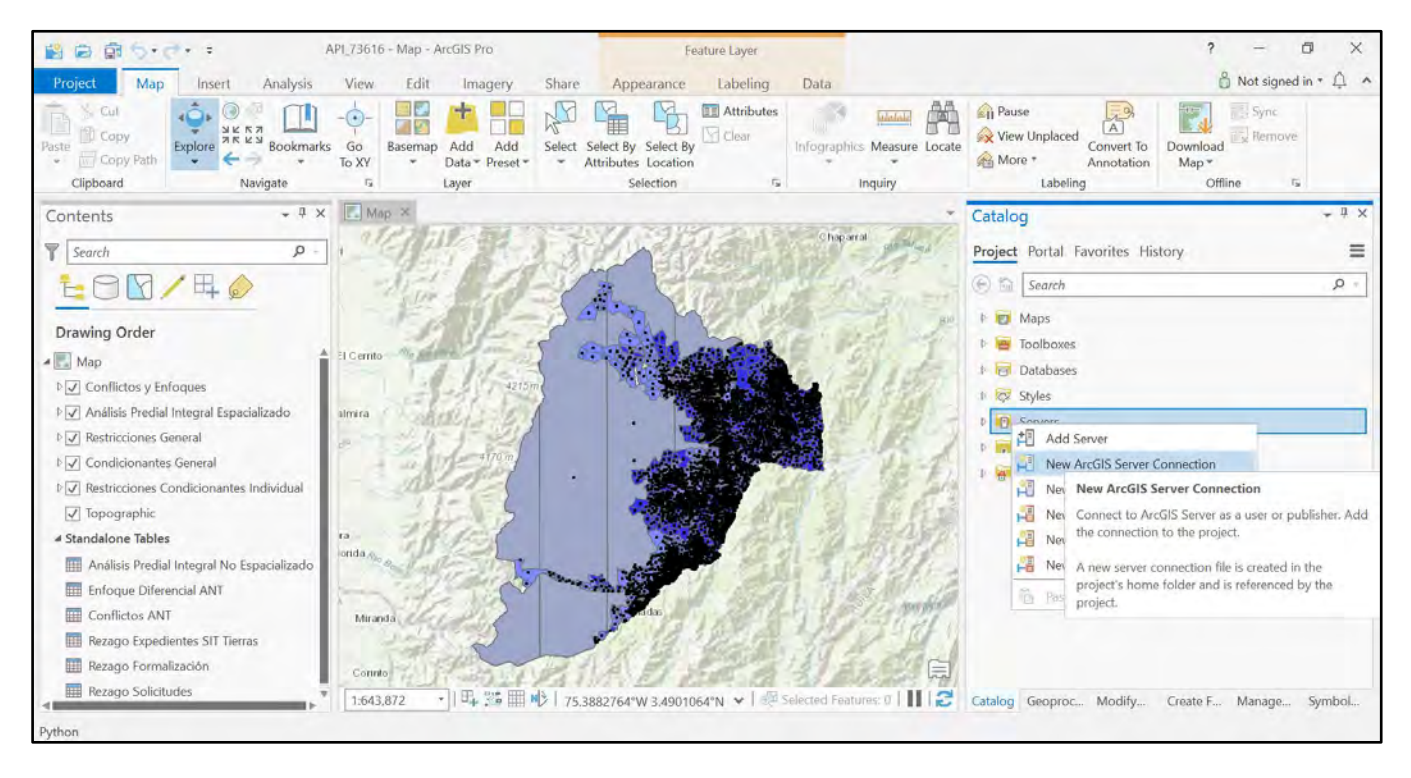

c. Ingresar la URI de acceso a ArcGIS Server y las credenciales de acceso dispuestas en el documento EntregaANT (<u>https://planordenamientosv.agenciadetierras.gov.co/arcgis</u>).

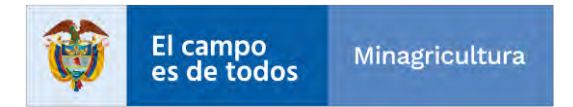

|                                   | INSTRUCTIVO | Instructivo Creación vistas y visor<br>consolidado                  | CÓDIGO  | GINFO-I-022 |
|-----------------------------------|-------------|---------------------------------------------------------------------|---------|-------------|
| Agencia<br>Nacional de<br>Tierras | ACTIVIDAD   | GENERACIÓN Y ANÁLISIS DE<br>INFORMACIÓN GEOGRÁFICA Y<br>TOPOGRÁFICA | VERSIÓN | 1           |
|                                   | PROCESO     | GESTION DE LA INFORMACIÓN                                           | FECHA   | 29/10/2021  |

| Server URL:    | https://planordenamientosv.agenciadetierras.gov.co/arcgis |
|----------------|-----------------------------------------------------------|
| Authentication | (Optional)                                                |
| User Name:     |                                                           |
| Password:      |                                                           |
|                | Save Username / Password to Windows Gredential Manager    |
|                | Isave Username / Password to connection file              |

User: AdminPortal Pass: DresstAMonia

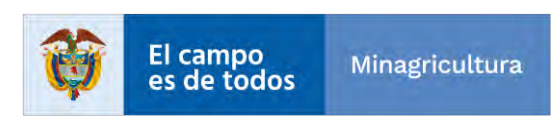

|                                   | INSTRUCTIVO | Instructivo Creación vistas y visor<br>consolidado                  | CÓDIGO  | GINFO-I-022 |
|-----------------------------------|-------------|---------------------------------------------------------------------|---------|-------------|
| Agencia<br>Nacional de<br>Tierras | ACTIVIDAD   | GENERACIÓN Y ANÁLISIS DE<br>INFORMACIÓN GEOGRÁFICA Y<br>TOPOGRÁFICA | VERSIÓN | 1           |
|                                   | PROCESO     | GESTION DE LA INFORMACIÓN                                           | FECHA   | 29/10/2021  |

d. Vista conexión ArcGIS Server.

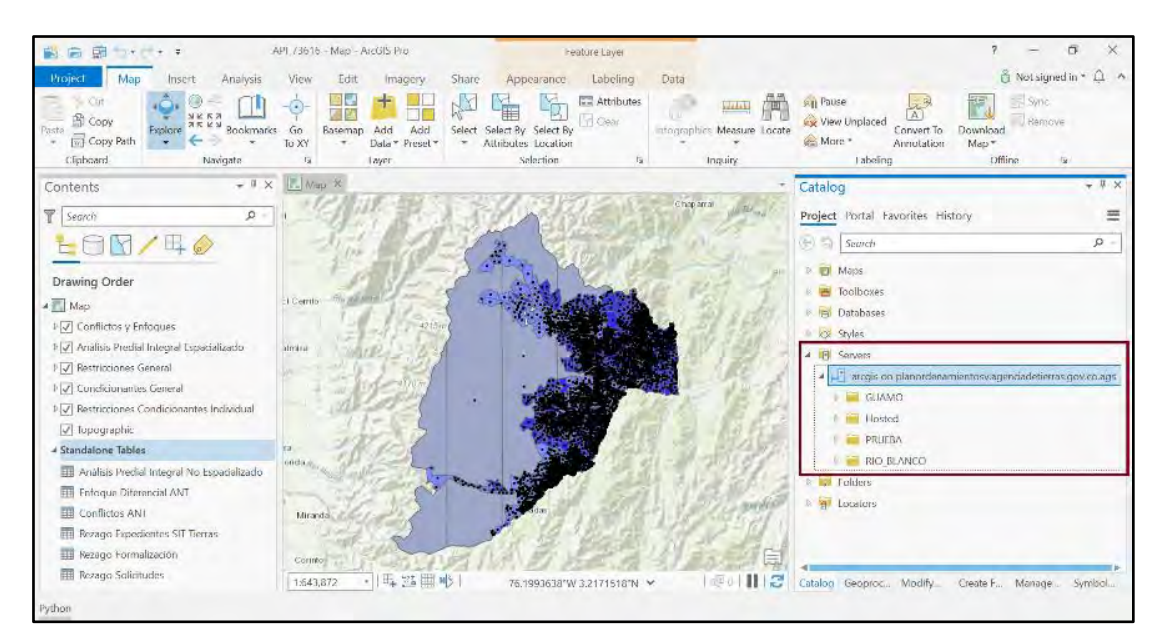

#### e. En el panel de herramientas seleccionar -> Share -> Web Layer.

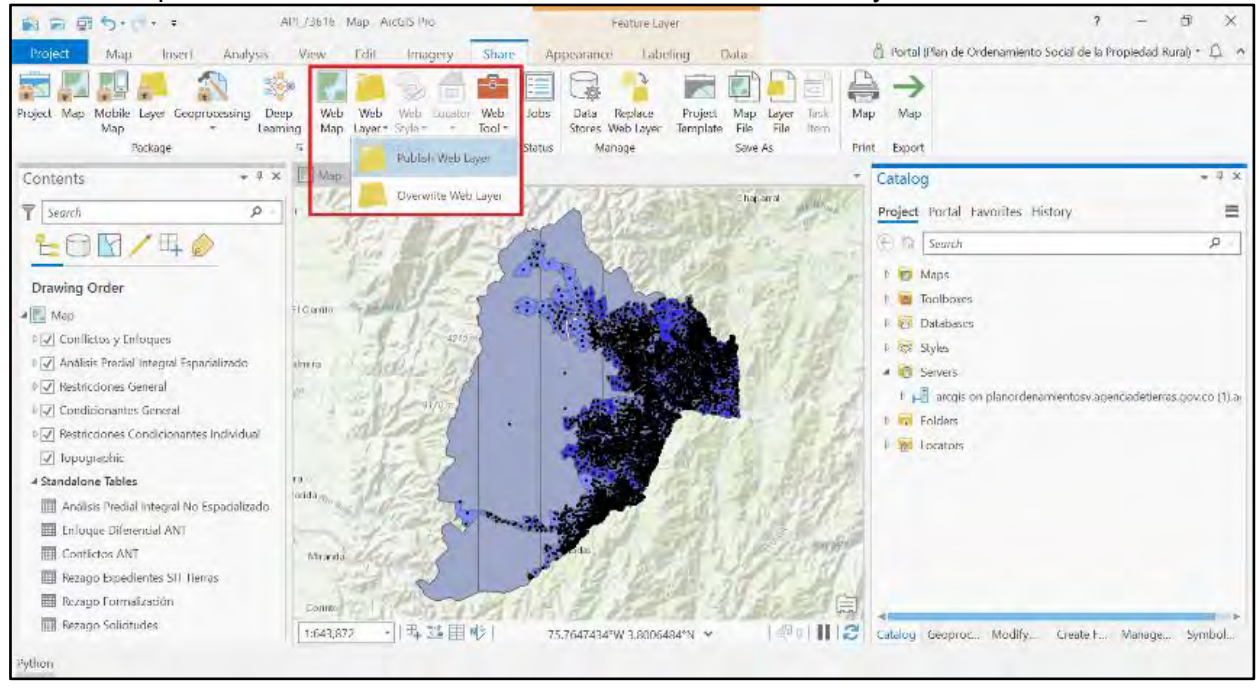

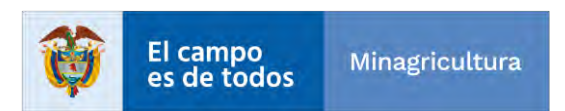

|                | INSTRUCTIVO       | Instructivo Creación vistas y visor<br>consolidado | CÓDIGO         | GINFO-I-022    |
|----------------|-------------------|----------------------------------------------------|----------------|----------------|
| Sencia Agencia |                   | GENERACIÓN Y ANÁLISIS DE                           | VERSIÓN        | 1              |
| Nacional de    | ACTIVIDAD         | INFORMACIÓN GEOGRÁFICA Y                           |                |                |
| • Herras       |                   | TOPOGRÁFICA                                        |                |                |
|                |                   | GESTION DE LA INFORMACIÓN                          | FECHA          | 29/10/2021     |
|                | PROCESO           |                                                    |                |                |
| f loo          | waaaa al waxaabaa | del estado una secondada                           | a la antimuntu | na dafinida an |

f. Ingresar el nombre del servicio web geográfico, la estructura definida es API\_[CÓDIGO\_MUNICIPIO].

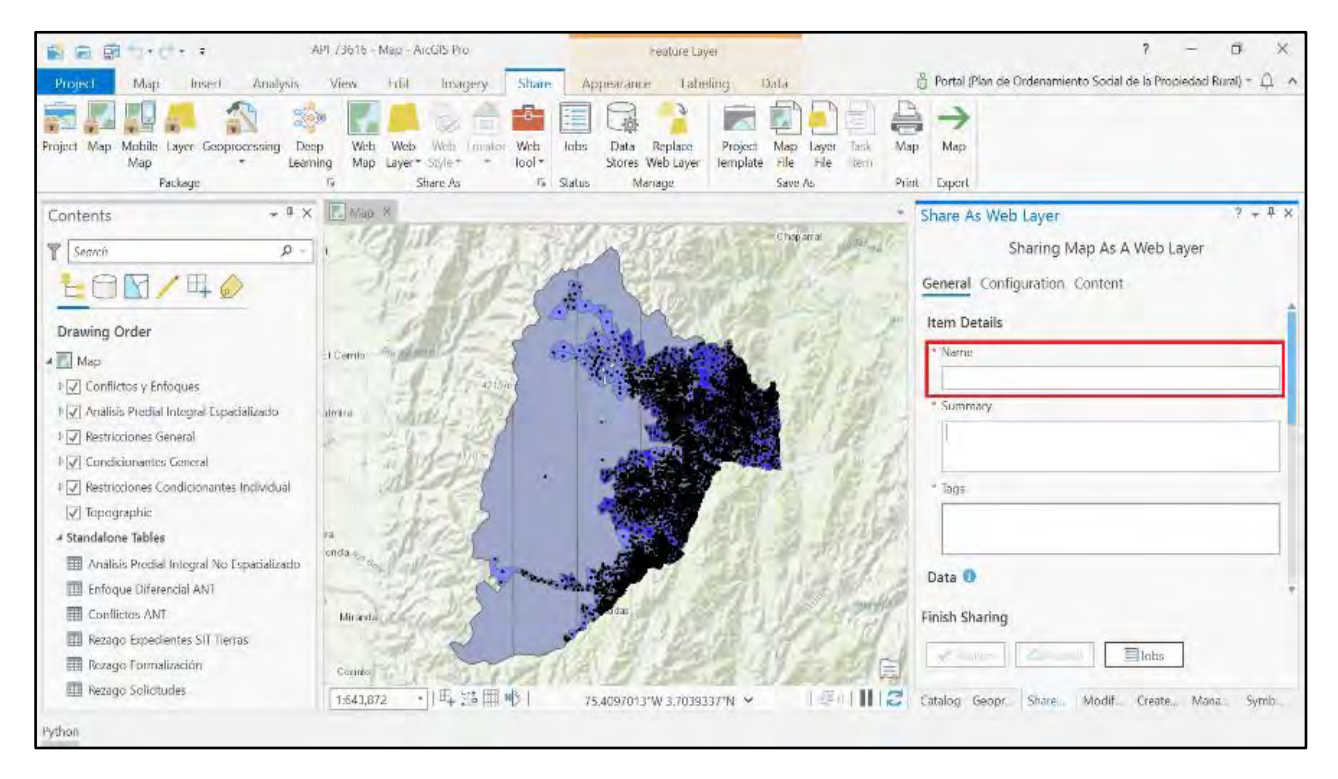

g. Ingresar el resumen del elemento que se va a publicar, p.ej. Análisis Predial Integral Municipio Priorizado Rioblanco- POSPR.

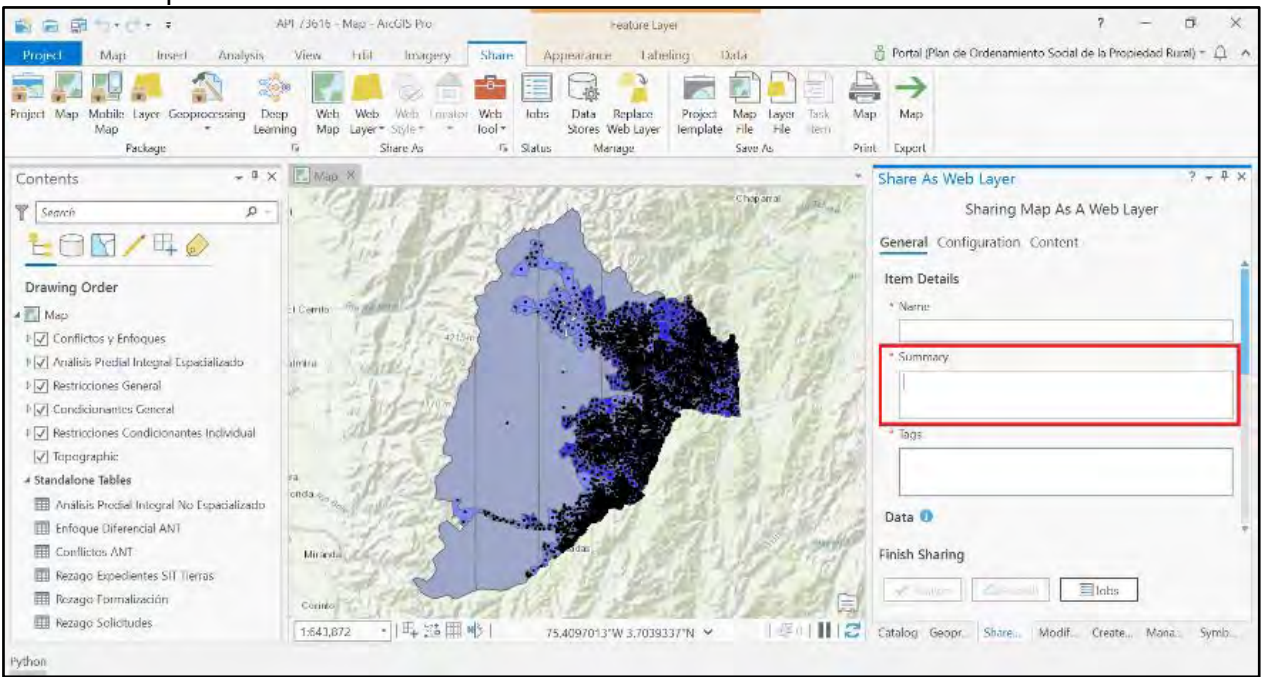

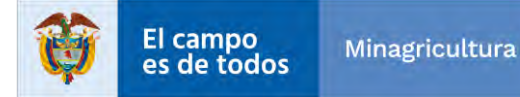

|                                   | INSTRUCTIVO | Instructivo Creación vistas y visor<br>consolidado                  | CÓDIGO  | GINFO-I-022 |
|-----------------------------------|-------------|---------------------------------------------------------------------|---------|-------------|
| Agencia<br>Nacional de<br>Tierras | ACTIVIDAD   | GENERACIÓN Y ANÁLISIS DE<br>INFORMACIÓN GEOGRÁFICA Y<br>TOPOGRÁFICA | VERSIÓN | 1           |
|                                   | PROCESO     | GESTION DE LA INFORMACIÓN                                           | FECHA   | 29/10/2021  |

h. Ingresar etiquetas de referencia del elemento que se va a publicar, p. ej. API, POSPR, RIOBLANCO.

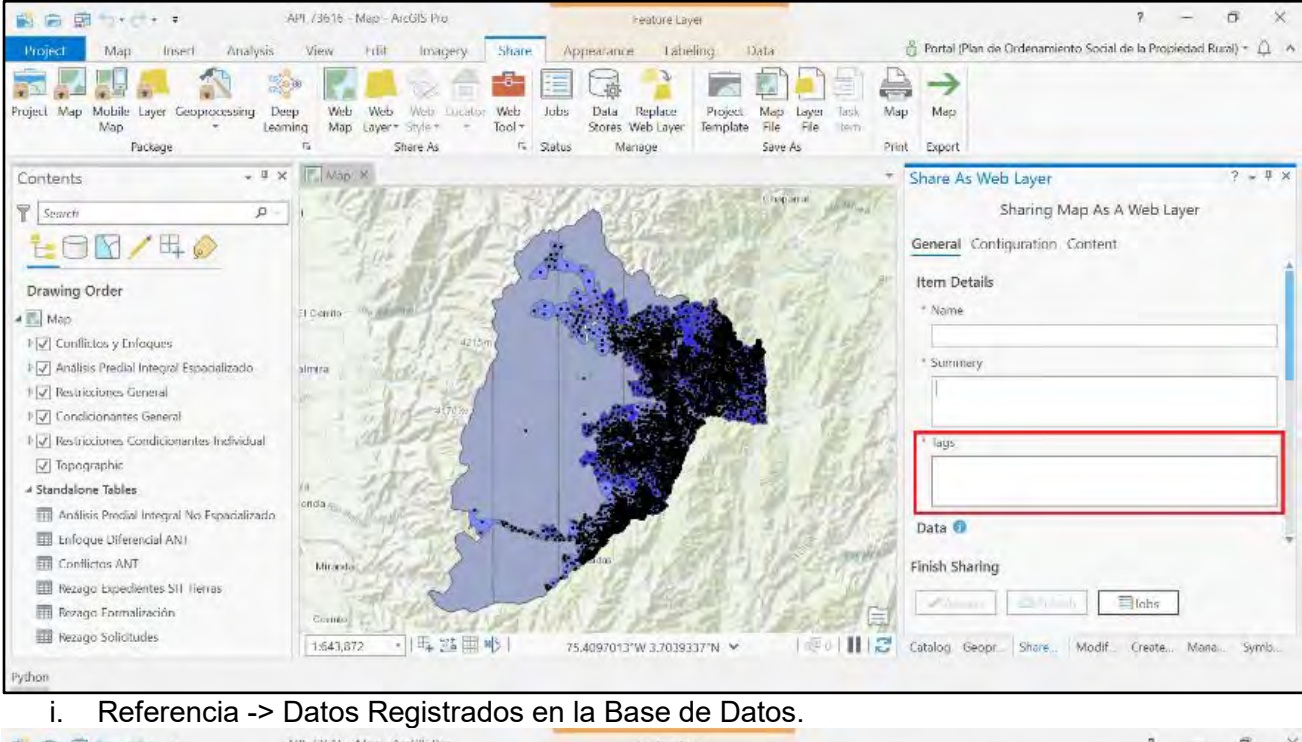

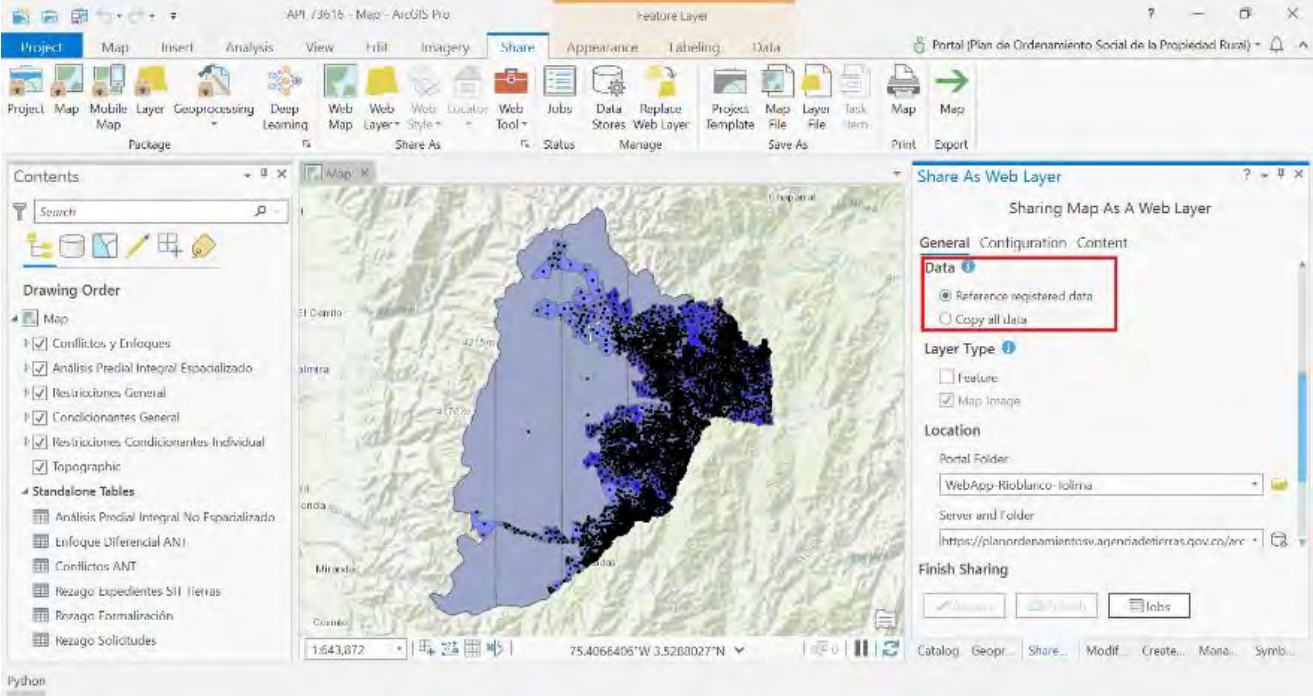

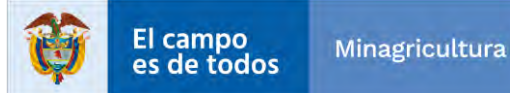

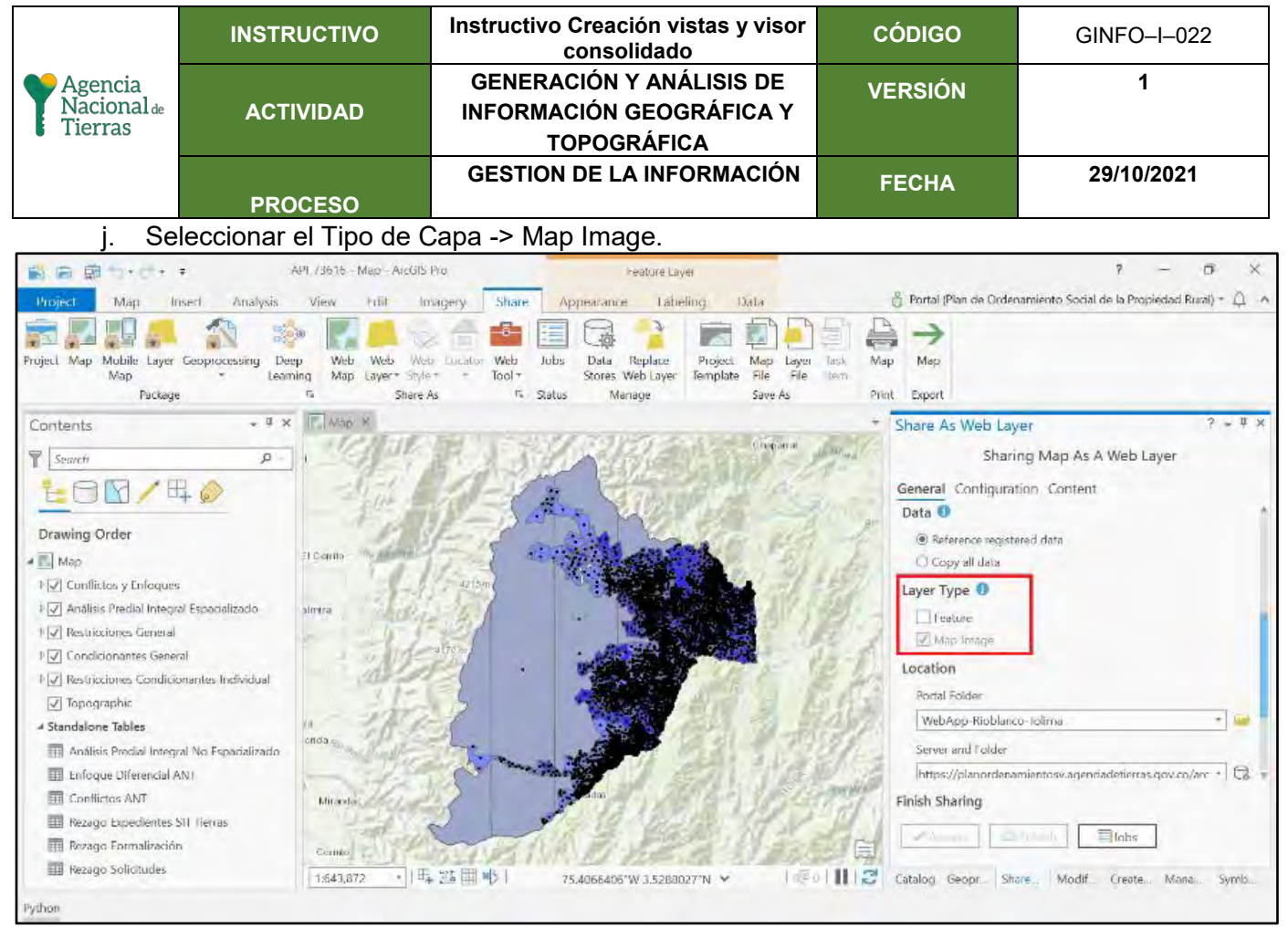

k. Seleccionar la carpeta de ubicación del servicio p.ej. WebApp-Rioblanco-Tolima. Si el grupo no se encuentra creado en el Portal for ArcGIS es necesario hacer la creación para organizar la información.

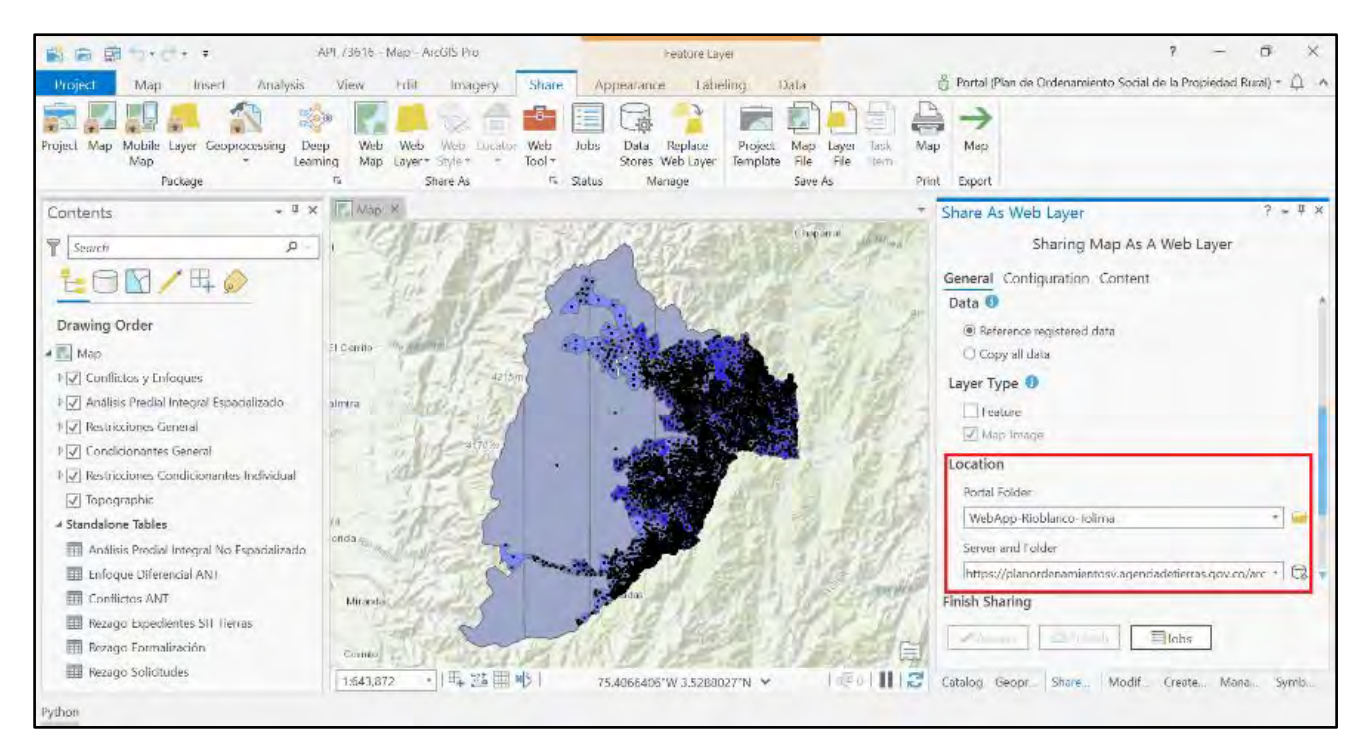

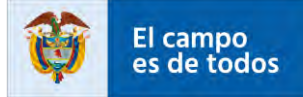

Minagricultura

|                                   | INSTRUCTIVO | Instructivo Creación vistas y visor<br>consolidado                  | CÓDIGO  | GINFO-I-022 |
|-----------------------------------|-------------|---------------------------------------------------------------------|---------|-------------|
| Agencia<br>Nacional de<br>Tierras | ACTIVIDAD   | GENERACIÓN Y ANÁLISIS DE<br>INFORMACIÓN GEOGRÁFICA Y<br>TOPOGRÁFICA | VERSIÓN | 1           |
|                                   | PROCESO     | GESTION DE LA INFORMACIÓN                                           | FECHA   | 29/10/2021  |

Finalmente, dar clic en analizar y posteriormente en publicar.

#### Registro Base de Datos en el ArcGIS Server

Para registrar la base de datos en el ArcGIS Server es necesario hacer el siguiente proceso, cuando el servicio se va a sobreescribir no es necesario volver a registrar:

Iniciar sesión en el ArcGIS Server Manager -> Iniciar sesión con las credenciales del AdminPortal dispuestas en el documento EntregaANT.

https://planordenamientosv.agenciadetierras.gov.co/arcgis/manager

| Sign in to Plan de Ordenamiento<br>Social de la Propiedad Rural with | Gesri |
|----------------------------------------------------------------------|-------|
|                                                                      |       |
| ArcGIS login                                                         | ^     |
| 🖞 AdminPortal                                                        |       |
| ······                                                               |       |
| Keep me signed in                                                    |       |
| Sign In                                                              |       |
| Forgot password?                                                     |       |

Dar clic en la pestaña Sitio.

| ArcGIS Server Mar                                               | nager                                                          | Servicios                                                                                                    | Sitio                                                                                                 | Seguridad                                                 | Registros                                    |
|-----------------------------------------------------------------|----------------------------------------------------------------|----------------------------------------------------------------------------------------------------|----------------------------------------------------------------------------------------------------|-----------------------------------------------------------|----------------------------------------------|
| Servidor SIG Web Adaptor                                        | Autorizaciór                                                   | de software Configurac                                                                                                    | ón                                                                                                    |                                                           |                                              |
| Directorios                                                     | Directorios                                                    |                                                                                                    |                                                                                                    |                                                           | Ayud                                         |
| Almacenamiento de la<br>configuración<br>Equipos<br>Data stores | Los directorio<br>directorios pro<br>Agregar direc             | s del servidor son ubicaciones<br>edeterminados se configuró al<br>torio.                                                                             | en el disco en donde e<br>crear el sitio. Puede c                                                     | el servidor escribe inform<br>rear directorios adicionale | ación. Un conjunto de<br>es al hacer clic en |
|                                                                 | Agregar dire                                                   | ctorio                                                                                                    |                                                                                                    |                                                           |                                              |
| Empleo                                                          | Agregar dire                                                   | Ubicación                                                                                                    |                                                                                                    |                                                           | Acción                                       |
| Empleo<br>Extensiones                                           | Agregar dire<br>Tipo<br>Caché                                  | Ubicación                                                                                                    | directories\arcgiscach                                                                                | ie                                                        | Acción                                       |
| Empleo<br>Extensiones                                           | Agregar dire<br>Tipo<br>Caché<br>Trabajos                      | Ubicación<br>\\Srvbgargdtstpro\fs\hs\<br>\\Srvbgargdtstpro\fs\hs\                                                                                     | directories\arcgiscach<br>directories\arcgisjobs                                                      | ie                                                        | Acción                                       |
| Empleo.<br>Extensiones                                          | Agregar dire<br>Tipo<br>Caché<br>Trabajos<br>Salida            | Ubicación<br>\\Srvbgargdtstpro\fs\hs\<br>\\Srvbgargdtstpro\fs\hs\<br>\\Srvbgargdtstpro\fs\hs\                                                         | directories\arcgiscach<br>directories\arcgisjobs<br>directories\arcgisjots                            | ie<br>put                                                 | Acción                                       |
| Empleo<br>Extensiones                                           | Agregar dire<br>Tipo<br>Caché<br>Trabajos<br>Salida<br>Sistema | Ubicación<br>\\Srvbgargdtstpro\fs\hs\<br>\\Srvbgargdtstpro\fs\hs\<br>\\Srvbgargdtstpro\fs\hs\<br>\\Srvbgargdtstpro\fs\hs\<br>\\Srvbgargdtstpro\fs\hs\ | directories\arcgiscach<br>directories\arcgisjobs<br>directories\arcgisoutp<br>directories\arcgissysto | ue<br>nut<br>em                                           | Acción                                       |

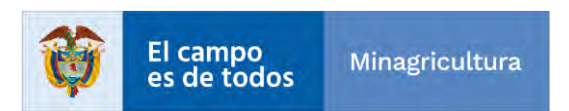

|                                   | INSTRUCTIVO | Instructivo Creación vistas y visor<br>consolidado                  | CÓDIGO  | GINFO-I-022 |
|-----------------------------------|-------------|---------------------------------------------------------------------|---------|-------------|
| Agencia<br>Nacional de<br>Tierras | ACTIVIDAD   | GENERACIÓN Y ANÁLISIS DE<br>INFORMACIÓN GEOGRÁFICA Y<br>TOPOGRÁFICA | VERSIÓN | 1           |
|                                   | PROCESO     | GESTION DE LA INFORMACIÓN                                           | FECHA   | 29/10/2021  |

Posteriormente, dar clic en Data Stores-> Base de Datos en el panel de la izquierda de la ventana.

| ArcGIS                          | Server Man  | ager                            | S                                    | ervicios                             | Sitio                                        | Seguridad                                                            | Regist             | ros             |            |
|---------------------------------|-------------|---------------------------------|--------------------------------------|--------------------------------------|----------------------------------------------|----------------------------------------------------------------------|--------------------|-----------------|------------|
| Servidor SIG                    | Web Adaptor | Autorizaciór                    | 1 de software                        | Configuració                         | in                                           |                                                                      |                    |                 |            |
| Directorios                     |             | Data store                      | s                                    |                                      |                                              |                                                                      |                    | A               | yu         |
| Almacenamiento<br>configuración | de la       | Registrar data<br>registrar una | a stores proporc<br>base de datos, i | iona al servidor<br>una base de date | una lista de ubicacio<br>os administrada, un | ones de fuente de datos para sus<br>a carpeta o un recurso compartid | servici<br>o de ar | os. Pu<br>chivo | ied<br>s d |
| Equipos                         |             | big data hacie                  | endo clic en la lis                  | sta desplegable                      | Registrar.                                   |                                                                      |                    |                 |            |
| ata stores                      |             | Compruebe la                    | as casillas junto                    | a uno o más dat                      | a stores y haga clic                         | en el botón Validar para determi                                     | nar si e           | están           |            |
| mpleo                           |             | disponibles. P                  | ara verificar la o                   | disponibilidad de                    | todos los data stor                          | es, haga clic en Validar todo.                                       |                    |                 |            |
|                                 |             |                                 |                                      |                                      |                                              | Distance In                                                          |                    | 1.1.2.2         |            |
| extensiones                     |             | validar                         | Validar todo                         | Configuración                        |                                              | Registro:                                                            | ise de             | datos           |            |
|                                 |             | Estado                          | Nombre                               |                                      |                                              | Тіро                                                                 |                    |                 |            |
|                                 |             |                                 | ArcGIS_Data_                         | Store                                |                                              | Administrado Base de datos                                           | 1                  | ×               |            |
|                                 |             |                                 | ANT_TEST                             |                                      |                                              | Base de datos                                                        | 1                  | ×               | 1          |
|                                 |             |                                 | API                                  |                                      |                                              | Base de datos                                                        | 1                  | ×               |            |
|                                 |             |                                 | API_00001                            |                                      |                                              | Base de datos                                                        | 1                  | ×               | 1          |
|                                 |             |                                 | API_00001_Ad                         | ImCGDB_QA                            |                                              | Base de datos                                                        | 1                  | ×               |            |
|                                 |             |                                 | API_13248_Ad                         | ImCGDB                               |                                              | Base de datos                                                        | 1                  | ×               | 1          |
|                                 |             |                                 |                                      |                                      |                                              |                                                                      |                    |                 |            |
|                                 |             |                                 | API_73616_Ad                         | ImCGDB                               |                                              | Base de datos                                                        | 1                  | ×               |            |

Asignar nombre de la base de datos, el estándar definido para cada municipio es API\_[CÓDIGO\_MUNICIPIO]\_[NOMBRE\_PROPIETARIO\_ESQUEMA] p.ej. AF

| Pl | _73616_ | ADMEGDB. | Finalmente, | importar e | el archivo | de co | onexión | .SDE | de la | base | de c | latos | а |
|----|---------|----------|-------------|------------|------------|-------|---------|------|-------|------|------|-------|---|
|----|---------|----------|-------------|------------|------------|-------|---------|------|-------|------|------|-------|---|

| Registrar una base de datos en el                                                                                                    | sitio de ArcG15                                                                                                    | -                                                                 |      |
|----------------------------------------------------------------------------------------------------|----------------------------------------------------------------------------------------------------|-------------------------------------------------------------------|------|
| Nambre:                                                                                                    |                                                                                                    |                                                                   |      |
| API_73616_ADMEGDB                                                                                                    |                                                                                                    |                                                                   |      |
| Conexión de la base de datos del r                                                                                                    | esponsable de la                                                                                                    | publicación:                                                      |      |
| ENCRYPTED_PASSWORD=00022e<br>40476d326B66732b4a993134653<br>446c53738947234617443d3200<br>DBMTR0;INSTANCE=sde:sqberve<br>DBS_LIENT=sqbsrtver:DB_CONEX<br>VBGARGIDBMRK0;DATAGASE=AI<br>DB_QA;VERSION=sde.DEFAULT;A<br>=DBM5 | 6856646369464<br>3466862543675<br>0;SERVER = SRVD<br>r: SRVBGARGRD<br>TION_PROPERT<br>0: 00001/USER=<br>UTHENTICATION | a4c426e<br>717a79<br>GARGR<br>BMIRIO;<br>IES=SR<br>AdmUG<br>_MODE | rtar |
| Conexión de la base de datos del s                                                                                                    | servidor:                                                                                                    |                                                                   |      |
| ligual que una conexión de la b<br>públicación                                                                                                    | ase de datas del                                                                                                    | responsable de la                                                 |      |
|                                                                                                    |                                                                                                    | Impo                                                              | rtar |

Minagricultura

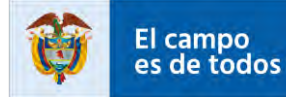

|                                   | INSTRUCTIVO | Instructivo Creación vistas y visor<br>consolidado                  | CÓDIGO  | GINFO-I-022 |
|-----------------------------------|-------------|---------------------------------------------------------------------|---------|-------------|
| Agencia<br>Nacional de<br>Tierras | ACTIVIDAD   | GENERACIÓN Y ANÁLISIS DE<br>INFORMACIÓN GEOGRÁFICA Y<br>TOPOGRÁFICA | VERSIÓN | 1           |
|                                   | PROCESO     | GESTION DE LA INFORMACIÓN                                           | FECHA   | 29/10/2021  |

.

## Registrar y dar clic en crear

| Registrar base de datos                                               | _            |
|-----------------------------------------------------------------------|--------------|
|                                                                       |              |
|                                                                       | <u>Ayuda</u> |
| Registrar una base de datos en el sitio de ArcGIS                     |              |
| Nombre:                                                               |              |
| efef                                                                  |              |
|                                                                       |              |
| Conexión de la base de datos del responsable de la publica            | ción:        |
|                                                                       | Importar     |
|                                                                       |              |
| Conexión de la base de datos del servidor:                            |              |
| Igual que una conexión de la base de datos del respons<br>publicación | able de la   |
|                                                                       | Importar     |
|                                                                       | Importar     |
| Crea                                                                  | Cancelar     |
| Clea                                                                  | Cancelar     |
|                                                                       |              |

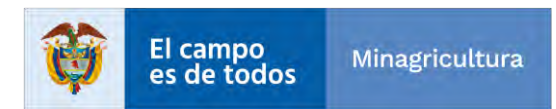

|                                   | INSTRUCTIVO | Instructivo Creación vistas y visor<br>consolidado                  | CÓDIGO  | GINFO-I-022 |
|-----------------------------------|-------------|---------------------------------------------------------------------|---------|-------------|
| Agencia<br>Nacional de<br>Tierras | ACTIVIDAD   | GENERACIÓN Y ANÁLISIS DE<br>INFORMACIÓN GEOGRÁFICA Y<br>TOPOGRÁFICA | VERSIÓN | 1           |
|                                   | PROCESO     | GESTION DE LA INFORMACIÓN                                           | FECHA   | 29/10/2021  |

#### Consulta al Rest

A continuación, observamos los servicios creados en la anterior etapa para la creación de los visores consolidados todo en uno.

#### Servicio de Formularios

https://planordenamientosv.agenciadetierras.gov.co/arcgis/rest/services/ATACO/CONS 73067 F ORM/FeatureServer

Layers:

- <u>Análisis Predial Integral API</u> (0)
- <u>Formulario de Acciones Diferenciadas y Conflictividad FADC</u> (1)
- Formulario de Inscripción de Sujetos de Ordenamiento FISO (2)
- Formulario de Levantamiento Catastral Multipropósito FLCM (3)
- <u>COL Punto</u> (4)
- <u>LC\_Lindero</u> (5)
- <u>COL\_UnidadEspacial</u> (6)

Tables:

- <u>ANT\_Predio</u> (7)
- Analisis Integral (8)
- FADC V3 t conflictos (9)
- <u>FADC\_V3\_lc\_interesado</u> (10)
- FADC V3 otro dato contacto (11)
- FADC\_V3\_soportes (12)
- <u>FISO\_V3\_experiencia\_actividades</u> (13)
- FISO V3 extdireccion (14)
- FISO V3 grupo familiar (15)
- <u>FISO\_V3\_fiso\_tipo\_doc</u> (16)
- FLCM V3 Ic restriccion (17)
- <u>FLCM V3 lc estrucnovednumpredi</u> (18)
- <u>FLCM\_V3\_lc\_interesado</u> (19)
- <u>FLCM V3 relacio juridi tenenc</u> (20)
- FLCM V3 col lc fuenadministrat (21)
- FLCM V3 Ic construccion (22)
- FLCM V3 Ic unidadconst Ic caliuniconst (23)
- FLCM\_V3\_adjuntos\_flcm (24)
- <u>FLCM\_V3\_Ic\_contactovisita</u> (25)
- FLCM V3 extdireccion (26)
- FLCM V3 relpredmatr unipredial (27)
- FLCM\_V3\_Ic\_estructuranovedadfmi (28)

#### Servicio de Vistas

https://planordenamientosv.agenciadetierras.gov.co/arcgis/rest/services/ATACO/CONS 73067 VI STAS/MapServer

Layers:

• <u>Consolidado FADC</u> (0)

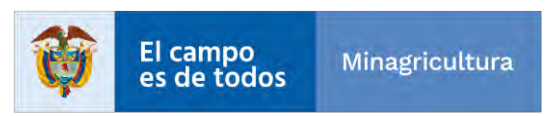

|                                   | INSTRUCTIVO | Instructivo Creación vistas y visor<br>consolidado                  | CÓDIGO  | GINFO-I-022 |
|-----------------------------------|-------------|---------------------------------------------------------------------|---------|-------------|
| Agencia<br>Nacional de<br>Tierras | ACTIVIDAD   | GENERACIÓN Y ANÁLISIS DE<br>INFORMACIÓN GEOGRÁFICA Y<br>TOPOGRÁFICA | VERSIÓN | 1           |
|                                   | PROCESO     | GESTION DE LA INFORMACIÓN                                           | FECHA   | 29/10/2021  |

- <u>Consolidado FISO</u> (1)
- <u>Consolidado FLCM</u> (2)
- <u>Consolidado Informacion General</u> (3)
- Análisis Predial Integral Espacializado (4)
- <u>Restricciones General</u> (5)
- <u>Condicionantes General</u> (6)
- <u>Restricciones Condicionantes Individual</u> (7)
- <u>Relacion Poligonos</u> (8)
- <u>Análisis Predial Integral Total</u> (9)
- Análisis Predial Integral No Espacializado (10)

Tables:

- <u>Rezago Expedientes SIT Tierras</u> (11)
- <u>Rezago Formalización</u> (12)
- <u>Rezago Solicitudes</u> (13)

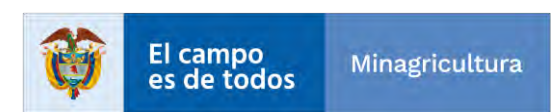

|                                   | INSTRUCTIVO | Instructivo Creación vistas y visor<br>consolidado                  | CÓDIGO  | GINFO-I-022 |
|-----------------------------------|-------------|---------------------------------------------------------------------|---------|-------------|
| Agencia<br>Nacional de<br>Tierras | ACTIVIDAD   | GENERACIÓN Y ANÁLISIS DE<br>INFORMACIÓN GEOGRÁFICA Y<br>TOPOGRÁFICA | VERSIÓN | 1           |
|                                   | PROCESO     | GESTION DE LA INFORMACIÓN                                           | FECHA   | 29/10/2021  |

#### VISORES

Una vez publicado los servicios a través de ArcGIS Pro, nos dirigimos al portal de "Ordenamiento Social de la Propiedad Rural" de la ANT, a través del siguiente link:

https://planordenamiento.agenciadetierras.gov.co/portal/home/index.html

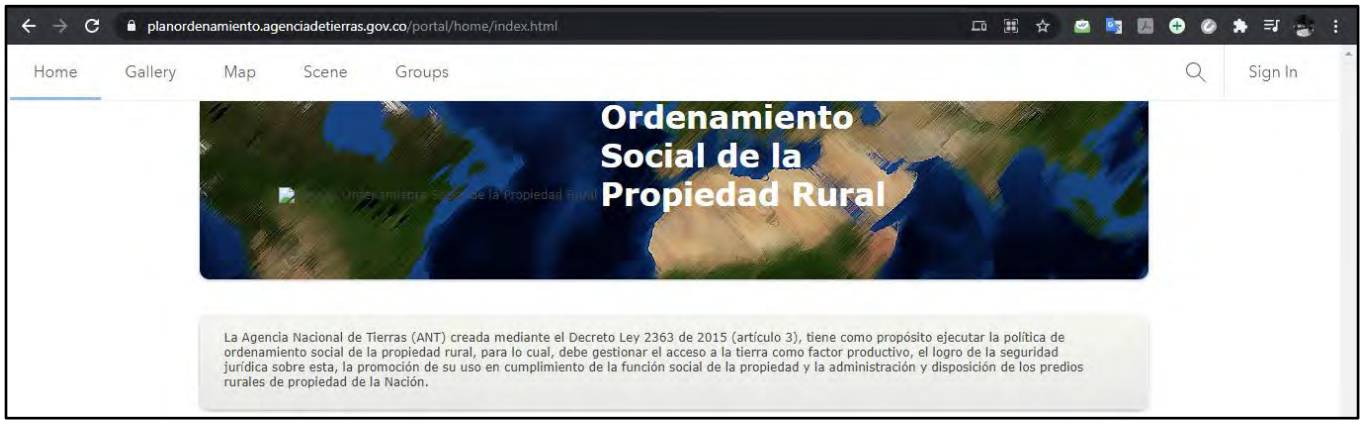

Allí damos clic en el enlace de "**Sign In**" y digitamos las siguientes credenciales:

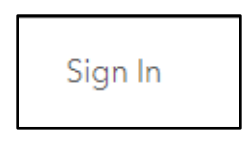

User: AdminPortal **Password:** DresstAMonia

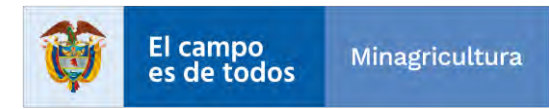

| Agencia<br>Nacional<br>Tierras | ACTIVIDAD               | GENERACIÓN Y ANÁLISIS DE<br>INFORMACIÓN GEOGRÁFICA Y<br>TOPOGRÁFICA | VERSIÓN               | 1          |
|--------------------------------|-------------------------|---------------------------------------------------------------------|-----------------------|------------|
|                                |                         |                                                                     |                       |            |
| ſ                              | PROCESO                 | GESTION DE LA INFORMACIÓN                                           | FECHA                 | 29/10/2021 |
|                                | Sign in to<br>Social de | o Plan de Ordenamien<br>e la Propiedad Rural wi                     | to<br>th <b>@esri</b> |            |
|                                | ArcGIS                  | login                                                               | ~                     |            |
|                                | 🖞 Adn                   | ninPortal                                                           |                       |            |
|                                | <b>@</b> ••••           |                                                                     |                       |            |
|                                | 🗌 Кеер                  | me signed in                                                        |                       |            |
|                                |                         | Sign In                                                             |                       |            |
|                                |                         | Forgot password?                                                    |                       |            |

Al ingresar podemos ver una serie de opciones o pestañas en la parte superior de izquierda a derecha, damos clic en la pestaña "**Content**".

| → C                                               |                |                    | ☆ 🗠              | 📴 🖪 🕀    | o 🛊 🖬 🗧                 |                                    |
|---------------------------------------------------|----------------|--------------------|------------------|----------|-------------------------|------------------------------------|
| ome Gallery Map Scene Groups Content              | t Organization |                    |                  | QÂ       | 0 0 0<br>0 0 0<br>0 0 0 | <b>Portal Admin</b><br>AdminPortal |
| lan de Ordenamiento Social de la Propiedad Ri     | ural 🖉         | Overview           | Members          | Licenses | Status                  | Settings                           |
| Members Add Members   Man                         | age members    | Add-on licenses    |                  |          | Manage a                | dd-on licenses                     |
| Total members<br>589/ 654                         |                | lnsights for ArcGI | S<br>4 available | 6 total  |                         |                                    |
| Members per user type Creator                     |                |                    |                  |          |                         |                                    |
| 181 assigned ———————————————————————————————————— |                |                    |                  |          |                         |                                    |
| 357 assigned 13 available 370 total               |                |                    |                  |          |                         |                                    |

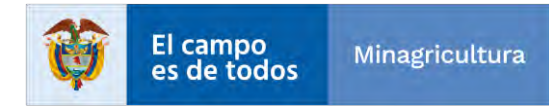

|                                   | INSTRUCTIVO | Instructivo Creación vistas y visor<br>consolidado                  | CÓDIGO  | GINFO-I-022 |
|-----------------------------------|-------------|---------------------------------------------------------------------|---------|-------------|
| Agencia<br>Nacional de<br>Tierras | ACTIVIDAD   | GENERACIÓN Y ANÁLISIS DE<br>INFORMACIÓN GEOGRÁFICA Y<br>TOPOGRÁFICA | VERSIÓN | 1           |
|                                   | PROCESO     | GESTION DE LA INFORMACIÓN                                           | FECHA   | 29/10/2021  |

Al ingresar a "Content", en la parte izquierda en Folders se puede observar un listado de los directorios creados en el portal que contendrán los servicios publicados desde el ArcGIS Pro, y damos clic en la carpeta que usamos para crear nuestro servicio, para este caso usaremos "WebApp-Consolidado-Guamo" y así visualizamos su contenido al costado derecho de la pantalla.

| Home Gallery M                                               | ap Scen  | e Groups Content Org                    | ganization               | Q A ::::                  | Portal Admin<br>AdminPortal |
|--------------------------------------------------------------|----------|-----------------------------------------|--------------------------|---------------------------|-----------------------------|
| Content                                                      |          | M                                       | y Content My Favorites M | Ny Groups My Organization | Living Atlas                |
| T Add Item                                                   | + Create | Q Search WebApp-Consolidado-G           | uamo                     | I Table E                 | Title    Filte              |
| Folders                                                      | et       | 1 - 20 of 34 in WebApp-Consolidado-Guan | no                       |                           |                             |
| Q. Filter folders                                            |          | Title                                   |                          | Modif                     | fied                        |
| WebApp-Consolidado-<br>Fonseca                               |          | API_13248                               | Web Map                  | ि ☆ … Jan 23              | 3, 2020                     |
| WebApp-Consolidado-<br>Guamo                                 |          | API_13248                               | Map Image Lay            | er 🗄 ☆ 🚥 Sep 10           | 6, 2020                     |
| WebApp-Consolidado-                                          |          | API_13248_ANT                           | Map Image Lay            | rer 🔒 ☆ … Sep 1a          | 6,2020                      |
| Planadas                                                     |          | API_13248_FINAL                         | Map Image Lay            | er 🔒 🕁 🚥 Sep 10           | 6, 2020                     |
| <ul> <li>WebApp-Consolidado-<br/>Pruebas-Planadas</li> </ul> |          | ATACH_13248                             | Tool                     | 田 ☆ … Sep 1     ②         | 6, 2020                     |
| WebApp-Consolidado-<br>RioBlance                             |          | ATTACH_13248_V3                         | Tool                     | ি ☆ … Sep 2:              | 2, 2020                     |
|                                                              |          | CONS_13248_CON                          | Web Map                  | ि ☆ ··· Mar 9,            | , 2021                      |
| Filters                                                      |          |                                         | il                       |                           |                             |

Ahora en el listado ubicamos el Feature Layer que publicamos en ArcGIS Pro, por ejemplo "CONS\_13248\_FORM\_V3" y damos clic en los 3 puntos que se muestran en la imagen.

| CONS_13248_FORM_V3 | Feature Layer | 🛅 ☆ 🚥 Mar 8, 2021 |
|--------------------|---------------|-------------------|
|--------------------|---------------|-------------------|

Se desplegará una lista de opciones y escogemos "Open in Map Viewer".

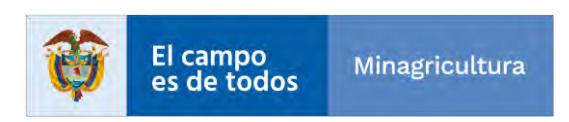

|                                   | INSTRUCTIVO | Instructivo Creación vistas y visor<br>consolidado                  | CÓDIGO  | GINFO-I-022 |
|-----------------------------------|-------------|---------------------------------------------------------------------|---------|-------------|
| Agencia<br>Nacional de<br>Tierras | ACTIVIDAD   | GENERACIÓN Y ANÁLISIS DE<br>INFORMACIÓN GEOGRÁFICA Y<br>TOPOGRÁFICA | VERSIÓN | 1           |
|                                   | PROCESO     | GESTION DE LA INFORMACIÓN                                           | FECHA   | 29/10/2021  |
|                                   |             | View item details                                                   |         |             |
|                                   |             | Add to new map                                                      |         |             |
|                                   |             | Open in Scene Viewer                                                |         |             |
|                                   |             | Open in ArcMap                                                      | -       |             |
|                                   |             | Open in ArcGIS Pro                                                  |         |             |
|                                   |             | m ☆…                                                                |         |             |

Al ingresar al WebMap, podemos visualizar en su contenido la lista de capas y tablas que se encuentran en este servicio.

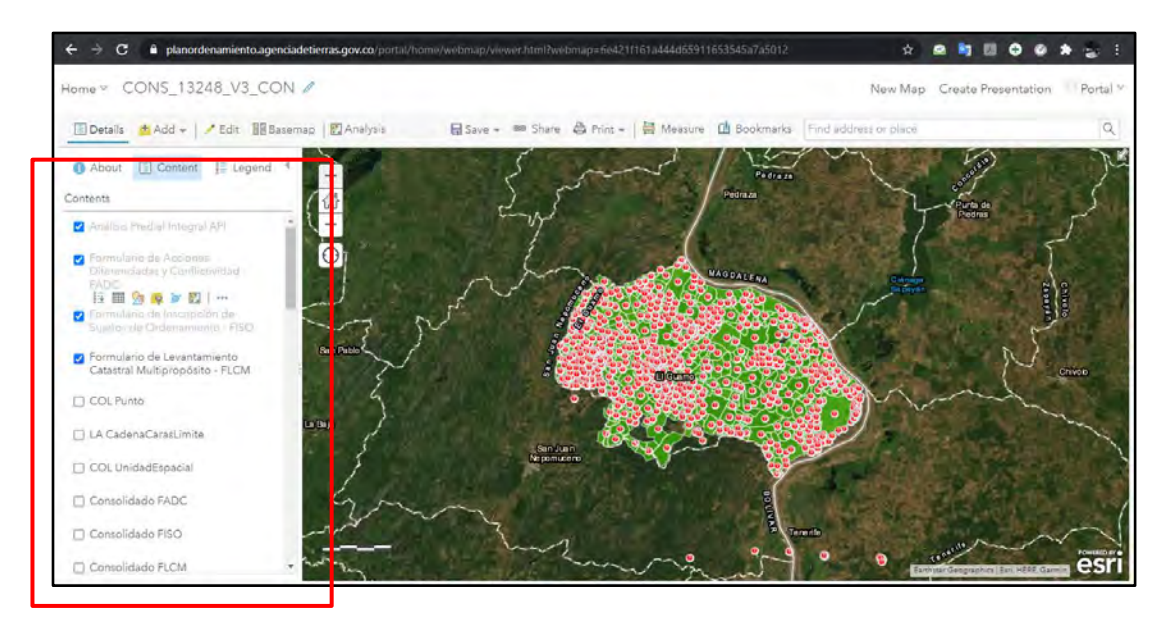

Acá podemos observar la organización de las capas en el Web Map, este cargue de estas capas al Web Map genera un orden numérico de mayor a menor.

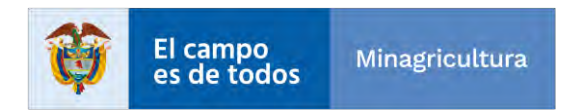

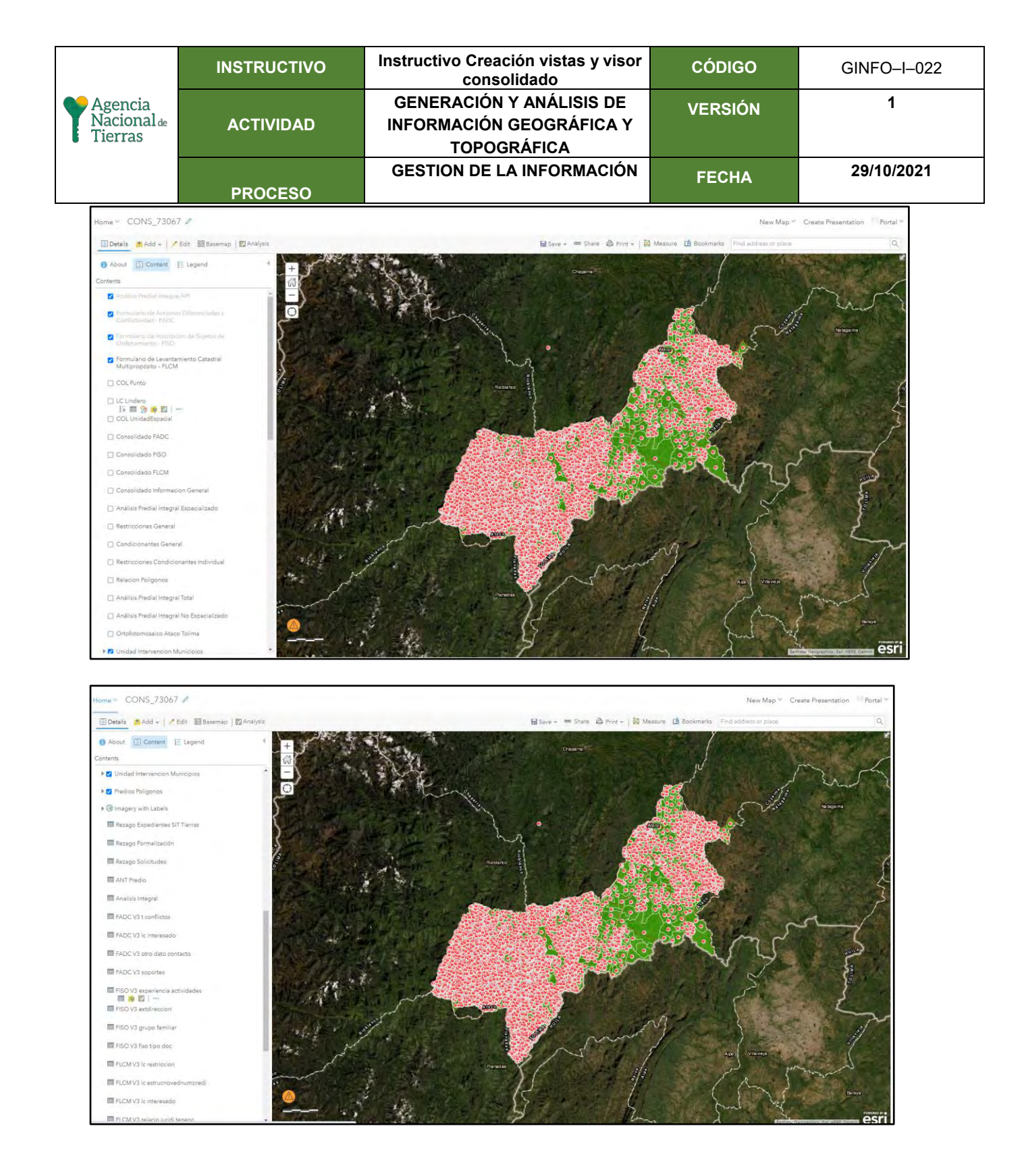

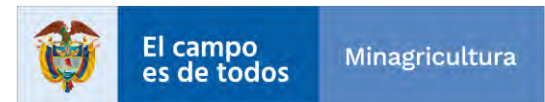

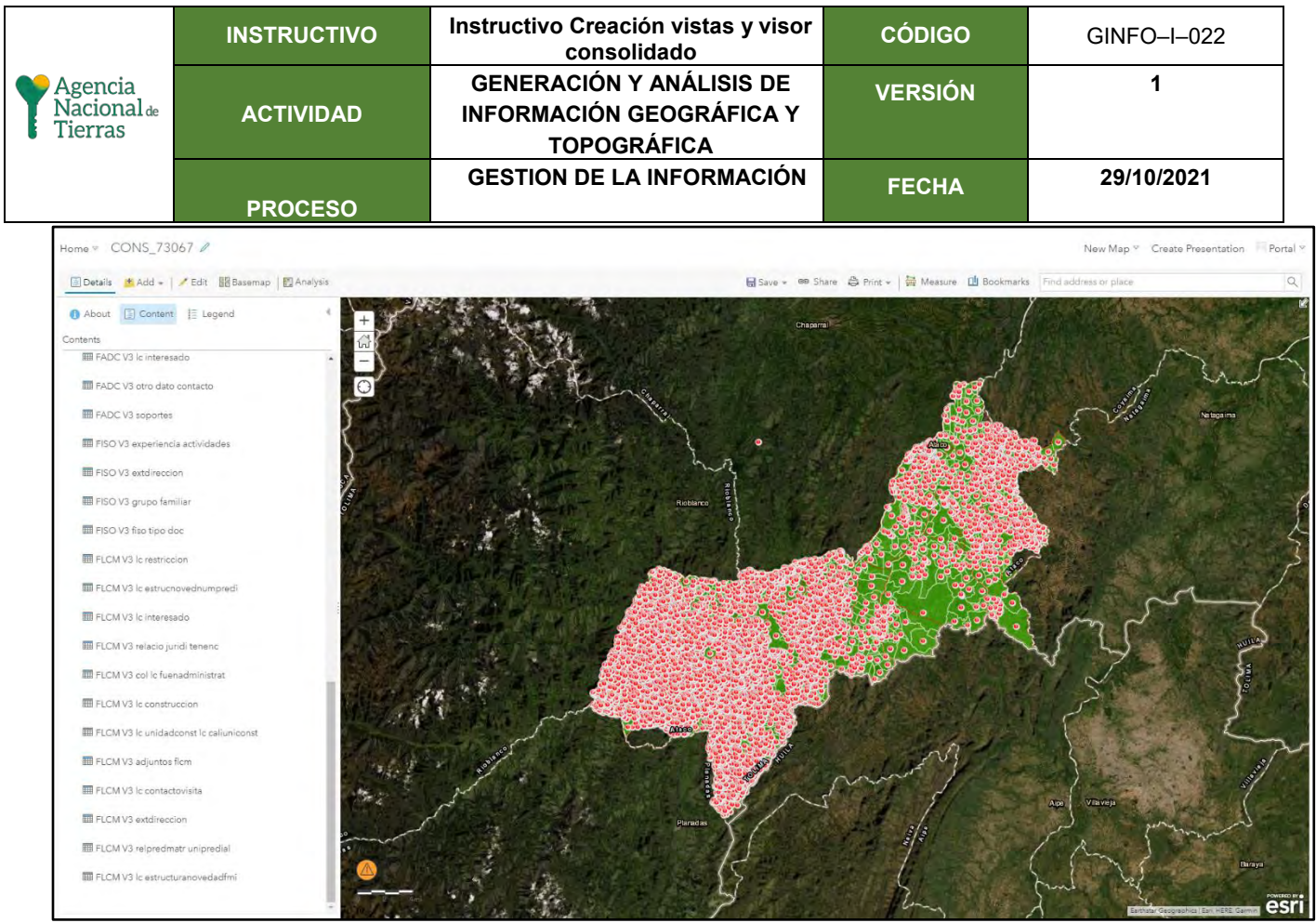

Ahora para guardar el Web Map, damos clic en "Save" y luego en "Save As", para darle el nombre que deseamos.

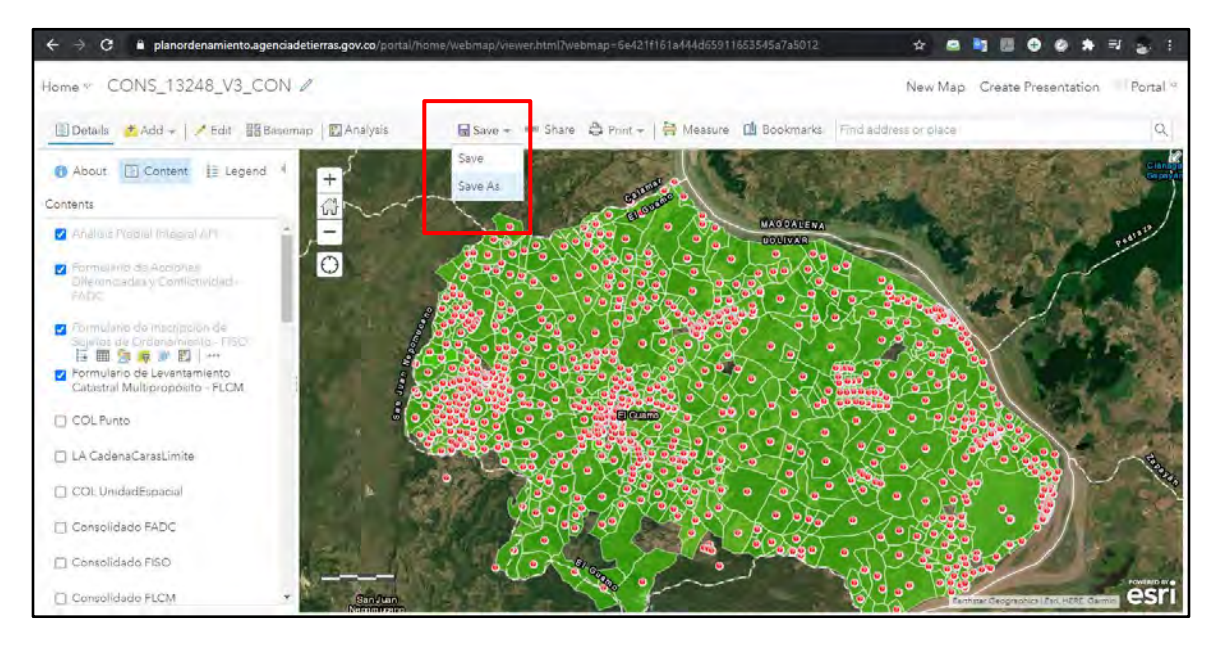

Diligenciamos los datos requeridos como son título, etiquetas, descripción y escogemos la carpeta del proyecto, por último damos clic en "SAVE MAP".

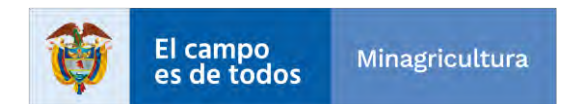

|                                   | INSTRUCTIVO                 | Instructivo Creación vistas y visor<br>consolidado                  | CÓDIGO  | GINFO-I-022 |
|-----------------------------------|-----------------------------|---------------------------------------------------------------------|---------|-------------|
| Agencia<br>Nacional de<br>Tierras | ACTIVIDAD                   | GENERACIÓN Y ANÁLISIS DE<br>INFORMACIÓN GEOGRÁFICA Y<br>TOPOGRÁFICA | VERSIÓN | 1           |
|                                   | PROCESO                     | GESTION DE LA INFORMACIÓN                                           | FECHA   | 29/10/2021  |
|                                   | Save Map<br>Title:<br>Tags: | CONS_13248_V3_CON                                                   |         | ×           |
|                                   | Summary:<br>Save in folder: | WepMap Consolidado Guamo<br>WebApp-Consolidado-Guamo                |         |             |
|                                   |                             | SAVE M.                                                             | AP CANC | EL          |

Ahora le daremos los permisos requeridos al Web Map y estos se deben consultar con la SPO. Para ello damos clic en "Share".

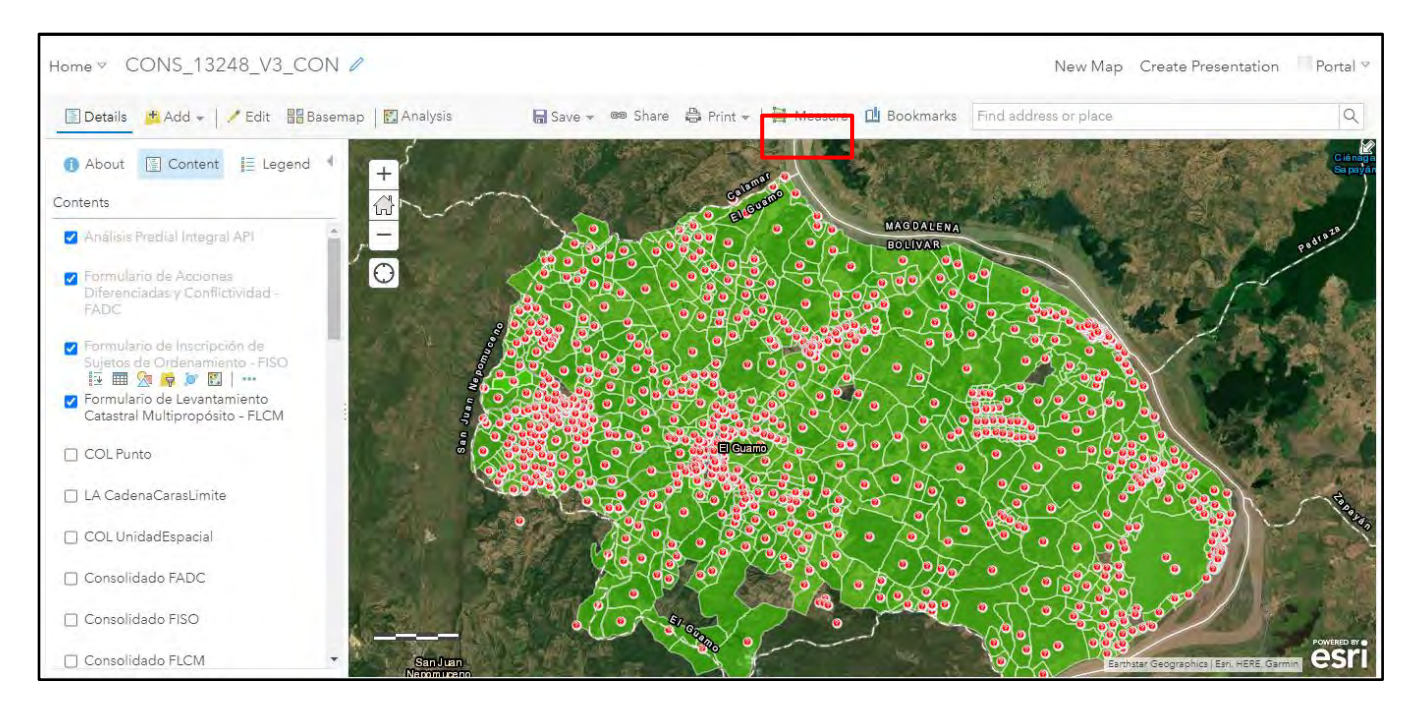

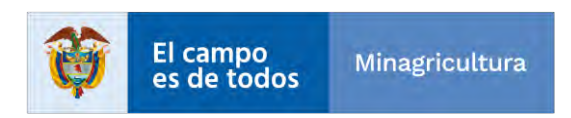

|                                   | INSTRUCTIVO | Instructivo Creación vistas y visor<br>consolidado                  | CÓDIGO  | GINFO-I-022 |
|-----------------------------------|-------------|---------------------------------------------------------------------|---------|-------------|
| Agencia<br>Nacional de<br>Tierras | ACTIVIDAD   | GENERACIÓN Y ANÁLISIS DE<br>INFORMACIÓN GEOGRÁFICA Y<br>TOPOGRÁFICA | VERSIÓN | 1           |
|                                   | PROCESO     | GESTION DE LA INFORMACIÓN                                           | FECHA   | 29/10/2021  |

En "Members of these groups" escojemos los grupos que la SPO solicita.

| Share                                                                                                    |                                                                       |               |       |
|----------------------------------------------------------------------------------------------------|-----------------------------------------------------------------------|---------------|-------|
| Choose who can view this map.                                                                                                    |                                                                       |               | 4     |
| Your map is currently shared with                                                                                                    | these people.                                                         |               |       |
| Everyone                                                                                                    |                                                                       |               |       |
| Plan de Ordenamiento Soci                                                                                                    | ial de la Propiedad Rural                                             |               |       |
| Members of these groups:                                                                                                    |                                                                       |               |       |
| Cuadrilla 1<br>Encuestas<br>FAO-73616-11211<br>Featured Maps and App<br>FUC<br>Link to this map<br>https://planordenamiento.a<br>/webmap/viewer.html?<br>webmap=6e421f161a444d<br>1037,9.9547,-74.7445,10. | igenciadetierras.gov.co/portal/<br>55911653545a7a5012&extent:<br>1396 | home<br>=-75. | <br>, |
| C Chara automation and automation                                                                                                    |                                                                       |               |       |
| I share current map extent                                                                                                    |                                                                       |               |       |
| Embed this map                                                                                                    |                                                                       |               |       |

#### Y damos clic en "DONE".

| https://planordenamiento.a<br>/webmap/viewer.html?<br>webmap=6e421f161a444d<br>1037,9.9547,-74.7445,10. | agenciadetierras.gov.co/po<br>65911653545a7a5012&e><br>1396 | ortal/home<br>tent=-75. |
|----------------------------------------------------------------------------------------------------|-------------------------------------------------------------|-------------------------|
| Share current map extent                                                                                |                                                             |                         |
| Embed this map                                                                                          |                                                             |                         |
|                                                                                                    | CREATE A WEB APP                                            |                         |
| Note: To embed your map, you r                                                                          | nust share it with Everyone.                                |                         |
|                                                                                                    |                                                             |                         |
|                                                                                                    |                                                             |                         |
|                                                                                                    |                                                             |                         |
|                                                                                                    |                                                             |                         |

Y listo, ya creado el Web Map procedemos a la realización de la Web Mapping Application o Web App (Visor consolidado).

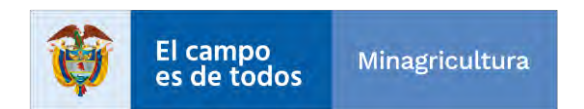

|                                   | INSTRUCTIVO | Instructivo Creación vistas y visor<br>consolidado                  | CÓDIGO  | GINFO-I-022 |
|-----------------------------------|-------------|---------------------------------------------------------------------|---------|-------------|
| Agencia<br>Nacional de<br>Tierras | ACTIVIDAD   | GENERACIÓN Y ANÁLISIS DE<br>INFORMACIÓN GEOGRÁFICA Y<br>TOPOGRÁFICA | VERSIÓN | 1           |
|                                   | PROCESO     | GESTION DE LA INFORMACIÓN                                           | FECHA   | 29/10/2021  |

Para ello debemos tomar ya un "Web Mapping Application" creado de otro municipio y crear una copia exacta. Para el ejemplo vamos a escoger el del Guamo, damos clic en los 3 puntos y escogemos la opción "Edit Application".

| Home Gallery                   | Map Scene | Groups Content                           | Organization                     |                 | Q                | Ô.           | Portal Admin<br>AdminPortal |
|--------------------------------|-----------|------------------------------------------|----------------------------------|-----------------|------------------|--------------|-----------------------------|
| Content                        |           |                                          | My Content My Fa                 | vorites My      | Groups My        | Organization | n Living Atlas              |
| T Add Item                     |           | Q Search WebApp-Consolid                 | ado-Guamo                        |                 | I I              | able 🗏 D     | ate Modified                |
| Folders                        | Et        | 1 - 20 of 34 in WebApp-Consolidad        | o-Guamo                          |                 |                  |              |                             |
| Q. Filter folders              |           | Title                                    |                                  |                 |                  |              | Modified 🔹                  |
| Cienaga                        | +         | CONS_13248_V3_ETD                        |                                  | Web Map         |                  | \$ ☆ …       | Mar 23, 2021                |
| WebApp-Consolidado-<br>Cordoba |           | Plan de Ordenamiento So<br>- Edt- V 3.0  | cial de la Propiedad Rural Guamo | Web Mapping App | plication        | \$ ☆         | Mar 19, 2021                |
| WebApp-Consolidado-<br>Fonseca |           |                                          |                                  | Web Map         | View item detail | s            | Mar 18 2021                 |
| WebApp-Consolidado-<br>Guamo   |           | Kcel_13248_V3                            |                                  | Tool            | Edit Application |              | Mar 18, 2021                |
| WebApp-Consolidado-            |           | Excel_13248_V296                         |                                  | Tool            |                  | <b>⊕</b> ☆ … | Mar 16, 2021                |
| Mahates                        | *         | Plan de Ordenamiento So<br>- Con - V 3.0 | cial de la Propiedad Rural Guamo | Web Mapping App | plication        | 嫱☆…          | Mar 12, 2021                |
| Filters                        |           |                                          |                                  | MALE NAMES IN A | -transfer        | 2. 1         | M 0, 0001                   |

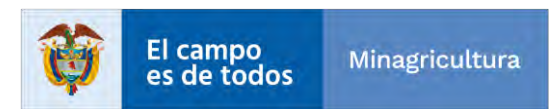

|                                   | INSTRUCTIVO | Instructivo Creación vistas y visor<br>consolidado                  | CÓDIGO  | GINFO-I-022 |
|-----------------------------------|-------------|---------------------------------------------------------------------|---------|-------------|
| Agencia<br>Nacional de<br>Tierras | ACTIVIDAD   | GENERACIÓN Y ANÁLISIS DE<br>INFORMACIÓN GEOGRÁFICA Y<br>TOPOGRÁFICA | VERSIÓN | 1           |
|                                   | PROCESO     | GESTION DE LA INFORMACIÓN                                           | FECHA   | 29/10/2021  |

Se abrirá la aplicación modo editor, allí damos clic en la flechita que se muestra en el recuadro rojo de la imagen y luego escogemos la opción "Save As".

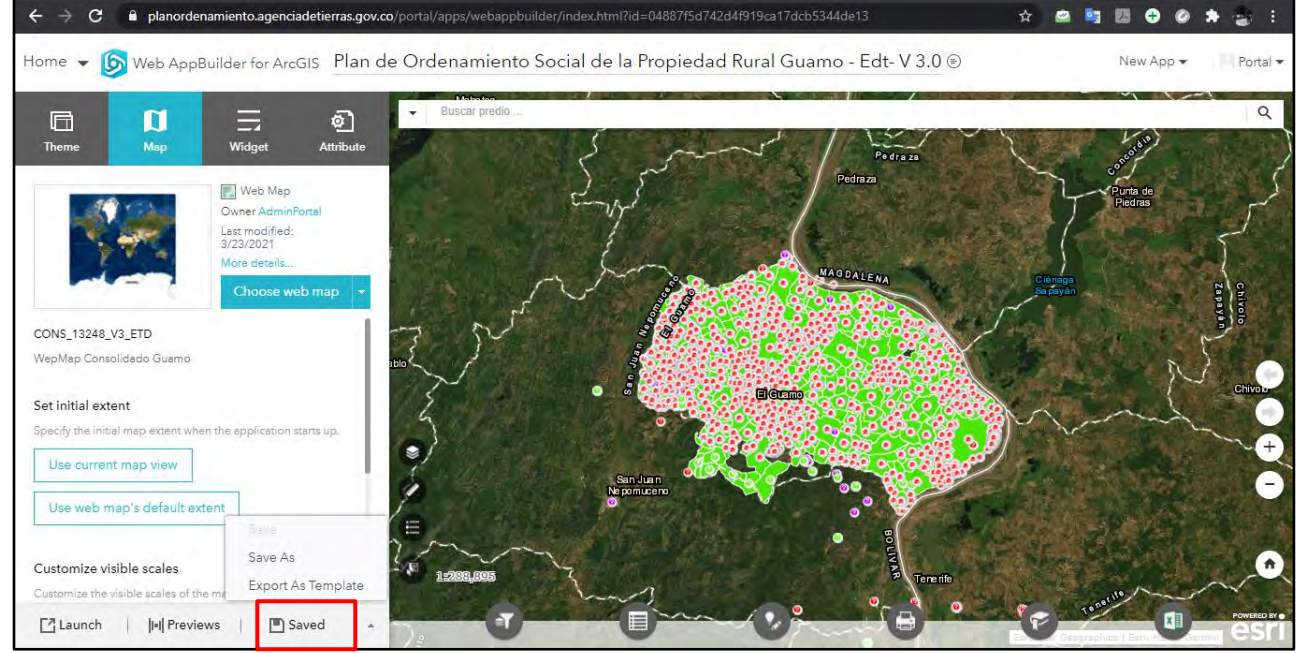

En la pequeña ventana que se abre, diligenciamos los datos solicitados, tenga en cuenta que en la última opción "Save in the folder" debes escoger la carpeta del municipio que se va a trabajar, por ejemplo, Rioblanco para este ejercicio y damos clic en OK.

| Title                  | Prueba HS - Edt- V 3.0               |   |
|------------------------|--------------------------------------|---|
| Tags:                  | ANT × AP × RIOBLANCO ×<br>Add tag(s) |   |
| Description            | Prueba App                           |   |
|                        |                                      |   |
|                        |                                      |   |
|                        |                                      |   |
| Save in the            |                                      |   |
| Save in the<br>folder: | WebApp-Consolidado-RioBlanco         | - |

|                                   | INSTRUCTIVO | Instructivo Creación vistas y visor<br>consolidado                  | CÓDIGO  | GINFO-I-022 |
|-----------------------------------|-------------|---------------------------------------------------------------------|---------|-------------|
| Agencia<br>Nacional de<br>Tierras | ACTIVIDAD   | GENERACIÓN Y ANÁLISIS DE<br>INFORMACIÓN GEOGRÁFICA Y<br>TOPOGRÁFICA | VERSIÓN | 1           |
|                                   | PROCESO     | GESTION DE LA INFORMACIÓN                                           | FECHA   | 29/10/2021  |

Ahora nos dirigimos de nuevo a "Content" y seleccionamos la carpeta destino donde guardamos la copia del ejercicio anterior que en este caso es "WebApp-Consolidado-RioBlanco" y luego damos clic en los 3 puntos y escogemos la opción "Edit Application".

| fome Gallery Map Scer                                             | ne Groups Content                           | Organization   |                                    | Q Į                      | 000<br>000<br>000 | Portal Admin<br>AdminPortal |
|-------------------------------------------------------------------|---------------------------------------------|----------------|------------------------------------|--------------------------|-------------------|-----------------------------|
| Content                                                           |                                             | My Content     | My Favorites My                    | Groups My O              | rganization       | Living Atlas                |
| ↑ Add item 🗄 Create                                               | Q Search WebApp-Consolic                    | lado-RioBlanco |                                    |                          | 🖬 Table           | च Title    Filter           |
| olders 년                                                          | 1 - 20 of 26 in WebApp-Consolidad           | lo-RioBlanco   |                                    |                          |                   |                             |
| Q. Filter folders                                                 | Title                                       |                |                                    |                          |                   | Modified                    |
| <ul> <li>WebApp-Consolidado-</li> <li>Pruebas-Planadas</li> </ul> | RioBlanco2020_ATACH                         |                | Tool                               | f                        | ∰ ☆ …             | Sep 16, 2020                |
| WebApp-Consolidado-<br>RioBlanco                                  | 🗌 🔝 Prueba HS - Edt- V 3.0                  |                | Web Mapping App                    | lication                 | @ ☆…              | Nar 23, 2021                |
| C WebApp-Consolidado-                                             | Excel_73616_V3                              |                | Tool                               | View item details        |                   | Oct 22, 2020                |
| San Jacinto                                                       |                                             |                | -                                  | View Application         |                   | and the second              |
|                                                                   | CONSOLIDADO_73616_                          | EDT            | Web Mapping App                    | lic:<br>Edit Application |                   | Mar 9, 2021                 |
| WebApp-Consolidado-                                               |                                             |                | 141 1 A 4                          | liestion                 | \$ ÷ ···          | Mar 9, 2021                 |
| WebApp-Consolidado-<br>San Juan                                   | CONSOLIDADO_73616_                          | CON            | Web Mapping App                    | incation .               | .0.0              |                             |
| WebApp-Consolidado-<br>San Juan WebApp-Consolidado-<br>Valencia   | CONSOLIDADO_73616_     CONS_73616_VISTAS_V3 | CON            | Web Mapping App<br>Map Image Layer | É                        | ∰ ☆ ···           | Mar 9, 2021                 |

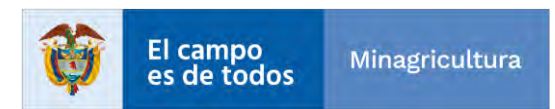

|                                   | INSTRUCTIVO | Instructivo Creación vistas y visor<br>consolidado                  | CÓDIGO  | GINFO-I-022 |
|-----------------------------------|-------------|---------------------------------------------------------------------|---------|-------------|
| Agencia<br>Nacional de<br>Tierras | ACTIVIDAD   | GENERACIÓN Y ANÁLISIS DE<br>INFORMACIÓN GEOGRÁFICA Y<br>TOPOGRÁFICA | VERSIÓN | 1           |
|                                   | PROCESO     | GESTION DE LA INFORMACIÓN                                           | FECHA   | 29/10/2021  |

Cuando la aplicación se abra en modo edición, damos clic en la pestaña "Map" y posteriormente en "Choose web map".

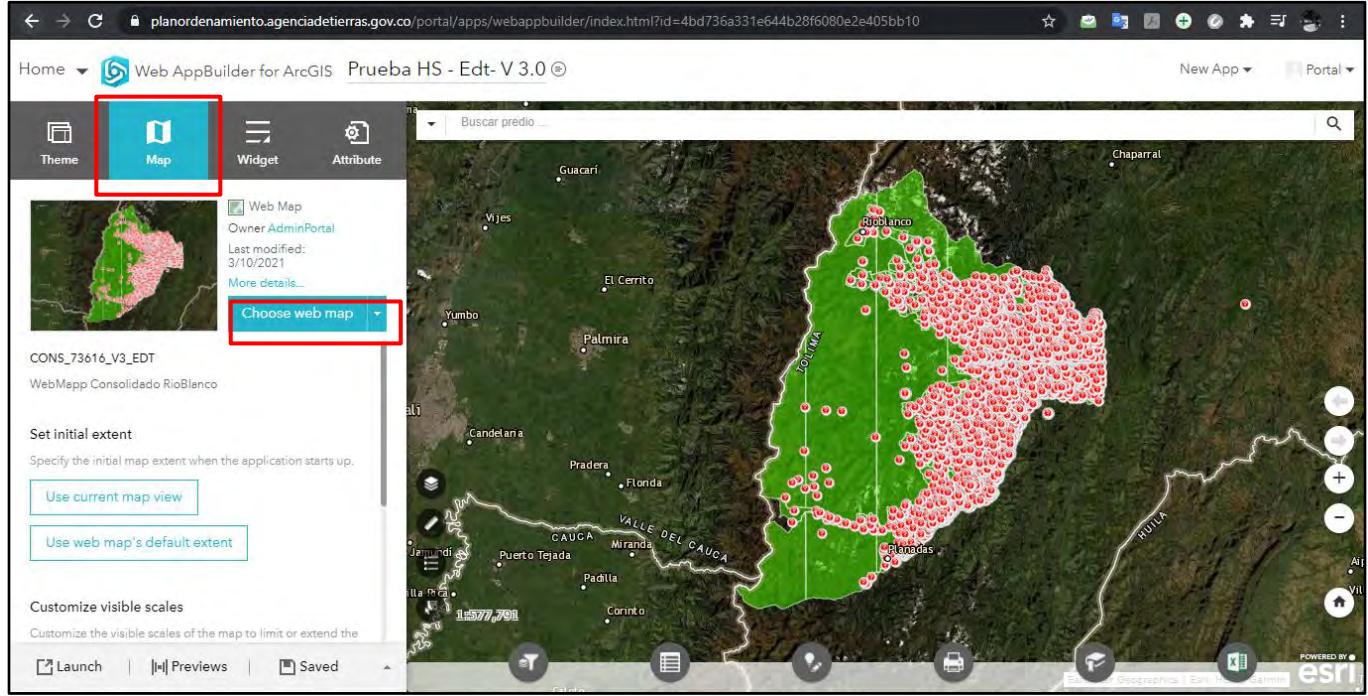

Se nos abrirá una pequeña ventana para seleccionar el Web Map del municipio que estamos trabajando, en este caso es el "CONS\_73616\_V3\_EDT", lo seleccionamos y damos clic en OK.

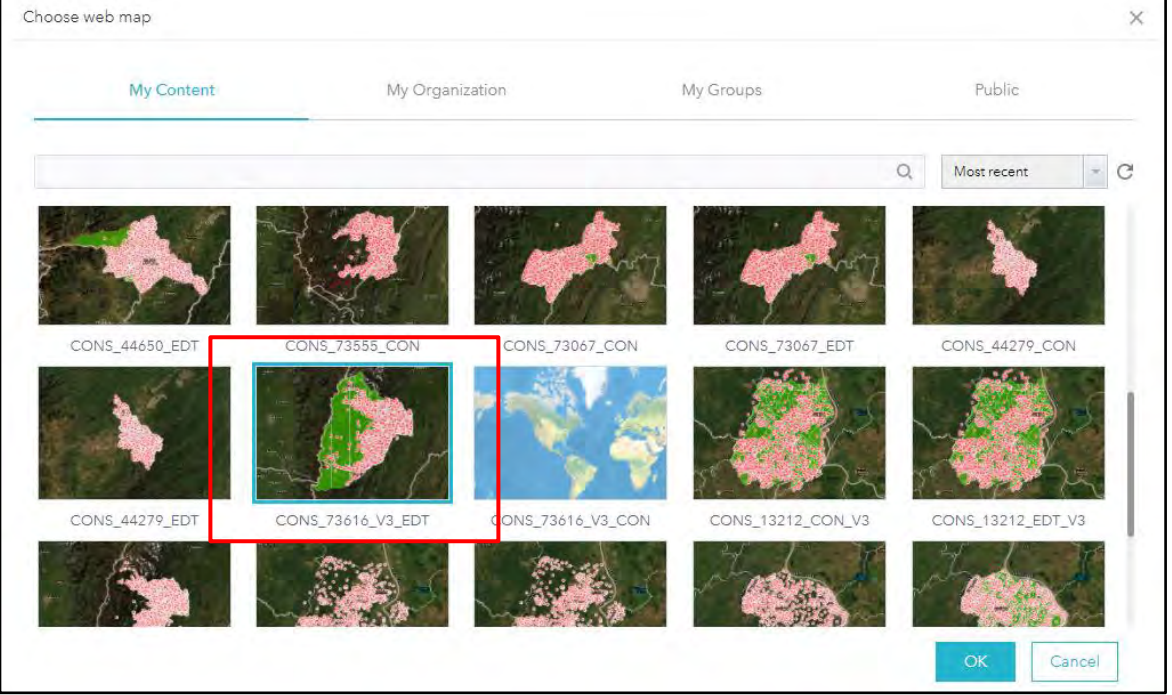

Y por último, damos clic en "Save" y para verificar que el visor está funcionando damos clic en

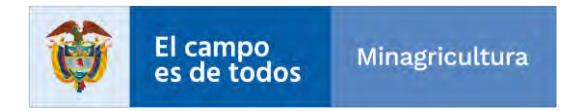

|                                   | INSTRUCTIVO | Instructivo Creación vistas y visor<br>consolidado                  | CÓDIGO  | GINFO-I-022 |
|-----------------------------------|-------------|---------------------------------------------------------------------|---------|-------------|
| Agencia<br>Nacional de<br>Tierras | ACTIVIDAD   | GENERACIÓN Y ANÁLISIS DE<br>INFORMACIÓN GEOGRÁFICA Y<br>TOPOGRÁFICA | VERSIÓN | 1           |
|                                   | PROCESO     | GESTION DE LA INFORMACIÓN                                           | FECHA   | 29/10/2021  |

"Launch".

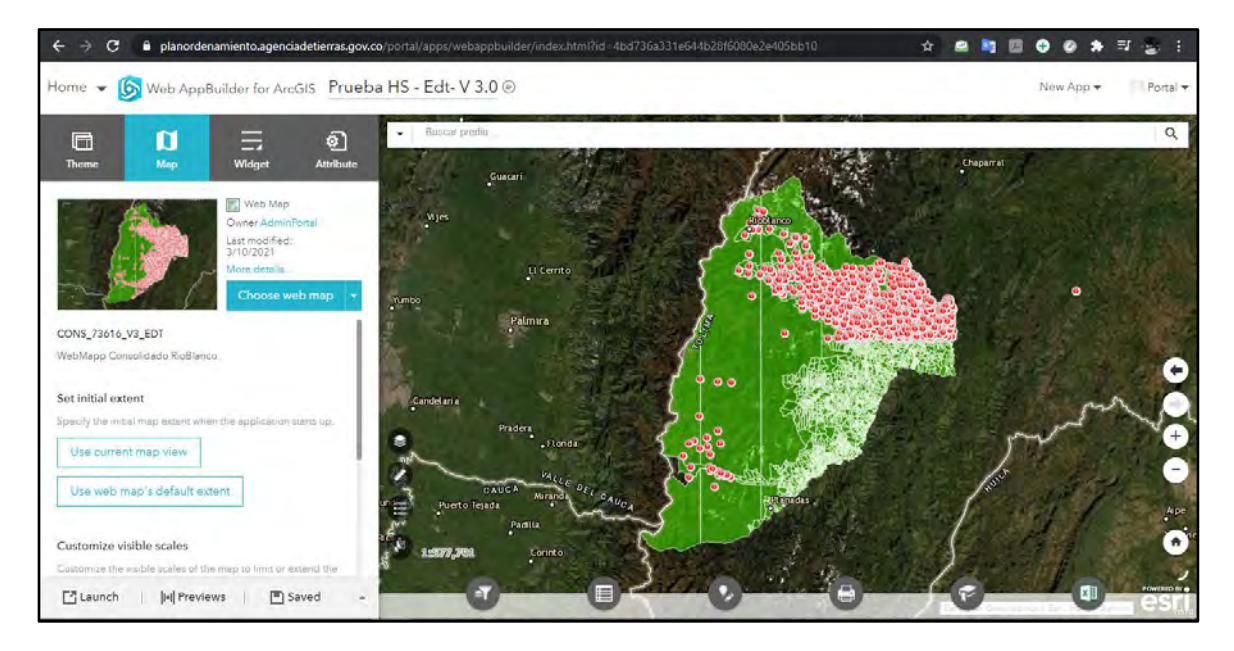

Y listo, ya puede visualizar la información publicada.

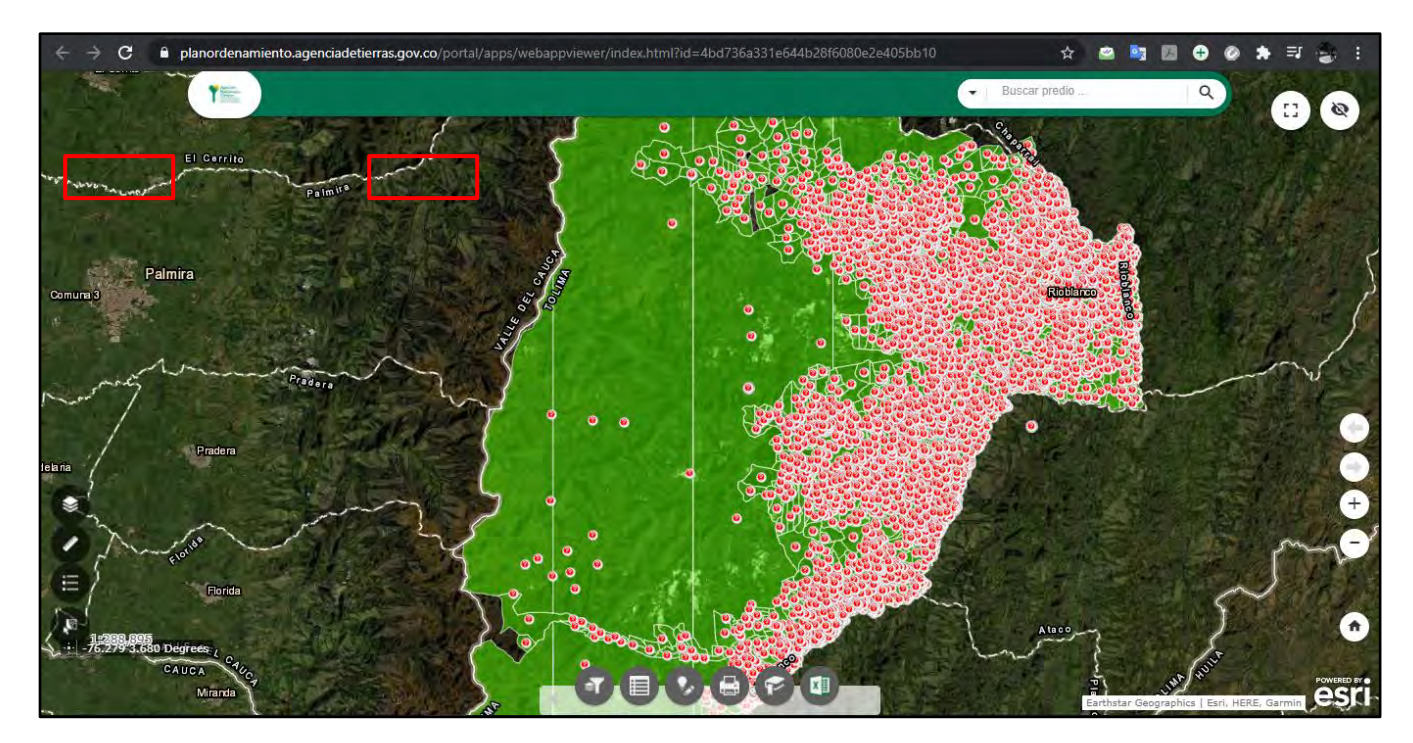

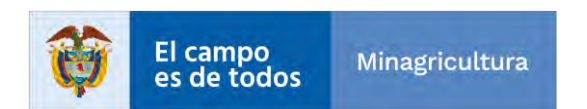

|                                   | INSTRUCTIVO | Instructivo Creación vistas y visor<br>consolidado                  | CÓDIGO  | GINFO-I-022 |
|-----------------------------------|-------------|---------------------------------------------------------------------|---------|-------------|
| Agencia<br>Nacional de<br>Tierras | ACTIVIDAD   | GENERACIÓN Y ANÁLISIS DE<br>INFORMACIÓN GEOGRÁFICA Y<br>TOPOGRÁFICA | VERSIÓN | 1           |
|                                   | PROCESO     | GESTION DE LA INFORMACIÓN                                           | FECHA   | 29/10/2021  |

#### Información adicional

Con esta aplicación podemos hacer una serie de configuraciones ya que nos presenta un numero de herramientas (widget), donde podemos entrar a cada botón y configurar según lo que queramos observar, para hacer más fácil la búsqueda y la edición.

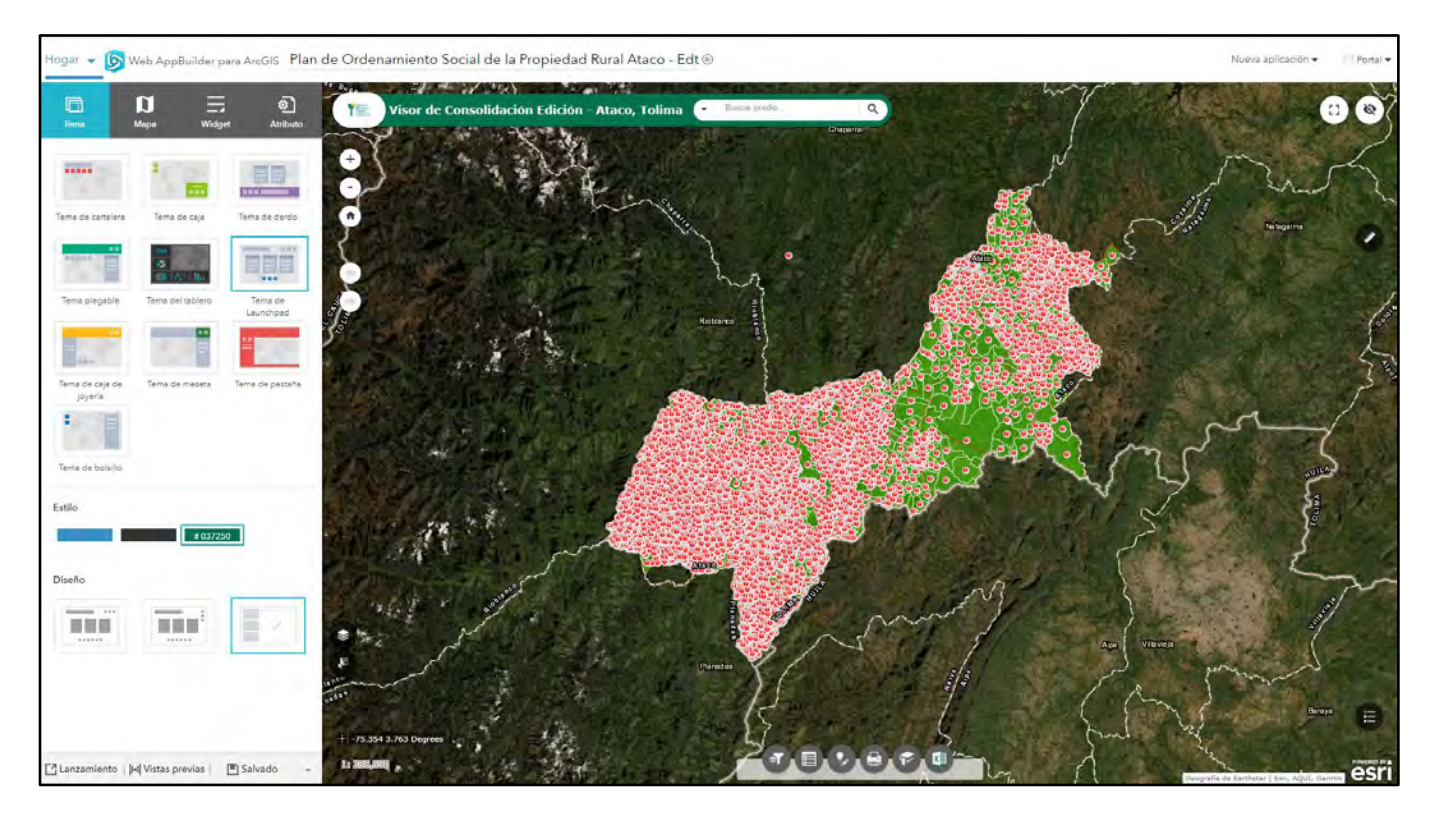

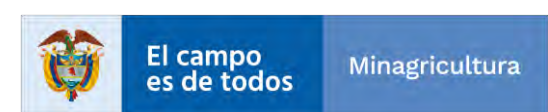

|                                   | INSTRUCTIVO | Instructivo Creación vistas y visor<br>consolidado                  | CÓDIGO  | GINFO-I-022 |
|-----------------------------------|-------------|---------------------------------------------------------------------|---------|-------------|
| Agencia<br>Nacional de<br>Tierras | ACTIVIDAD   | GENERACIÓN Y ANÁLISIS DE<br>INFORMACIÓN GEOGRÁFICA Y<br>TOPOGRÁFICA | VERSIÓN | 1           |
|                                   | PROCESO     | GESTION DE LA INFORMACIÓN                                           | FECHA   | 29/10/2021  |

#### Configuración de los widget

**Tema**: Este botón tiene varios estilos de temas donde se puede configurar el estilo y el diseño de la aplicación.

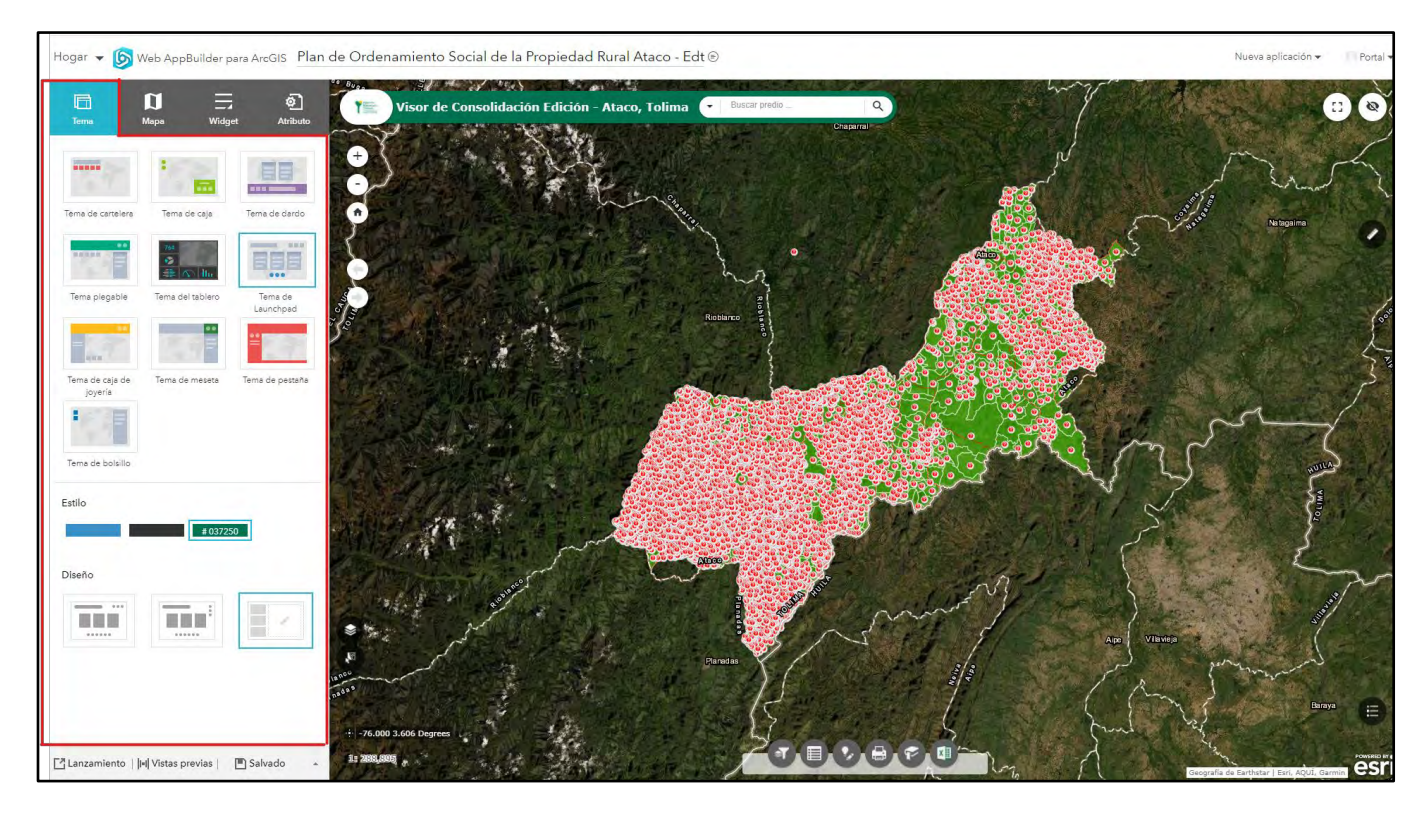

**Mapa**: En este botón seleccionamos el mapa que hayamos creado en el Web Map, para enganchar todo el contenido que tenga ese mapa y poder configurar los demás widget.

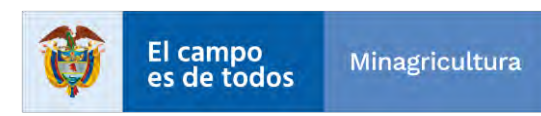

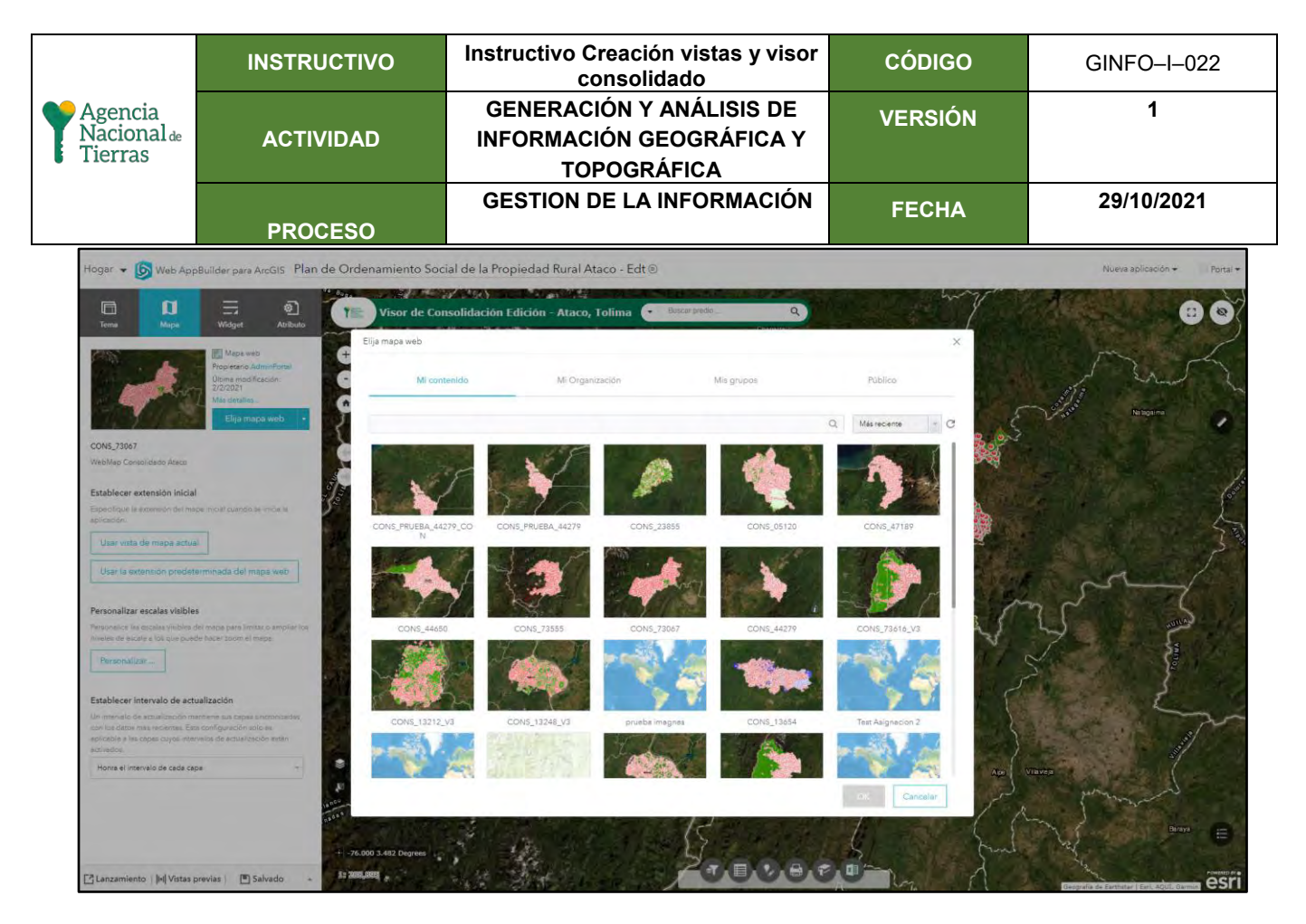

Coordenadas: Se muestran las coordenadas que vengan con el Mapa.

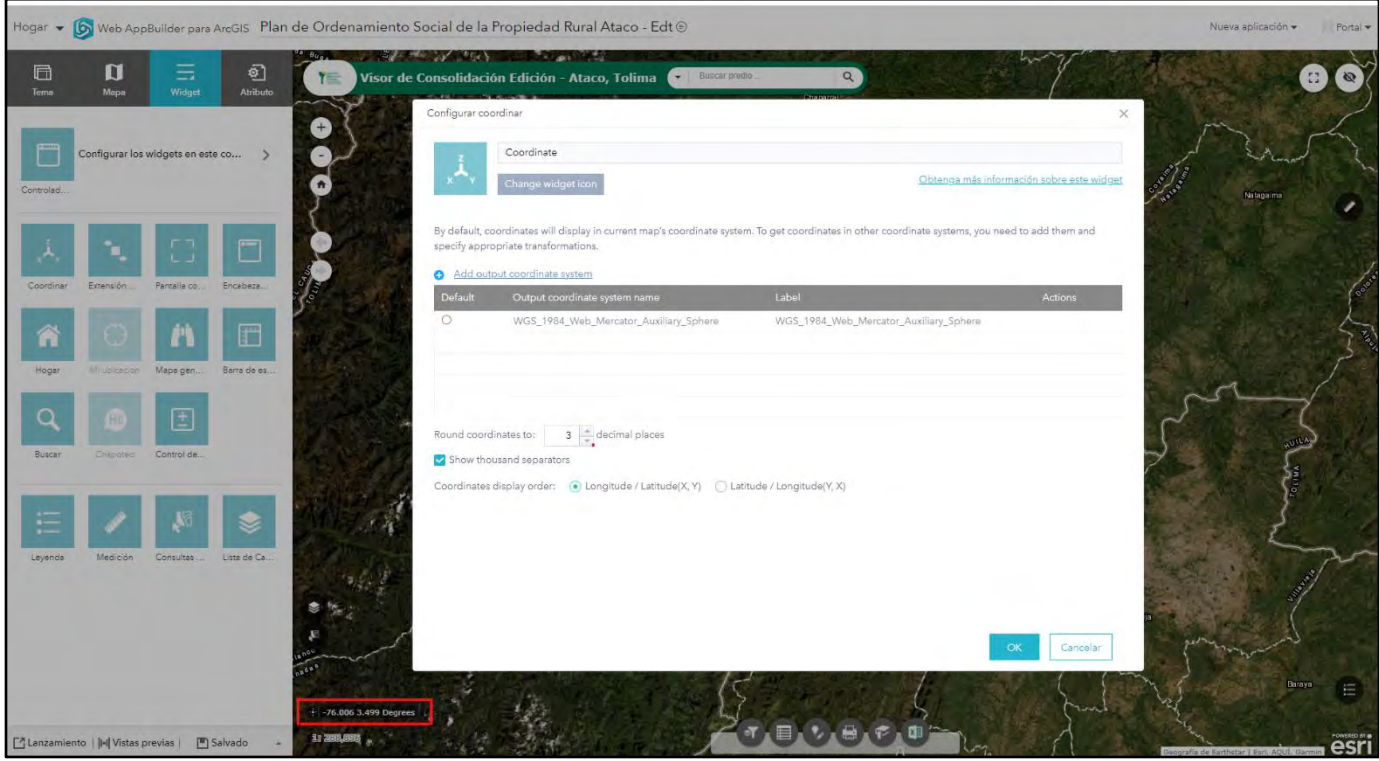

Extensión navegar: Se configura para navegar para los diferentes zooms realizados sobre el

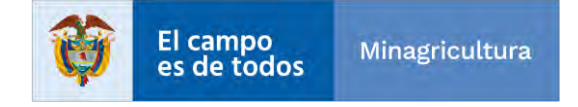

|                                   | INSTRUCTIVO | Instructivo Creación vistas y visor<br>consolidado                  | CÓDIGO  | GINFO-I-022 |
|-----------------------------------|-------------|---------------------------------------------------------------------|---------|-------------|
| Agencia<br>Nacional de<br>Tierras | ACTIVIDAD   | GENERACIÓN Y ANÁLISIS DE<br>INFORMACIÓN GEOGRÁFICA Y<br>TOPOGRÁFICA | VERSIÓN | 1           |
|                                   | PROCESO     | GESTION DE LA INFORMACIÓN                                           | FECHA   | 29/10/2021  |

Mapa.

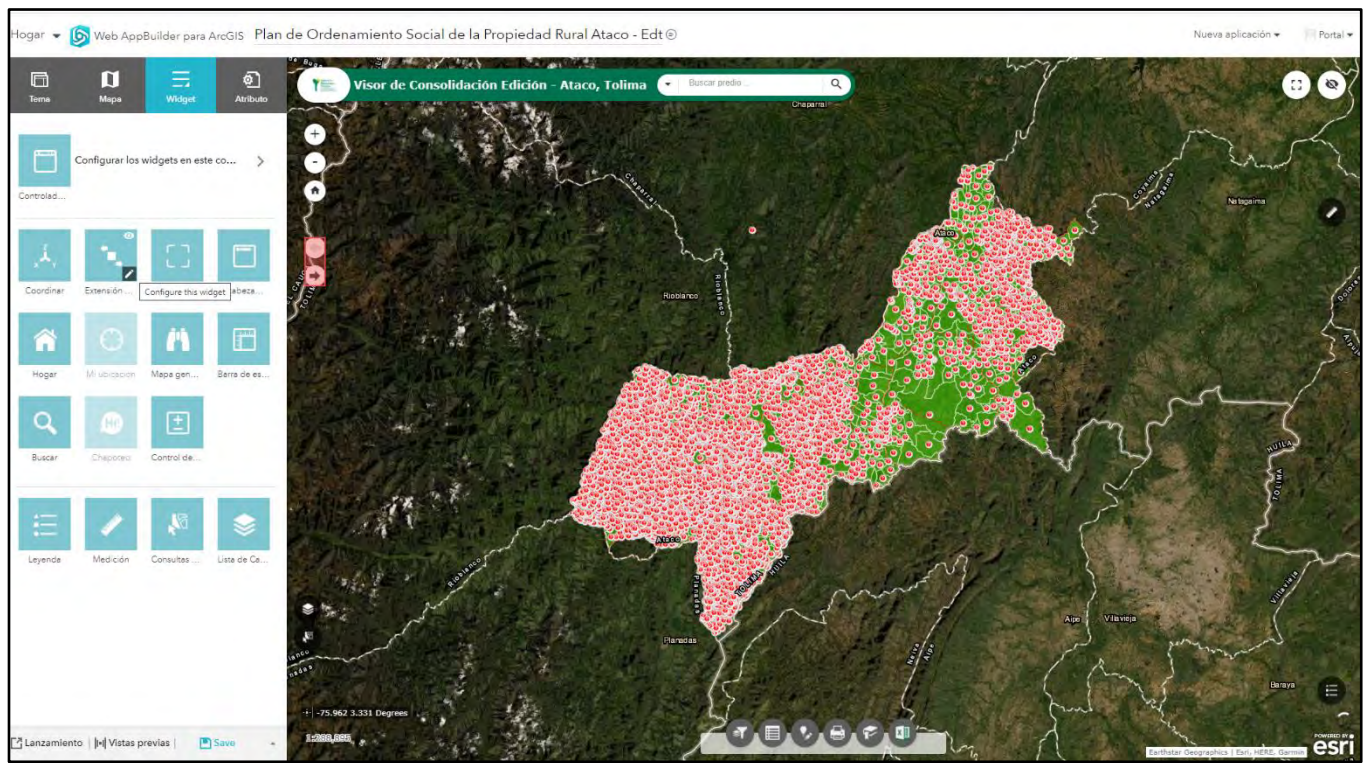

**Pantalla completa y mapa general**: Con esta herramienta podemos utilizar toda nuestra pantalla para una mejor visualización. Podemos ver un mapa de detalle para saber el zoom en que parte del municipio está ubicado.

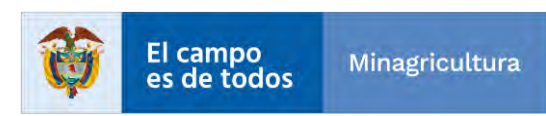

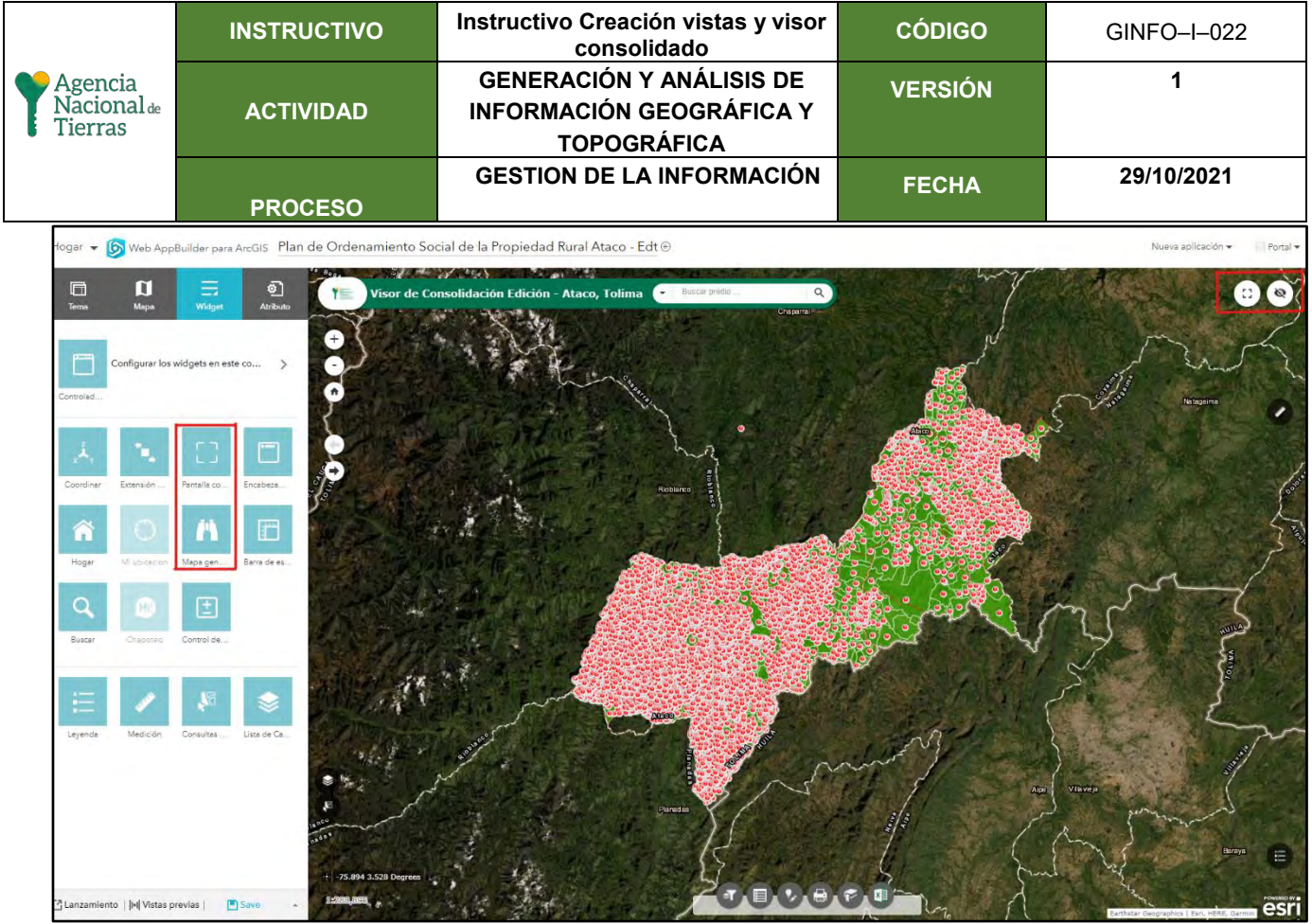

**Búsqueda**: Esta herramienta hace la búsqueda y lo acerca espacialmente al predio, dentro del cuadro de búsqueda.

| Hogar 👻     | Web App                | Builder para  | a ArcGIS Plan         | de Ordenamiento Social de la Propiec                                                                                   | dad Rural Ataco - Edt                                   | Θ                                                                                               | and the second | Nueva aplicación 👻 👘 Portal 🔹                                                                                                    |
|-------------|------------------------|---------------|-----------------------|----------------------------------------------------------------------------------------------------|---------------------------------------------------------|-------------------------------------------------------------------------------------------------|----------------|----------------------------------------------------------------------------------------------------|
| Terns       | Mapo<br>Configurar los | Widgets en es | Atributo       ste co | Visor de Consolidación Edici<br>Configurar búsqueda                                                                    | ión - Ataco, Tolima                                     | → Buscar predo Q<br>Attempt                                                                     | ×              | 88                                                                                                    |
| Controled   |                        | 0             |                       | Change widget icon<br>Search source settings<br>Add and configure geocode services or feature I<br>O Add search source | ayers as search sources. These spe                      | Obtenga mila información sob                                                                    | re este widget | hiteans .                                                                                                    |
| Coordinar   | Extensión              | Pantalla co   | Encabeza              | Name<br>Análisis Predial Integral API<br>Formulacio de Lexantamia                                                      | Layer source https://<br>Name                           | /planordenamientosy.agenciadetierras.gov.co/arcgis/rest/servic<br>Análisis Predial Integral API | Set            |                                                                                                    |
| Hogar       | Miubicación            | Mape gen      | Barra de es           | Formulario de Acciones D                                                                                               | Placeholder text<br>Search fields                       | ID_Barrido_ANT                                                                                  |                | 2 3                                                                                                    |
| Q<br>Buscar | (H)<br>Chepoteo        | Control de    |                       | 2                                                                                                    | Display field<br>Maximum suggestions<br>Maximum results | UD_Barrido_ANT                                                                                  | ·              | s a                                                                                                    |
|             | 1                      | <b>1</b> 2    | ۲                     |                                                                                                    | Locate results                                          | Pan to   Zoom to scale 1:                                                                       | 1,500          | and the second second se |
| Leyenda     | Medición               | Consultas     | Lista de Ca           | General settings<br>Placeholder text for searching all:                                                                | Buscar predio                                           |                                                                                                 |                |                                                                                                    |
|             |                        |               |                       | inne-<br>mers                                                                                                    |                                                         | ок                                                                                              | Cancelar       | mind                                                                                                    |
| C Lanzamier | nto    H  Vistas p     | previas   [   | Save +                | + -76.004 3.222 Degrees                                                                                                |                                                         | -                                                                                               | a Jul          | Draya                                                                                                    |

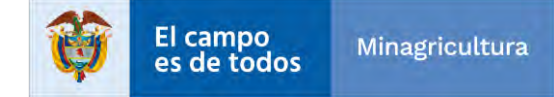

|                                   | INSTRUCTIVO | Instructivo Creación vistas y visor<br>consolidado                  | CÓDIGO  | GINFO-I-022 |
|-----------------------------------|-------------|---------------------------------------------------------------------|---------|-------------|
| Agencia<br>Nacional de<br>Tierras | ACTIVIDAD   | GENERACIÓN Y ANÁLISIS DE<br>INFORMACIÓN GEOGRÁFICA Y<br>TOPOGRÁFICA | VERSIÓN | 1           |
|                                   | PROCESO     | GESTION DE LA INFORMACIÓN                                           | FECHA   | 29/10/2021  |

**Zoom mas Zoom menos**: Esta herramienta nos permite configurar el zoom del mapa para una mejor visualización.

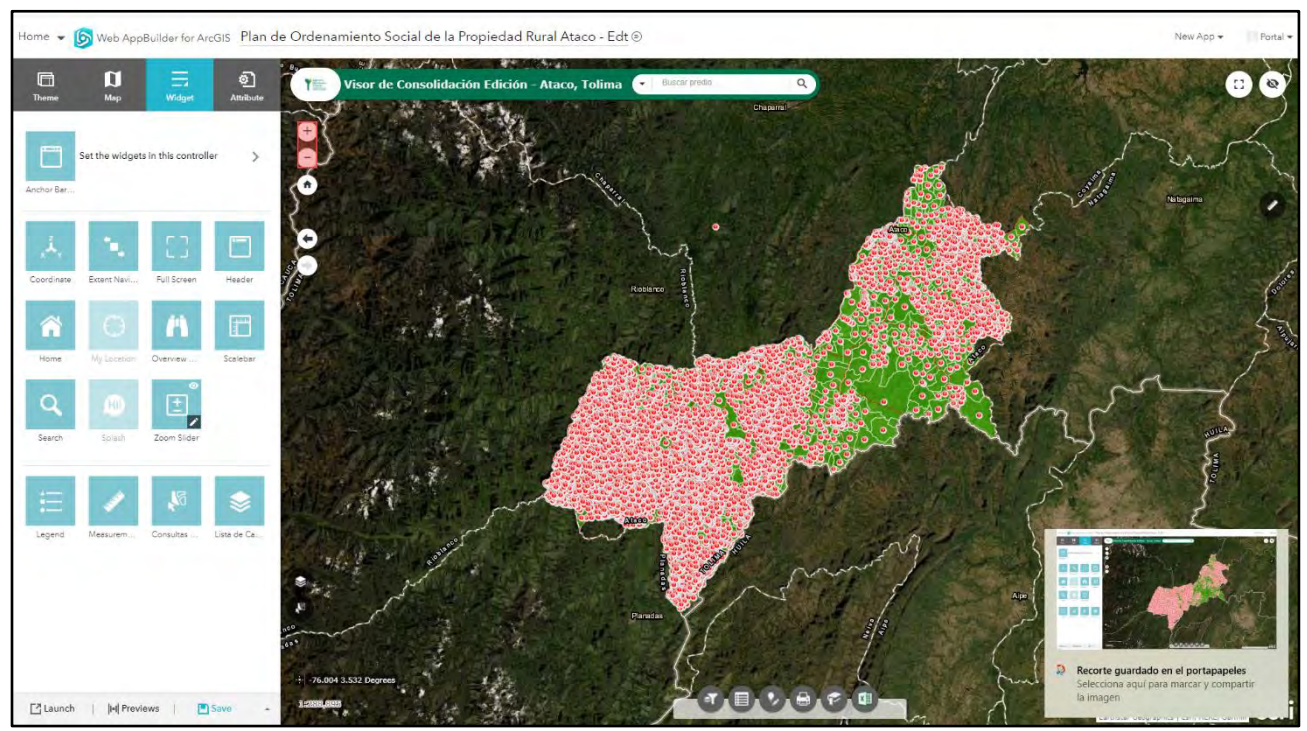

**Leyenda y medición**: Estas dos herramientas se pueden configurar para que se actualice automáticamente cuando cambia la visibilidad de una capa o subcapa. Y en el widget de medición nos permite medir el área de un polígono o la longitud de una línea, o encontrar las coordenadas de un punto.

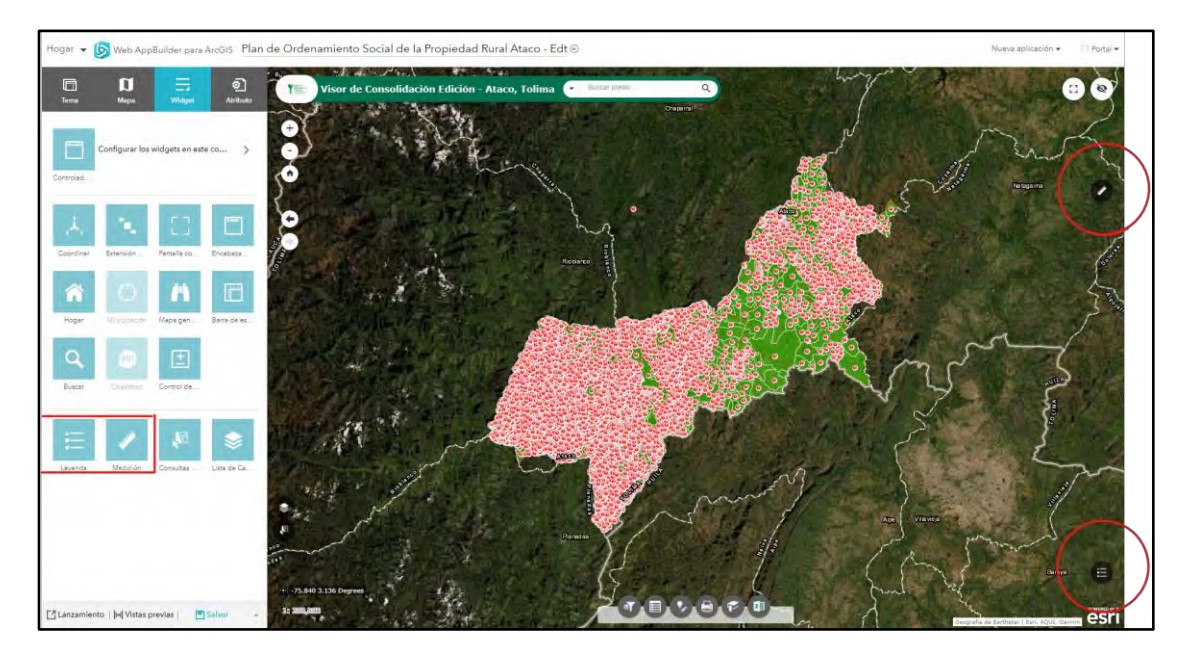

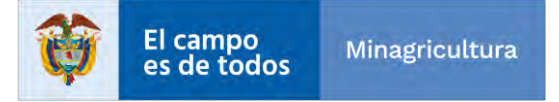

|                                   | INSTRUCTIVO | Instructivo Creación vistas y visor<br>consolidado                  | CÓDIGO  | GINFO-I-022 |
|-----------------------------------|-------------|---------------------------------------------------------------------|---------|-------------|
| Agencia<br>Nacional de<br>Tierras | ACTIVIDAD   | GENERACIÓN Y ANÁLISIS DE<br>INFORMACIÓN GEOGRÁFICA Y<br>TOPOGRÁFICA | VERSIÓN | 1           |
|                                   | PROCESO     | GESTION DE LA INFORMACIÓN                                           | FECHA   | 29/10/2021  |

**Consulta generales**: El widget le permite seleccionar entidades de forma interactiva en el mapa y realizar acciones sobre las entidades seleccionadas.

| Hogar -     | Web App               | Builder para  | AreGis Plan    | de Ordenamiento Social de la Propiedad Rural Ataco - Edt 💿                                                                                                    | Nueva aplicación 👻 👘 Portai 👻 |
|-------------|-----------------------|---------------|----------------|----------------------------------------------------------------------------------------------------|-------------------------------|
| Тетте       | 0<br>Mepe             | E Widget      | @]<br>Atributo | Visor de Consolidación Edición - Ataco, Tolima                                                                                                    |                               |
| Controlad . | Configurar los        | widgets en es | te co >        | Consultas Generales X<br>Consultas Generales<br>Durge widge Rom<br>Distorge mis información sobre asté widget                                                                                                    | Telegine                      |
| Coordinar   | Extension             | Pantalia co   | Encadeza .     | Choose selecting tools                                                                                                    |                               |
| Hogar       | ()<br>Massice         | Mapo gen      | Berra de es.   | Interactive selection mode  Persaly simin  Persaly simin Persaly simin Persaly simin | 5                             |
| Q,<br>Bacer | Decre                 | Eantral He    |                | Allow exporting selected features     Zelow selecting layers generated at runtime     Croose which layers are available to select                                                                                                    | r s                           |
| Leyenda     | Mesicón               | Consultas     | Luta de Cé     | 2 33 Aniliss Perdual Integral API     3 Formulario de Inscripción de Sujetos de Ordenamiento - FISO     3 Somulario de lavarimento Catastral Multipropósito - FICM     3 Socie, Funa     2 Socie, Funa     2 Socie, Unidadesistante Catastral Multipropósito - FICM     3 Socie, Funa     3 Socie, Funa     3 Socie, Funa     3 Socie, Socie     3 Socie, Socie     3 Socie, Socie     3 Socie, Socie     3 Socie, Socie     3 Socie, Socie     3 Socie, Socie     3 Socie, Socie     3 Socie, Socie     3 Socie, Socie, Socie     3 Socie, Socie, Socie      |                               |
| C Lanzamie  | ento   j +   Vistas p | previas       | ) Salver •     |                                                                                                    |                               |

**Lista de capas**: El widget lista de capas proporciona una lista de capas operativas y sus símbolos, y le permite activar y desactivar capas individuales. Cada capa de lista tiene una casilla de verificación que le permite controlar su visibilidad. El orden en que aparecen las capas en este widget corresponde al orden de las capas en el mapa, este widget proporciona una funcionalidad que le permite cambiar el orden de las capas en el mapa.

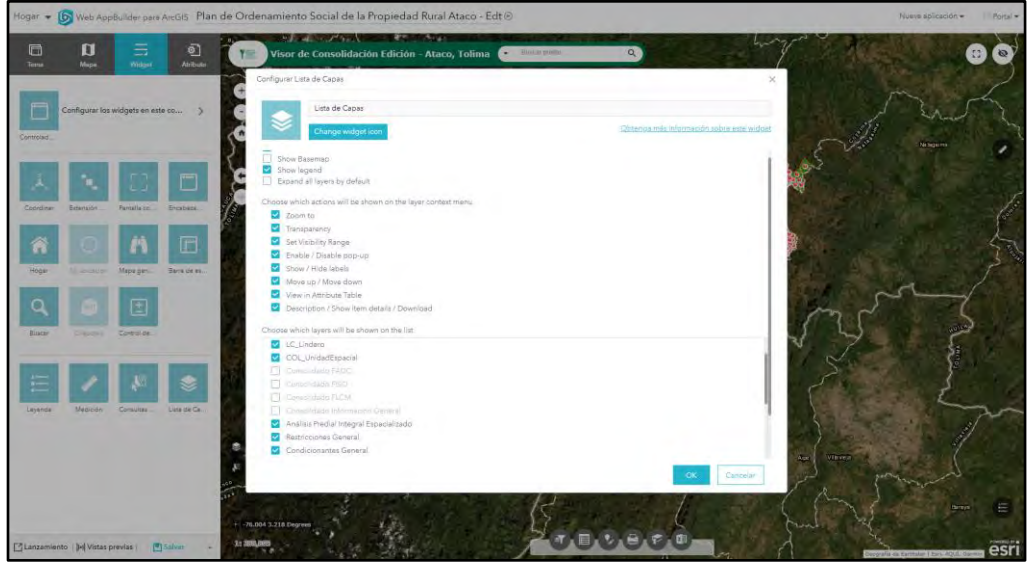

Atributo: En esta herramienta podemos configurar el logo que deseamos colocar, también

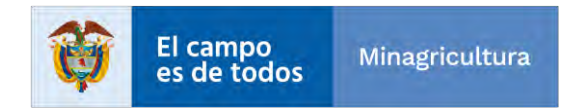

|                                   | INSTRUCTIVO | Instructivo Creación vistas y visor<br>consolidado                  | CÓDIGO  | GINFO-I-022 |
|-----------------------------------|-------------|---------------------------------------------------------------------|---------|-------------|
| Agencia<br>Nacional de<br>Tierras | ACTIVIDAD   | GENERACIÓN Y ANÁLISIS DE<br>INFORMACIÓN GEOGRÁFICA Y<br>TOPOGRÁFICA | VERSIÓN | 1           |
|                                   | PROCESO     | GESTION DE LA INFORMACIÓN                                           | FECHA   | 29/10/2021  |

podemos configurar el nombre, el tipo de letra, color y demás cosas que trae esta herramienta, se pueden agregar enlaces directos para dirigirnos a otra aplicación y regresar a esta misma.

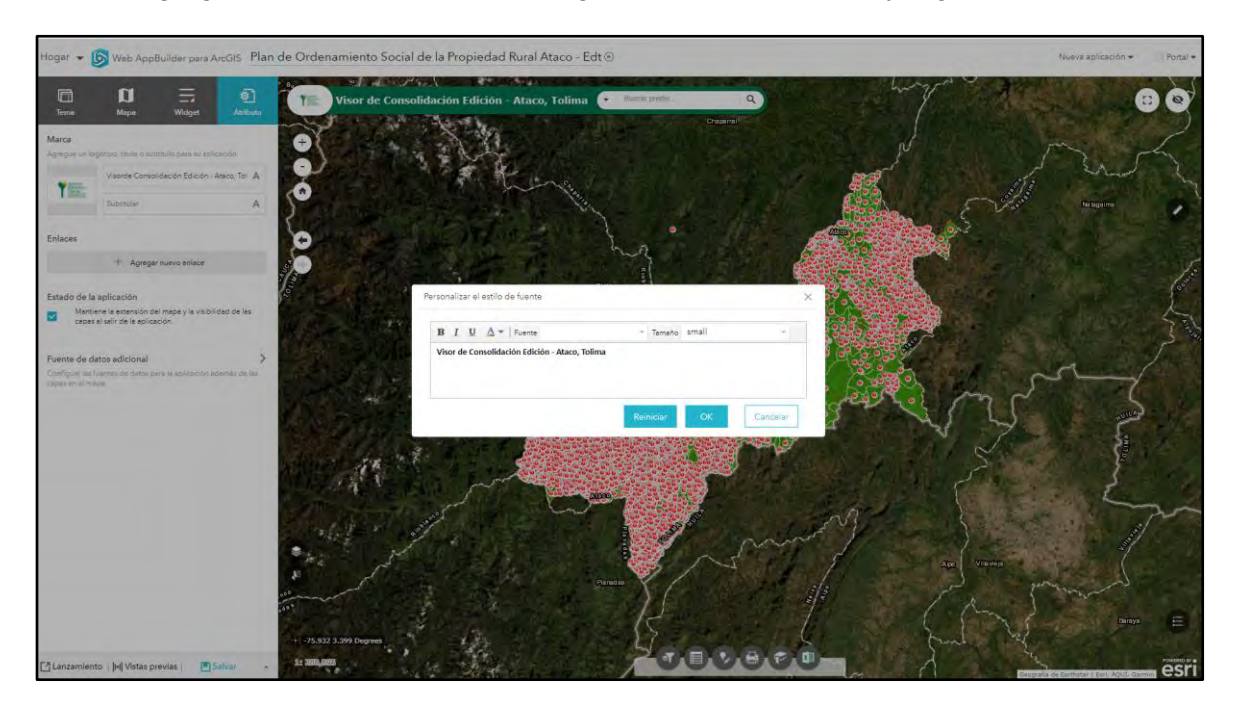

**Filtros**: El widget Filtro de grupo le permite aplicar un filtro en el mapa basado en una o más capas del mapa. Un conjunto de capas se agrupa en un conjunto de filtros lógicos. Cada conjunto puede tener un valor predefinido para facilitar la interacción del usuario.

| Fires   Fires   Fires </th <th>n Mupa Widget Atributo</th> <th>Visor de Consolidación Edición - Ataco, To<br/>Configurar Filtros</th> <th>Hima 💽 Buncar predin</th> <th>9</th> <th>×</th> <th></th>                                                                                                    | n Mupa Widget Atributo                                                   | Visor de Consolidación Edición - Ataco, To<br>Configurar Filtros                                                                                    | Hima 💽 Buncar predin                                                                        | 9                                    | ×                |           |
|----------------------------------------------------------------------------------------------------|--------------------------------------------------------------------------|----------------------------------------------------------------------------------------------------|---------------------------------------------------------------------------------------------|--------------------------------------|------------------|-----------|
| First Text or B       Febrer del         Prise Text or B       Febrer del         Dir V       Bitter del Interget AII         Dir V       Bitter del Interget AII         Ditterter del Interget AII       Dire                                                                                                    | idgets<br>om prägets som virmeliste som Controllader sie talen går<br>+- | Fitros<br>Change widget icon<br>Define Your Filter Groups Below                                                                                     |                                                                                             | Obtença más información sobre este : |                  | A Nisgime |
| Image: Section of the state of the state of the stat | Filtes Table de ac. Ector de A.                                          | Filter Set Name: Buscar QR : Descri<br>Preset Operator: EXULS : Preset<br>When a layer is listed more than once:<br>Beform a case sensitive tearch: | ption: Description for Your Group<br>Value: Enter a Prodefined Value<br>Mech any appression |                                      |                  |           |
| 1 Predio Religiona       Predio ANT_GUD       0         Formulario de Incuratorniento Catastral Multipore       D Barrido ANT       0         Formulario de la Lovantanniento Catastral Multipore       D Barrido ANT       0         COL, UnitadEspacial       0       0         Consolidado FASC       0       0         Consolidado FASC       0       0         Consolidado FASC       0       0         Consolidado FASC       0       0         Consolidado FASC       0       0         Consolidado FASC       0       0         Consolidado FASC       0       0         Consolidado FASC       0       0         Consolidado FASC       0       0         Consolidado FASC       0       0         Consolidado Informacion General       0       0         Consolidado Informacion General       0       0         Consolidado Informacion General       0       0         Consolidado Informacion General       0       0         Consolidado Informacion General       0       0         Consolidado Informacion General       0       0         Consolidado Informacion General       0       0         Consolidado Inf                                                                                                    |                                                                          | Layers<br>Anélisis Predial Integral API                                                                                                    | Fields                                                                                      | Use Value Delete                     |                  |           |
| Formulatio de Lavantamiento Catastal Multiporo       B Barido ANT       •       •         COL_Punto       •       •       •       •         LC.Lindero       •       •       •       •         COL_Unito       •       •       •       •       •         COL_Unito       •       •       •       •       •       •         COL_Unito       •       •       •       •       •       •       •       •       •       •       •       •       •       •       •       •       •       •       •       •       •       •       •       •       •       •       •       •       •       •       •       •       •       •       •       •       •       •       •       •       •       •       •       •       •       •       •       •       •       •       •       •       •       •       •       •       •       •       •       •       •       •       •       •       •       •       •       •       •       •       •       •       •       •       •       •       •       •       •       • <td></td> <td>1 Predio Poligono *<br/>Formulario de Inscripción de Sujetos de Ordenar</td> <td>Predio_ANT_GUID ~<br/>ID Barrido ANT(QR) +</td> <td>0</td> <td>m</td> <td>2 mg</td>                                                                                                    |                                                                          | 1 Predio Poligono *<br>Formulario de Inscripción de Sujetos de Ordenar                                                                              | Predio_ANT_GUID ~<br>ID Barrido ANT(QR) +                                                   | 0                                    | m                | 2 mg      |
| LC_Lindero = GlobaliD + O<br>COL_UnidadEspace - Ru, Lobarido, am + O<br>Consolidado FRO = FSO.Jd. Barrido, am + O<br>Consolidado FRO = General + Id. barrido, am + O<br>Consolidado Información General + Id. barrido, am + O<br>Consolidado Información General + Id. barrido, am + O<br>Consolidado Información General + Id. barrido, am + O<br>Consolidado Información General + Id. barrido, am + O                                                                                                    |                                                                          | Formulario de Levantamiento Catastral Multiprop<br>GOL_Punto +                                                                                      | ID Barrido ANT -                                                                            | •                                    | 2 5              | autor     |
| Consolidado FADC - id_barrido_ant - O<br>Consolidado FISO - FSO.Jd. Barrido_ANT - O<br>Consolidado FISO - id_barrido_ant - O<br>Consolidado Informacion General - id_barrido_ant - O<br>Consolidado Informacion General - id_barrido_ant - O<br>Consolidado Informacion General - id_barrido_ant - O                                                                                                    |                                                                          | LC_Undero -<br>COL_UnidadEspacial +                                                                                                    | GłobalID -<br>su_Local.Id =                                                                 | 0                                    | 5                | 5         |
| Conselidado FLCM   id_barrido_ant   O<br>Conselidado Informacion General   id_barrido_ant   O<br>Conselidado Informacion General   id_barrido_ant   O<br>Conselidado Informacion General   C                                                                                                    |                                                                          | Consolidado FADC -<br>Consolidado FISO -                                                                                                    | id_barrido_ant +<br>FISO_Id_Barrido_ANT +                                                   | 0                                    | $\sum_{i=1}^{n}$ | E. E.     |
| K Cancelar                                                                                                    |                                                                          | Consolidado FLCM -<br>Consolidado Informacion General -                                                                                             | Id_barrido_ant •<br>Id_barrido_ant •                                                        | 0                                    |                  |           |
|                                                                                                    |                                                                          |                                                                                                    |                                                                                             | OK Cancel                            | lar P            | mind      |

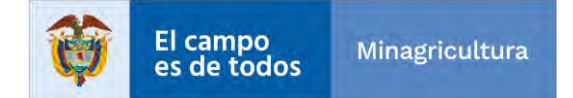

|                                   | INSTRUCTIVO | Instructivo Creación vistas y visor<br>consolidado                  | CÓDIGO  | GINFO-I-022 |
|-----------------------------------|-------------|---------------------------------------------------------------------|---------|-------------|
| Agencia<br>Nacional de<br>Tierras | ACTIVIDAD   | GENERACIÓN Y ANÁLISIS DE<br>INFORMACIÓN GEOGRÁFICA Y<br>TOPOGRÁFICA | VERSIÓN | 1           |
|                                   | PROCESO     | GESTION DE LA INFORMACIÓN                                           | FECHA   | 29/10/2021  |

**Tabla de atributos**: El widget Tabla de atributos muestra una vista tabular de los atributos de las capas operativas. Se muestra en la parte inferior de su aplicación web y se puede abrir, cambiar de tamaño o cerrar. Cuando se muestran los atributos de más de una capa, se generan automáticamente varias pestañas en el panel de atributos que le permiten cambiar las tablas de atributos.

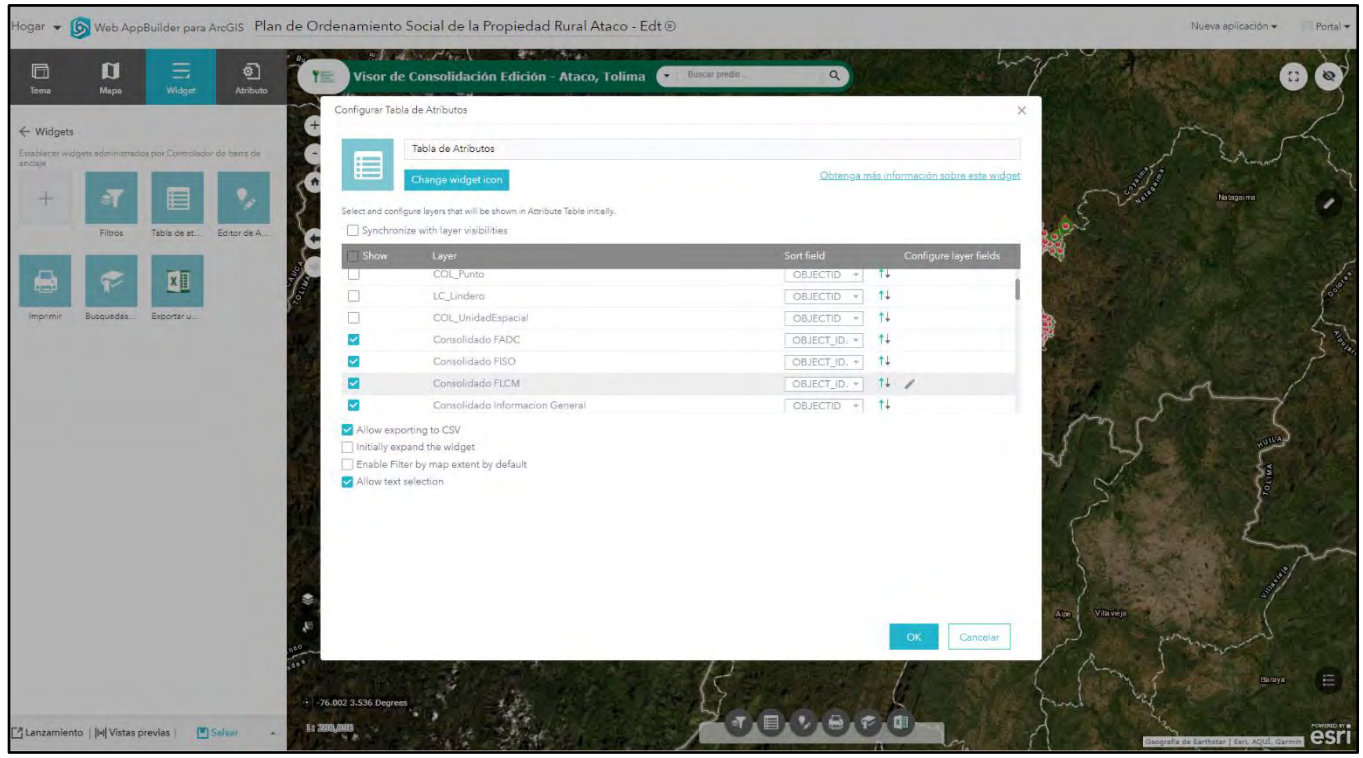

**Editor de atributos**: El widget Smart Editor proporciona una experiencia de edición optimizada y le permite editar características y sus registros relacionados. Puede configurar atributos para que estén ocultos, obligatorios o deshabilitados dinámicamente. Puede configurar cálculos automáticos para atributos utilizando valores de otras capas, como información de ubicación en un formato de dirección o coordenadas. El widget Editor inteligente también le permite establecer atributos una vez y aplicar esa configuración a todas las funciones recién creadas. La información descriptiva se puede controlar para el formulario del editor proporcionando texto de visualización personalizado. La navegación del mapa se puede bloquear en la configuración de la capa para facilitar la edición en un dispositivo de pantalla táctil.

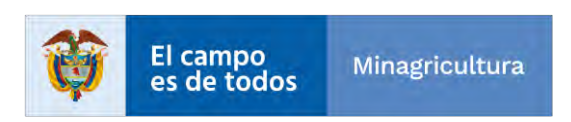

|                                                                             | INSTRUCTIVO                                                              | Instructi                                                                                      | ivo Crea<br>cons         | ación v<br>solidad      | vistas y visor<br>Io           |               | CÓDIGO                                                                                                    | GINFO-I-022                              |
|-----------------------------------------------------------------------------|--------------------------------------------------------------------------|------------------------------------------------------------------------------------------------|--------------------------|-------------------------|--------------------------------|---------------|----------------------------------------------------------------------------------------------------|------------------------------------------|
| Agencia<br>Nacional de<br>Tierras                                           | ACTIVIDAD                                                                | GENE<br>INFORI                                                                                 | RACIÓI<br>MACIÓI<br>TOPO | N Y AN<br>N GEO<br>GRÁF | IÁLISIS DE<br>GRÁFICA Y<br>ICA |               | VERSIÓN                                                                                                    | 1                                        |
|                                                                             | PROCESO                                                                  | GESTI                                                                                          | ON DE                    | LA INI                  | ORMACIÓN                       |               | FECHA                                                                                                    | 29/10/2021                               |
| Hogar 👻 🌀 Web App                                                           | Builder para ArcGIS Plan de Ordenamien                                   | to Social de la Propiedad I                                                                    | Rural Ataco - E          | Edt⊛                    |                                |               |                                                                                                    | Nueva aplicación \star 👘 Portal 👻        |
| Torna Mapa<br>Ker Wildgets<br>Establisher subgets exterimenteds<br>enclaige | Monger                                                                   | de Consolidación Edición -<br>Editor de Atributos<br>Editor de Atributos<br>Change widget icon | Ataco, Tolima            | Bustar                  | Obtança más                    | información s | ×<br>Notes that and a second                                                                                                    |                                          |
| Filtros                                                                     | Tabla de at Editor de A                                                  | Layer Settings                                                                                 | Smart Actions            |                         | Attribute Actions              | General 5     | ettings                                                                                                    | V AT HE REAL                             |
| 8 8                                                                         | All Layer                                                                | rg<br>able Layer                                                                               | Update Only              | Allow Del               | te Disable Geometry Editing    | Descriptio    | n Actions                                                                                                    |                                          |
|                                                                             |                                                                          | Formulario de Inscripció                                                                       | 0                        | 0                       | 0                              | n             |                                                                                                    |                                          |
| Imprimir Busquedes                                                          | Exportar u                                                               | Formulario de Levantami                                                                        |                          |                         |                                | D             |                                                                                                    | 51                                       |
|                                                                             |                                                                          | COL_Punto                                                                                      |                          |                         |                                | D             | and the second second se | 18-18-18-18-18-18-18-18-18-18-18-18-18-1 |
|                                                                             |                                                                          | LC_Lindero                                                                                     |                          |                         |                                | D             | 1.4                                                                                                    |                                          |
|                                                                             |                                                                          | COL_UnidadEspacial                                                                             |                          |                         |                                | D             |                                                                                                    | and a                                    |
|                                                                             |                                                                          | Consolidado FADC                                                                               | 88                       |                         |                                |               | no                                                                                                    | 2                                        |
|                                                                             |                                                                          | Consolidado FISO                                                                               | 12                       |                         |                                |               | 1                                                                                                    |                                          |
|                                                                             |                                                                          | Consolidado FLCM                                                                               | 8                        |                         |                                | D             | 2                                                                                                    | 7                                        |
|                                                                             |                                                                          | Consolidado Informacio                                                                         | 10                       |                         |                                | D             | 11 9                                                                                                    |                                          |
|                                                                             |                                                                          | Análisis Predial Integral E                                                                    | 8                        |                         |                                | U.            | 15                                                                                                    |                                          |
|                                                                             |                                                                          | Restricciones General                                                                          | M                        |                         |                                | U             |                                                                                                    | E C                                      |
|                                                                             |                                                                          | Condicionantes General                                                                         | 10                       |                         |                                | 0             |                                                                                                    |                                          |
|                                                                             |                                                                          | Restricciones Condicion                                                                        | 10                       |                         |                                | 0             |                                                                                                    |                                          |
|                                                                             |                                                                          | Análisis Predial Integral T                                                                    | -                        |                         |                                | п             |                                                                                                    |                                          |
|                                                                             | 85<br>101<br>101<br>102<br>102<br>102<br>102<br>102<br>102<br>102<br>102 |                                                                                                |                          | - 1                     |                                | ок            | Cancelar Cancelar                                                                                                    |                                          |

**Imprimir:** El widget Imprimir conecta la aplicación web con un servicio de impresión para permitir que se imprima el mapa actual.

| Hogar 👻 🝺 Web AppBuilder para ArcGIS 🛛 Plan de Ori                                                                                                    | denamiento Social de la Propiedad Rural Ataco - Edt 💿                                                                                                    | Nueva splicación + Portal + |
|----------------------------------------------------------------------------------------------------|----------------------------------------------------------------------------------------------------|-----------------------------|
| Hoger     Web AppBulleer para Arcols     Plan de Ort       Web     Web     Web     Web       Web     Web     Web     Web       Web     Web< | tenamiento Social de la Propiedad Rural Ataco - Edt ()  Visor de Consolidadión Edición - Ataco, Tolina   Configurar Imprimie  Imprimie  Imprimie  Service URL https://planordenamientos.agencidatientas.gou.co/angis/rest/services/PrintPOSPR/GFServer/Est Default author POSPR - ANT Default copyingt  Cidatable Default copyingt  Default copyingt | New soldade - Deal +        |
| Canzamiente   M\Vistas previse   € Subst - 19                                                                                                    | Default layout MAP_ONLY                                                                                                    |                             |

**Búsquedas guardadas:** El widget de marcador almacena una colección de extensiones de vista de mapa (es decir, marcadores espaciales) que se muestran en la aplicación. También le permite crear y agregar sus marcadores espaciales a través de la configuración o en tiempo de ejecución después de que se inicia la aplicación. Además, si hay marcadores existentes definidos en el mapa,

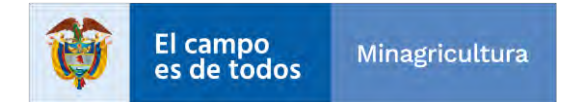

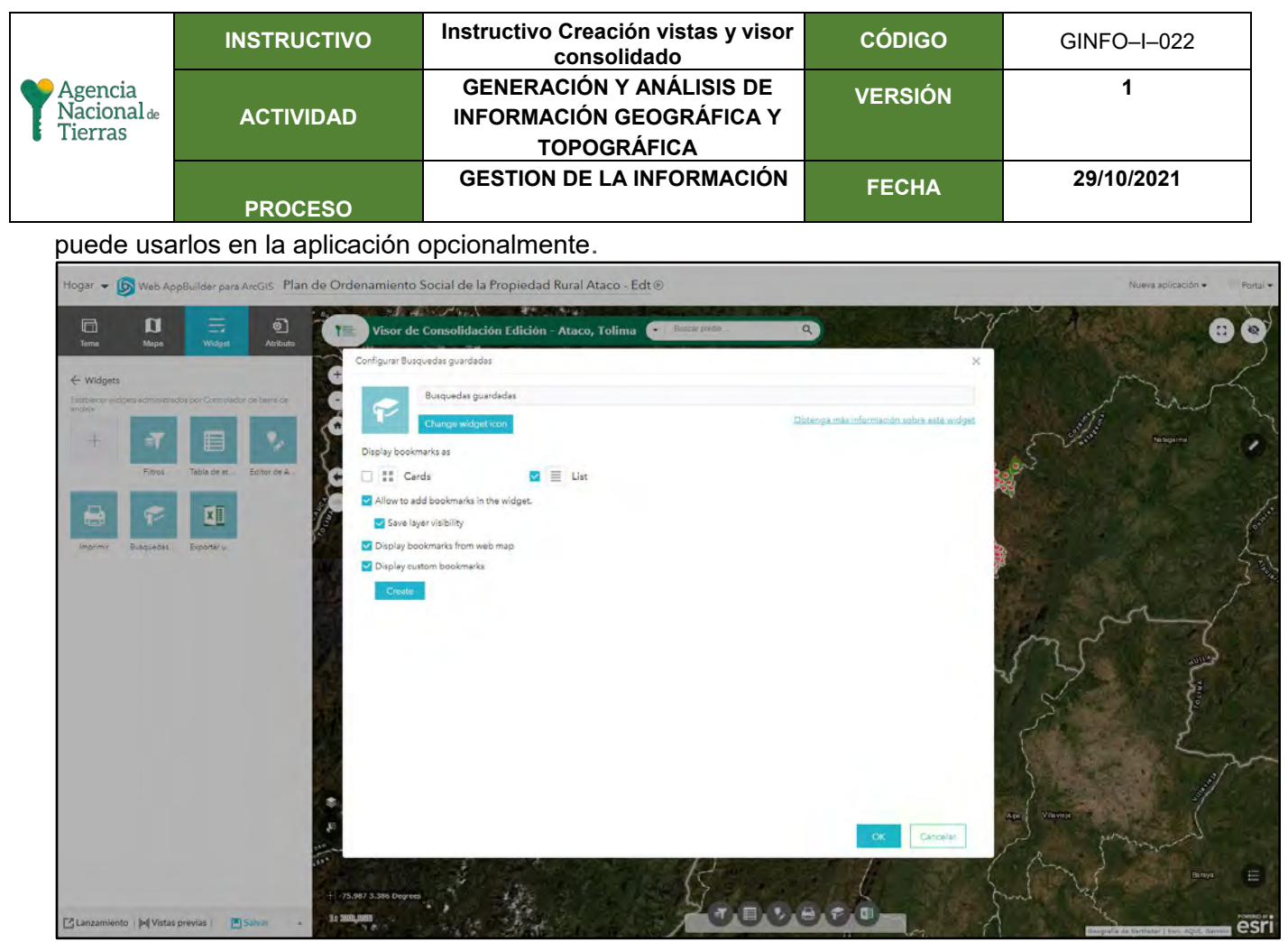

**Exportar a Excel**: El widget de geoprocesamiento proporciona una interfaz de usuario dinámica para ejecutar una tarea de geoprocesamiento. Proporciona la capacidad de configurar la simbología para las capas de entrada y salida, así como anular los valores predeterminados de los parámetros.

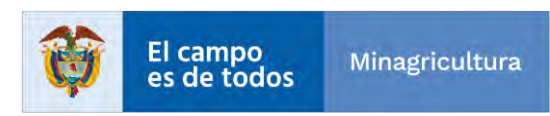

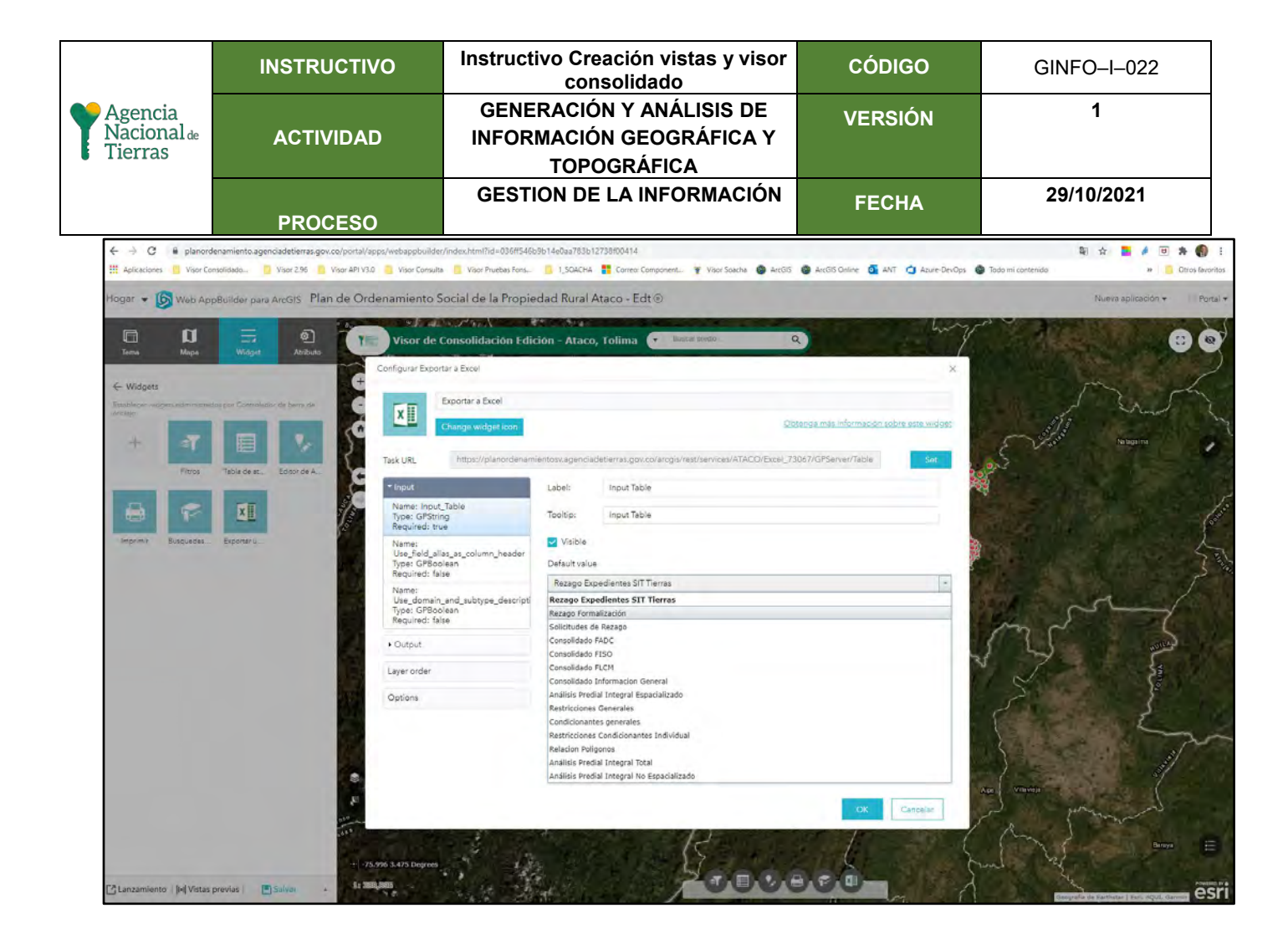

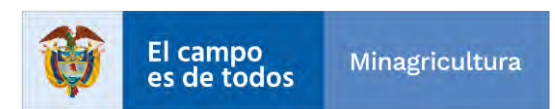

|                                   | INSTRUCTIVO | Instructivo Creación vistas y visor<br>consolidado                  | CÓDIGO  | GINFO-I-022 |
|-----------------------------------|-------------|---------------------------------------------------------------------|---------|-------------|
| Agencia<br>Nacional de<br>Tierras | ACTIVIDAD   | GENERACIÓN Y ANÁLISIS DE<br>INFORMACIÓN GEOGRÁFICA Y<br>TOPOGRÁFICA | VERSIÓN | 1           |
|                                   | PROCESO     | GESTION DE LA INFORMACIÓN                                           | FECHA   | 29/10/2021  |

|            | CONTROL DE CAMBIOS                                              |                                                                    |                                                                                                    |  |  |  |
|------------|-----------------------------------------------------------------|--------------------------------------------------------------------|----------------------------------------------------------------------------------------------------|--|--|--|
| Fecha      | Funcionario                                                     | Cargo:                                                             | Descripción                                                                                                    |  |  |  |
| 25/09/2020 | Henry Orlando<br>Silva Bautista                                 | Contratista Subdirección<br>Sistemas de Información de<br>Tierras  | Creación documento                                                                                                    |  |  |  |
| 21/10/2020 | Henry Orlando<br>Silva Bautista                                 | Contratista Subdirección<br>Sistemas de Información de<br>Tierras  | Se agrega punto 4. Publicación<br>de Servicio Web Geográfico –<br>ArcGIS Pro.                                                                        |  |  |  |
| 01/12/2020 | Henry Orlando<br>Silva Bautista                                 | Contratista Subdirección<br>Sistemas de Información de<br>Tierras  | Se agrega contenido de las<br>páginas 5, 6 y 7 de los scripts<br>de las vistas.                                                                      |  |  |  |
| 08/03/2021 | Milciades Romero<br>Tautiva                                     | Contratista Subdirección<br>Sistemas de Información de<br>Tierras  | Se agrega contenido nuevo de los visores desde la página 16 en adelante.                                                                             |  |  |  |
| 23/03/2021 | Henry Orlando<br>Silva Bautista                                 | Contratista Subdirección<br>Sistemas de Información de<br>Tierras  | Se actualizó información de los visores desde la página 41 en adelante.                                                                              |  |  |  |
| 25/03/2021 | Milciades Romero<br>Tautiva, Henry<br>Orlando Silva<br>Bautista | Contratistas Subdirección<br>Sistemas de Información de<br>Tierras | Se agregaron las credenciales<br>de acceso al ArcGIS Server y<br>se actualizo el registro de la<br>Base de Datos en ArcGIS<br>Server                 |  |  |  |
| 26/03/2021 | Henry Orlando<br>Silva Bautista                                 | Contratista Subdirección<br>Sistemas de Información de<br>Tierras  | Se agrega contenido de las<br>conexiones a las API desde la<br>página 11 a la 20.                                                                    |  |  |  |
| 30/03/2021 | Henry Orlando<br>Silva Bautista                                 | Contratista Subdirección<br>Sistemas de Información de<br>Tierras  | Se actualiza contenido de los<br>registros de las vistas desde la<br>página 21 a la 30.                                                              |  |  |  |
| 11/11/2021 | Henry Orlando<br>Silva Bautista                                 | Contratista Subdirección<br>Sistemas de Información de<br>Tierras  | Se actualizó documento de<br>forma (Margenes, Orientación<br>de pagina, historial de cambios,<br>cuadro de firmas, tamaño de las<br>imágenes, etc.). |  |  |  |
| 12/11/2021 | Henry Orlando<br>Silva Bautista                                 | Contratista Subdirección<br>Sistemas de Información de<br>Tierras  | Se agregó la tabla de contenido,<br>glosario de términos,<br>introducción, objetivo<br>documental y alcance.                                         |  |  |  |

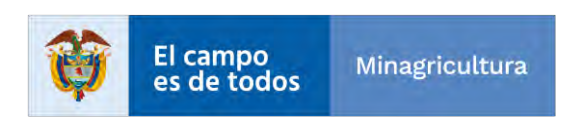

|                                   | INSTRUCTIVO | Instructivo Creación vistas y visor<br>consolidado                  | CÓDIGO  | GINFO-I-022 |
|-----------------------------------|-------------|---------------------------------------------------------------------|---------|-------------|
| Agencia<br>Nacional de<br>Tierras | ACTIVIDAD   | GENERACIÓN Y ANÁLISIS DE<br>INFORMACIÓN GEOGRÁFICA Y<br>TOPOGRÁFICA | VERSIÓN | 1           |
|                                   | PROCESO     | GESTION DE LA INFORMACIÓN                                           | FECHA   | 29/10/2021  |

| <b>Elaboró:</b> Henry Orlando Silva<br>Bautista                      | <b>Revisó:</b> Duberly Eduardo Murillo<br>Barona   | <b>Aprobó:</b> William Gabriel ReinaTous |  |
|----------------------------------------------------------------------|----------------------------------------------------|------------------------------------------|--|
|                                                                      | Cargo: Subdirector - SSIT                          |                                          |  |
|                                                                      | Firma:                                             |                                          |  |
|                                                                      | ORIGINAL FIRMADO                                   |                                          |  |
| <b>Cargo:</b> Contratista Subdirección de Sistemas de Información de | <b>Revisó:</b> Perla Yadira Rojas<br>Martínez      | Cargo: Director - DGOSP                  |  |
| Tierras                                                              | Cargo: Líder Equipo BPM- SSIT                      |                                          |  |
|                                                                      | Firma:                                             |                                          |  |
|                                                                      | ORIGINAL FIRMADO                                   |                                          |  |
| Firma:                                                               | <b>Revisó:</b> Jenifer Andrea Alvarez<br>Hernández | Firma:                                   |  |
|                                                                      | Cargo: Contratista DGOSP                           |                                          |  |
|                                                                      | Firma:                                             |                                          |  |
| ORIGINAL FIRMADO                                                     | ORIGINAL FIRMADO                                   | ORIGINAL FIRMADO                         |  |

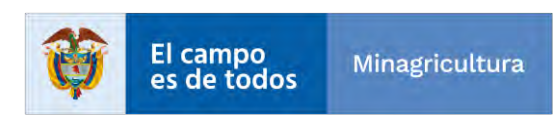